# **Panasonic**<sup>®</sup>

使用说明书 高清晰度等离子监视器 High Definition Plasma Display Monitor 꽤ᡨ TH-103PF12C

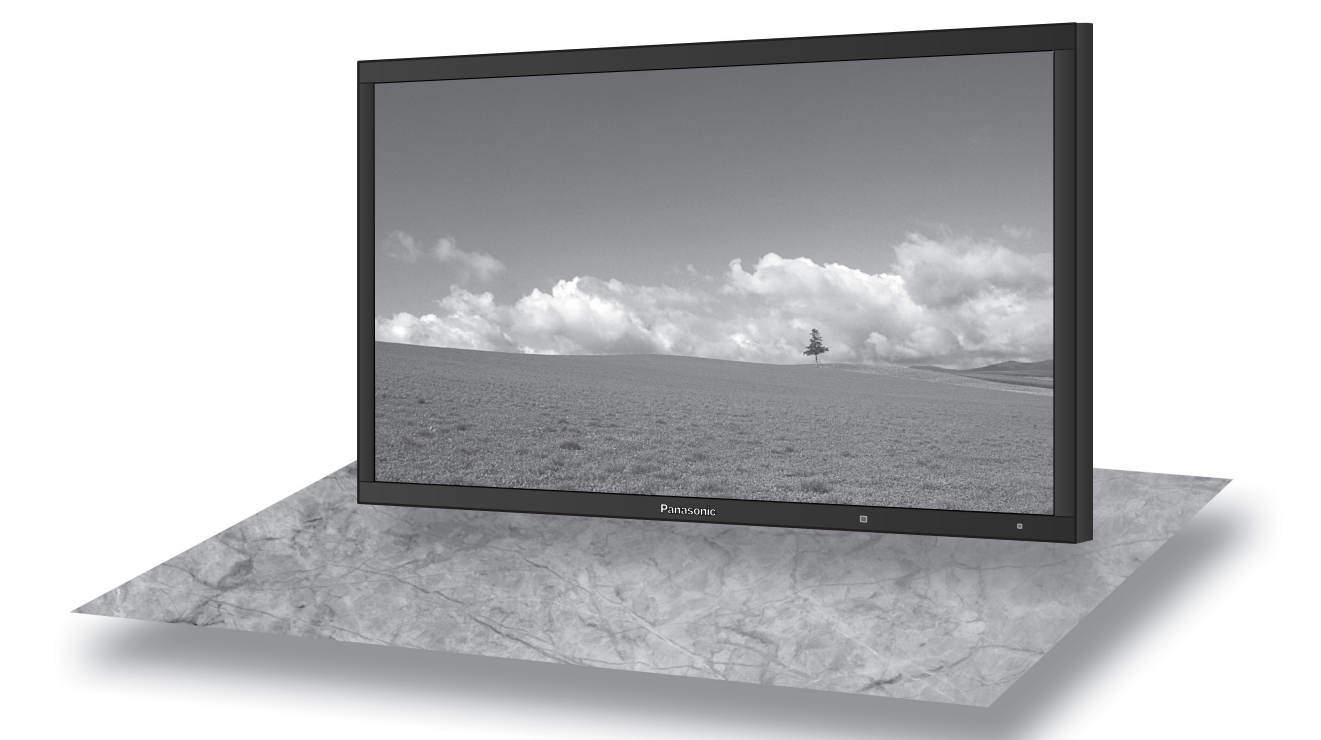

演示画面为图片。

请在使用本产品之前,仔细阅读使用说明书,并妥善保存使用说明书以备日后参考之用。

中文

TQB3DC0017-1

# 亲爱的Panasonic产品用户:

欢迎您加入Panasonic产品用户大家庭,我们希望您在将来多年内能通过您崭 新的等离子监视器获得全新享受。

若要使您的监视器达到最佳性能,请在进行任何调整之前仔细阅读使用说明书, 并将使用说明书妥善保管,以作日后参考之用。

同样请您保管好购买发票,并在使用说明书封底指定空白处注明您所购监视器 的型号和制造编号。

# 目录

| 重要安全说明          | . 3 |
|-----------------|-----|
| 安全预防措施          | . 4 |
| □               | . 7 |
| 随带配件            | 7   |
| 安装遥控器电池         | 7   |
| 连接              | 8   |
| 音频输出端子连接        | . 8 |
| PC输入端子连接        | 9   |
| 串行端口连接          | 10  |
| DVI-D连接         | 11  |
| COMPONENT/RGB连接 | 11  |
| 电源开/关           | 12  |
| 选择输入信号1         | 14  |
| 基本控制            | 15  |
| 宽高比控制ŕ          | 17  |
| 双画面模式           | 18  |
| 数码缩放            | 20  |
| 屏幕菜单显示          | 21  |
| 调整图像位置/大小       | 23  |
| 图像调整            | 26  |
| 高级设定            | 27  |
| 自定义图像质量         | 28  |
| 保存设置2           | 29  |
| 读取设置            | 30  |
| 编辑设置            | 30  |
| 锁定设置            | 31  |
| 声音调节            | 33  |
| SDI声音输出         | 33  |
| 当前时间设定/时钟设定     | 34  |
| 当前时间设定          | 34  |
| 时钟设定            | 34  |
| 屏幕保护(防止残像产生)    | 35  |
| 设置屏幕保护时间        | 36  |
| 减少屏幕残像          | 37  |
| 延长使用寿命设定        | 37  |
|                 |     |

| <b>败</b> 在中语中封                             | 40 |
|--------------------------------------------|----|
| 阵饭巴游划托···································· | 40 |
| 定利制入 <b>状</b> 念显示                          | 41 |
| 选择屏幕采里语言                                   | 41 |
| 显示万问                                       | 42 |
| 多画面设定                                      | 43 |
| 如何设定多画面                                    | 43 |
| ID遥控功能                                     | 44 |
| 双画面设定                                      | 45 |
| 纵向切割设定                                     | 46 |
| 如何设定纵向切割                                   | 46 |
| 输入信号设置                                     | 48 |
| YUV/RGB信号输入选择                              | 48 |
| 信号菜单                                       | 49 |
| 3D Y/C滤波                                   | 49 |
| 彩色制式/Panasonic自动                           | 50 |
| 真实影院                                       | 50 |
| XGA模式                                      | 50 |
| 刷新速度                                       | 51 |
| 降噪                                         | 51 |
| 同步信号                                       | 52 |
| SDI导通                                      | 52 |
| 输入信号显示                                     | 52 |
| 网络设定                                       | 53 |
| 选项调整                                       | 54 |
| Weekly Command Timer                       | 57 |
| 出厂设定                                       | 58 |
| 网络功能的使用                                    | 59 |
| 网络连接示例                                     | 59 |
| 命令控制                                       | 59 |
| PJLink™ 协议                                 | 60 |
| 故障排除                                       | 61 |
| 宽高比模式列表                                    | 62 |
| 输入信号适用列表                                   | 63 |
| Weekly Command Timer指令列表                   | 64 |
| 规格                                         | 65 |
|                                            |    |

# 重要安全说明

警告:

- 1) 切勿将监视器置于雨水或潮湿处,以免发生火灾或电击等事故。 切勿将装有水的容器(花瓶、杯子、化妆盒等)放在监视器上(包括架子在内)。 不得将明火放置于监视器上,如点燃的蜡烛等。
- 2) 切勿拆下后盖,以防电击。监视器内部并无用户自行处理的部件。若有问题,请联系Panasonic客户服务中心。
- 3) 切勿拆除电源插头上的接地针。监视器上装有一个接地三针型插头。为了安全起见,此插头仅与接地型电源 插座配合使用。如果您不能将插头插入插座,请联系专业电气人员。 切勿小看接地插头的作用。
- 4) 为了防止电击,确保交流电源线插头上的接地针一定要牢固地连接好。

#### 注意事项

为了避免监视器受到损害,请将其放置于远离强电磁场的地方。

商标说明

- ·VGA为国际商业机器公司(IBM)的商标。
- · Macintoch为美国苹果公司的注册商标。
- SVGA, XGA, SXGA, UXGA为视频电子标准协会(VESA)的注册商标。 即使未对这些公司或产品商标作特别说明,这些商标也已完全受到认可。

说明:

切勿让静止画面显示太长时间,否则等离子监视器上会留下永久性的残像。 静止画面包括标志、视频游戏、电脑图像、图文数据和以4:3模式显示的图像。

# 安全预防措施

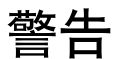

### ■安装

(以下所有附件均由松下电器产业株式会社生产)

| • 安置台架                    | TY-ST103PF9  |
|---------------------------|--------------|
| • 壁挂式框架(垂直安装型)            | TY-WK103PV9  |
| <ul> <li>天花板吊架</li> </ul> | TY-CE103PS10 |
| •BNC分量视频信号端子块             | TY-42TM6AC   |
| •BNC复合视频信号端子块             | TY-42TM6BC   |
| •BNC双向视频信号端子块             | TY-FB9BDC    |
| •RGB活动端子块                 | TY-42TM6GC   |
| •PC信号输入端子块                | TY-42TM6PC   |
| •复合/分量视频信号端子块             | TY-42TM6YC   |
| •BNC SDI信号端子块             | TY-FB7SDC    |
| •HD-SDI信号端子块              | TY-FB9HDC    |
| •带音频的HD-SDI信号端子块          | TY-FB10HDC   |
| • Dual Link HD-SDI信号端子块   | TY-FB11DHDC  |
| •HDMI端子块                  | TY-FB8HMC    |
| •双HDMI端子块                 | TY-FB10HMDC  |
| •IR端子块                    | TY-FB9RTC    |
| • DVI-D端子块                | TY-FB11DDC   |
| • AV端子盒                   | TY-TB10AVC   |

安装时应随时向授权人员咨询。

小的部件应放置在儿童触摸不到的地方,以防意外吞咽。丢弃不使用的部件,包括包装材料和塑料袋,以防发生潜在危险或窒息。

切勿将等离子监视器放在斜面或不稳平面上。

等离子监视器可能会倾覆或翻倒。

切勿将任何物体放置于等离子监视器顶部。

如果有水溅到等离子监视器上或有外物进入监视器内部,那么可能会引起短路,随之导致发生火灾或电击。
 如果有外物进入监视器内部,必须立即切断电源并与Panasonic客户服务中心(参见封底)联系。

搬运时需保持垂直位置:

·应竖直搬运监视器,如果倒置搬运可能会引起监视器内部电路受损。

应保持足够的通风性,避免监视器的通风口被报纸、桌布及窗帘等物品挡住。

保持足够的通风性

如果使用等离子监视器的台座(可选附件),必须在监视器上方、左侧和右侧至少要留出30厘米间距,在背部至少留 出20厘米的间距,并在监视器与地面留出空间。若使用挂壁式的支架,应遵照操作手册进行安装。(如果在操作手册中 没有指定安装的尺寸,那么在上方、底部、左侧和右侧至少留出30厘米的间距,而在背部至少要有20厘米的间距。)

### 安全预防措施

■使用等离子监视器

等离子监视器的使用电源为220V~,50/60Hz。

切勿盖住通风孔。

·这样的话可能会使等离子监视器产生过热现象,从而使等离子监视器发生火灾或损坏。

切勿将外物插入等离子监视器。

•切勿将任何金属物件或可燃物件插入通风孔,或是挂在等离子监视器上,若这样做的话会引起火灾或电击。

切勿拆掉后盖或是用其他方式来对其进行改装。

• 等离子监视器里有着会引起严重电击的高电压。若要进行检查、调整和修理时,请联系Panasonic客户服务中心。 (参见封底)

请将电源插座设置在方便使用的地方。

带有CLASS I构造的仪器应该连接到带有接地保护的电源插座。

切勿使用非原配的电源线。

·这样做会引起火灾或电击。

一定要将电源插头牢牢插入插座。

•如果插头没有完全插入,那么所产生的热将会引起火灾。不能使用有损坏的插头或有松动的电源插座。

切勿用湿手触摸电源插头。

・这样做会引起电击。

切勿损坏电源线。若要断开电源,则要拿住插头外壳,而不能拉电源线。

 切勿损坏电源线、修改电源线、将重物放在电源线上面、对电源线加热、把电源线放在热物附近、扭曲电源线、 过分弯曲电源线或拉电源线。若这样做的话则可能会引起火灾或电击。如果电源线损坏的话,请联系Panasonic 客户服务中心。(参见封底)

如果在很长一段时间内不使用等离子监视器的话,请将电源插头从插座上拔掉。

### ■如果在使用的过程中发生问题

如果发生问题(如没有画面或声音),或是等离子监视器里面有冒烟或散发异常的气味,必须立即将电源插头从插座上 拔掉。

 如果您在这种情况下继续使用等离子监视器,则可能会发生火灾或电击。在检查完没有烟散发出来后,请联系 Panasonic客户服务中心(参见封底),进行必要的修理。自行修理等离子监视器会非常危险,因此千万不可这样 做。

如果有水或异物进入等离子监视器、等离子监视器跌落、或者外壳有损的话,必须立即切断电源。

•如果不这样做,可能会发生电路短路,从而引起火灾。如果需要进行修理,请联系Panasonic客户服务中心。 (参见封底)

### 安全预防措施

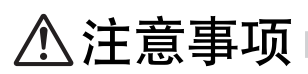

### ■使用等离子监视器时

#### 切勿把您的双手、脸部或其他物体靠近等离子监视器的通风孔处。

·从等离子监视器顶部通风孔里散发出来的热气很烫。切勿把您的双手、脸部或其他不能抗热的物体靠近此通风口,否则会灼伤或使物体产生变形。

### 在移动等离子监视器前须确保所有电线全部断开。

•如果在有些电线没有断开的情况下移动等离子监视器,电线则可能会受损,因而会引起火灾或电击。

### 在进行任何清洁之前必须将电源线从插座上断开。

·若不这样的话则会发生电击。

### 定期清洁电源线以防止积尘过多。

·如果电源线积尘过多,由此产生的湿气会损坏绝缘表面,从而会引起火灾。因此,须将电源插头从插座上拔 下来并用干布将电源线擦拭干净。

#### 切勿燃烧或损坏电池。

·应避免将电池暴露在太阳、火或者其他类似过热的地方。

本等离子监视器发射红外线,因此会影响其他红外线通讯设备。 在您的等离子监视器的直射光或反射光路径上不要安装红外线通讯设备。

## 清洁与保养

由于屏幕表面涂有保护薄膜,所以保养屏幕要特别小心。只可用干净的软布轻轻擦拭屏幕,否则会破坏屏幕薄膜,留 下永远不可消除的痕迹。

- ·如果屏面特别脏的话,则要将不脱毛的软布先浸在纯水或稀释100倍的中性洗涤剂的水中后,拧干再擦拭,然后 再用同类型干布均匀轻轻擦拭,直至屏面变干。
- ·切勿用手指甲或其他硬物刮擦或敲击屏幕,否则可能会损伤屏幕。此外,须避免碰到挥发性物质(如杀虫剂、稀释剂等溶剂),以免严重损伤屏幕。

### 如果外壳变脏,须用干燥的软布来清洁。

- •如果外壳特别脏的话,则要将布先浸在加有少量中性洗涤剂的水中,然后拧干这块布后再擦拭。最后再用一块 干布来擦干。
- 切不可让任何清洁剂直接与等离子监视器表面接触。
- 如果水滴滴到监视器里面,则会导致监视器工作异常。
- •避免碰到挥发性物质(如杀虫剂、稀释剂等溶剂),以免严重损伤表面质量,或者产生表面油漆剥落的现象。 此外,不可与橡胶或PVC所制物品长时间接触。

# 配件

## 随带配件

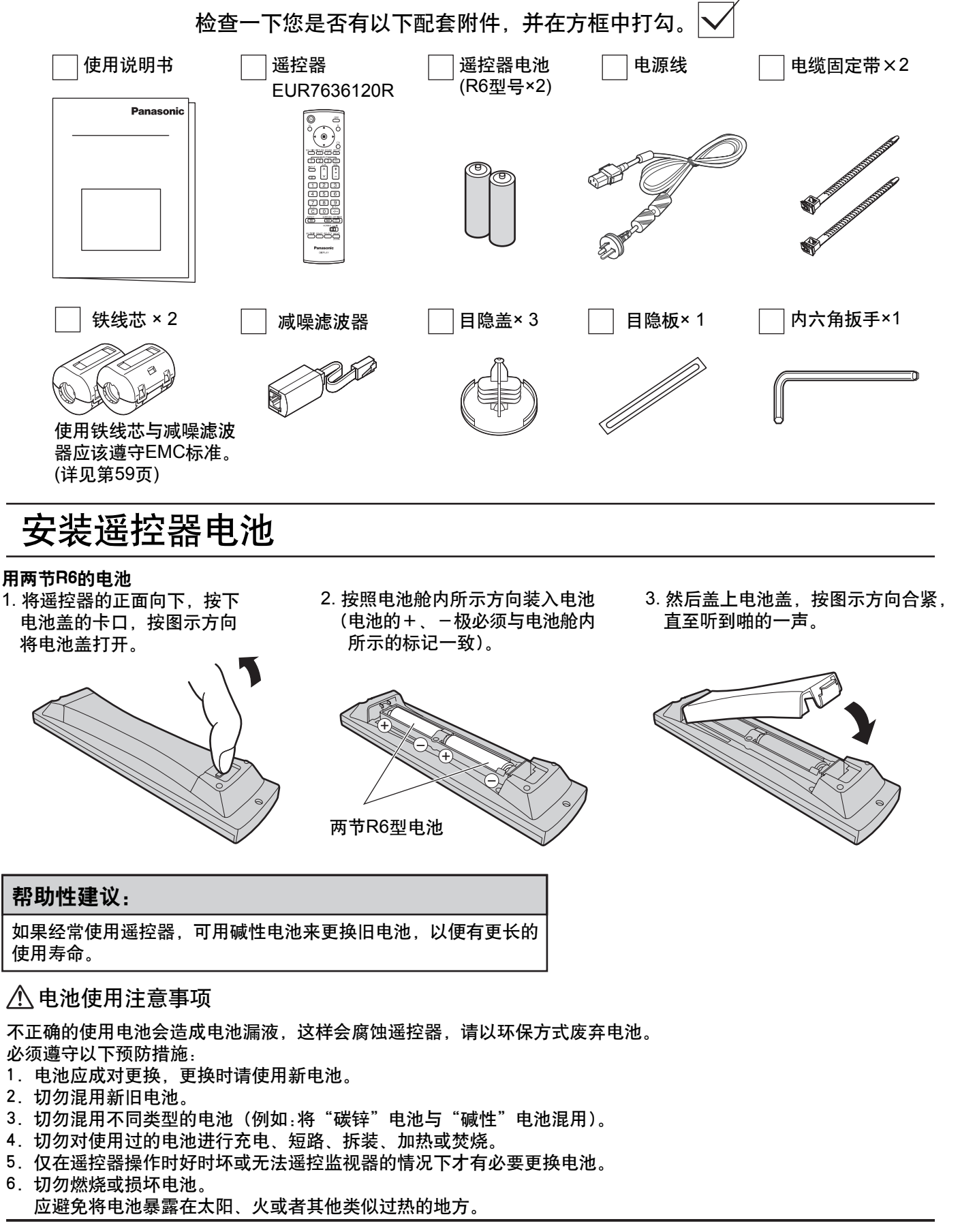

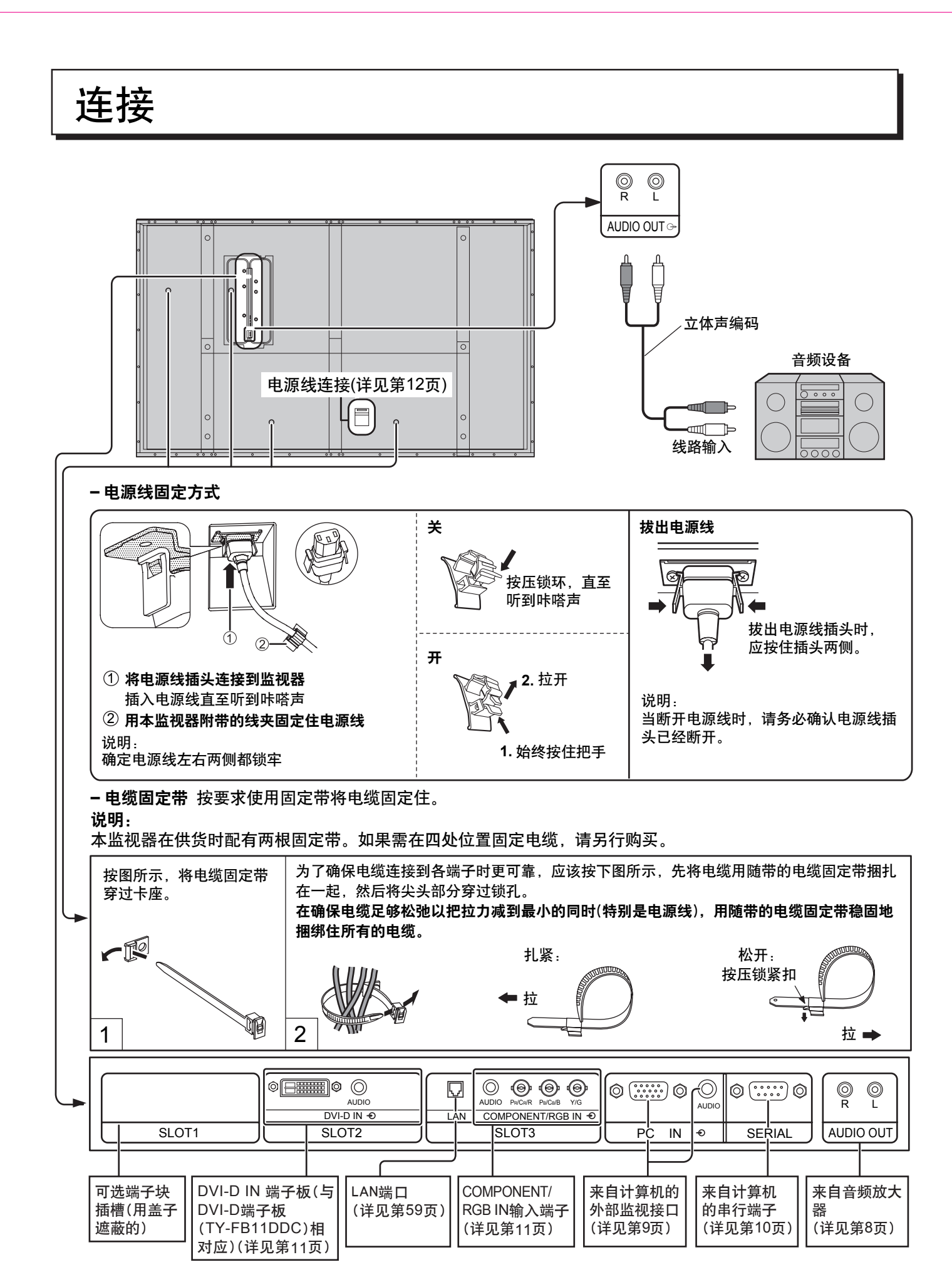

说明:端子块在出厂设置已安装到SLOT2和 SLOT3。

连接

## PC输入端子连接

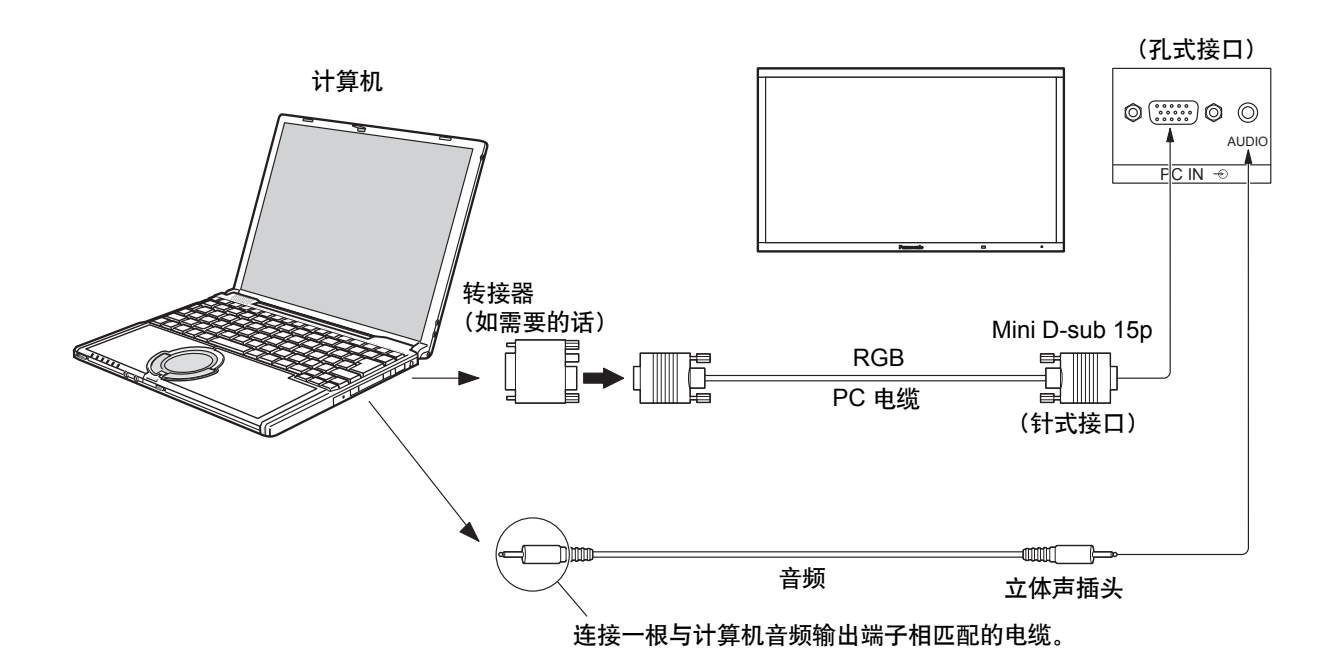

#### 说明:

- ・关于输入信号适用列表中(详见第63页)所列出的一些典型的PC输入信号,诸如标准图象位置和大小的一些调整数 值已经存储在这个单元中了。你可以统计到8种在该表中未包括的PC输入信号。
- ・计算机输入信号的频率范围为:水平扫描频率(15至110kHz);垂直扫描频率(48至120Hz)。(但是,如果信号超过 1200行,图像将不能正确显示。)
- 当宽高比模式设置为 "4:3" 时,监视器最高分辨率为1,440 × 1,080点,当宽高比模式设置为 "16:9" 时,监视器最高分辨率为1,920 × 1,080点。如果监视器分辨率超过这些最高值,则可能无法足够清晰地呈现精美细节。
- ・PC输入端子与DDC2B兼容。如果所连接的计算机与DDC2B不兼容,那么需要在连接的时候对计算机的设置进行 调整。
- 一些计算机型号不能和本监视器相连接。
- ・带有DOS/V兼容式Mini D-sub 15P端子的计算机无须使用转接适配器。
- ·图中所示计算机仅作为举例说明之用。
- ·图中所示其他设备和电缆均非本监视器随带配件。
- 切勿将PC信号的水平和垂直扫描频率设置在规定的频率范围之外。
- Component输入与 Mini D-sub 15P接口的1,2,3针相对应。
- ・连接Component信号时,将"初始设定"菜单中的"YUV/RGB"选项设置为"YUV";连接RGB信号时,将"初始 设定"菜单中的"YUV/RGB"选项设置为"RGB"。(详见第48页)

|             | 针号 | 信号名称      | 针号 | 信号名称     | 针号   | 信号名称     |
|-------------|----|-----------|----|----------|------|----------|
|             | 1  | R (Pr/Cr) | 6  | GND (接地) | (1)  | NC (未连接) |
|             | 2  | G (Y)     | 7  | GND (接地) | 12   | SDA      |
|             | 3  | В (Рв/Св) | 8  | GND (接地) | 13   | HD/SYNC  |
| PC输入端子插针分布图 | 4  | NC (未连接)  | 9  | +5 V DC  | 14)  | VD       |
|             | 5  | GND (接地)  | 10 | GND (接地) | (15) | SCL      |

#### Mini D-sub 15P接头的信号名称

### 连 接

## 串行端口连接

通过计算机控制等离子监视器时,需使用串行端口。 说明:如需使用串行控制,应确保"网络设定"菜单下的"控制接口选择"选项设为"RS-232C"。(详见第53页)

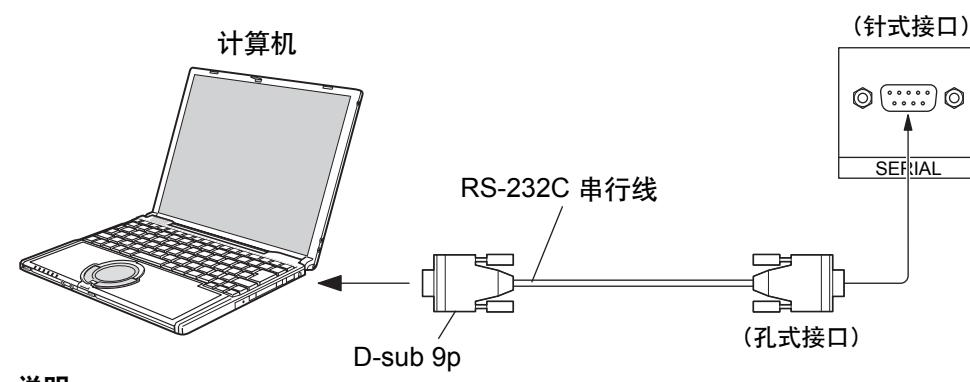

符合RS-232C

异步

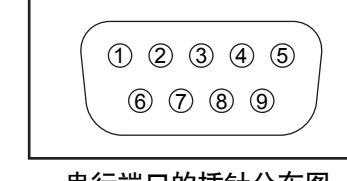

串行端口的插针分布图

### 说明:

通讯参数

・使用RS-232C串行线将计算机连接至等离子监视器。

·图中所示计算机仅作为举例说明之用。

•图中所示其他设备和电缆均非本监视器随带配件。

串行端口符合RS-232C接口的规范。因此,可以通过 与该端口连接的计算机对等离子监视器进行控制。 在计算机上,需要有用来接收和发送控制数据的软件, 且按照以下通讯参数设定。对于计算机编程语言软件 等的应用,请参阅计算机应用文献。

### D-sub 9P 接口的信号名称

| 针号              | 说明     |
|-----------------|--------|
| 2               | R X D  |
| 3               | TXD    |
| (5)             | GND    |
| <b>(4 · 6</b> ) | 未使用    |
| (7)<br>(8)      | ▲ (短接) |
| 1•9             | NC     |
|                 |        |

### 那些信号是按照计算机规格命名的。

命令

| 波特率    | 9600比特/秒 |
|--------|----------|
| 奇偶校验   | 无        |
| 字符长度   | 8位       |
| 结束位    | 1位       |
| 数据流量控制 | _        |
|        |          |

### 控制数据的基本格式

信号电平

同步方式

计算机传送控制数据时,开始传送的是STX控制 符,然后依次为命令、参数并以ETX控制符结束。 如果没有任何参数,那么无须发送参数数据。

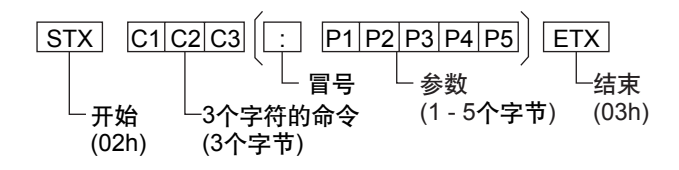

### 说明:

- ・如果传送了多种命令,那么在发送下一个命令之前 应等到前一个命令得到监视器的响应之后方可进行。
   ・如果误发了不正确的命令,监视器会将 "ER401"
- 命令发回计算机。
   Command IMS的SL1A,SL1B,SL2A和SL2B在双输
- 入信号端子块连接时可以使用。

|                        | 1    |                                    |  |  |
|------------------------|------|------------------------------------|--|--|
| 命令                     | 参数   | 具体控制情况                             |  |  |
| PON                    | 无    | 电源开                                |  |  |
| POF                    | 无    | 电源关                                |  |  |
| AVL                    | **   | 音量 00 - 63                         |  |  |
|                        | 0    | 静音关                                |  |  |
|                        | 1    | 静音开                                |  |  |
| IMS                    | None | 输入选择(来回切换)                         |  |  |
|                        | SL1  | 插槽1输入                              |  |  |
|                        | SL2  | 插槽2输入                              |  |  |
|                        | SL3  | 插槽3输入                              |  |  |
|                        | PC1  | PC输入                               |  |  |
|                        | SL1A | 插槽1输入(输入1A)                        |  |  |
|                        | SL1B | 插槽1输入(输入1B)                        |  |  |
|                        | SL2A | 插槽2输入(输入2A)                        |  |  |
|                        | SL2B | 插槽2输入(输入2B)                        |  |  |
| DAM                    | None | 屏幕模式选择(来回切换)                       |  |  |
|                        | ZOOM | 全方位扩大1(Video/SD/PC 信号)             |  |  |
|                        | FULL | 16 : 9                             |  |  |
|                        | JUST | 边缘扩大(Video/SD 信号)                  |  |  |
|                        | NORM | 4:3(Video/SD/PC 信号)                |  |  |
|                        | SELF | Panasonic 目动(Video 信号)             |  |  |
|                        | ZOM2 | 全万位扩大2(HD 信号)                      |  |  |
|                        |      | 王万1211 天3(FIU 信亏)<br>  沈袋扩ナ(HD 信号) |  |  |
|                        | SNOM | 坦泳』入(IID 后亏)<br>  4 · 3(HD 信早)     |  |  |
|                        | SFUI | 4:3 全屏(HD 信号)                      |  |  |
|                        |      |                                    |  |  |
| 电源符机的情况卜,监视器只对PON命令啊应。 |      |                                    |  |  |

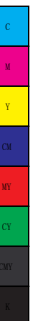

## DVI-D 连接

本监视器带有与DVI-D端子块(TY-FB11DDC)相同的端子块,且为标准设备。

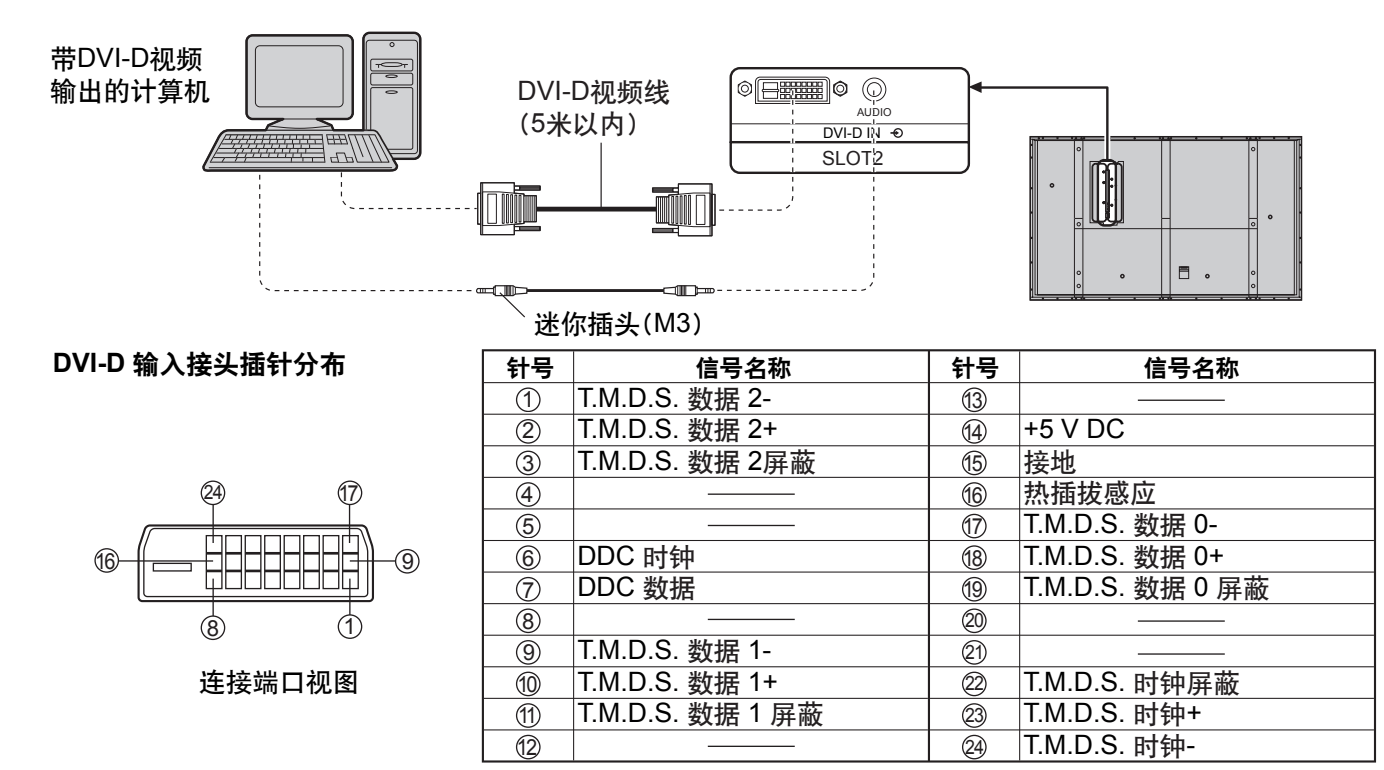

说明:

- 图中所示其他设备、电缆和适配器插头均非本监视器随带配件。
- 欲了解适用的输入信号信息,详见第61页。
- 使用的DVI-D线缆要符合DVI标准。有时图像不良是由线缆的长度或质量造成的。

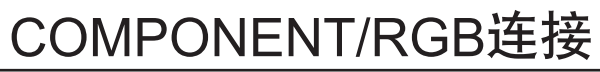

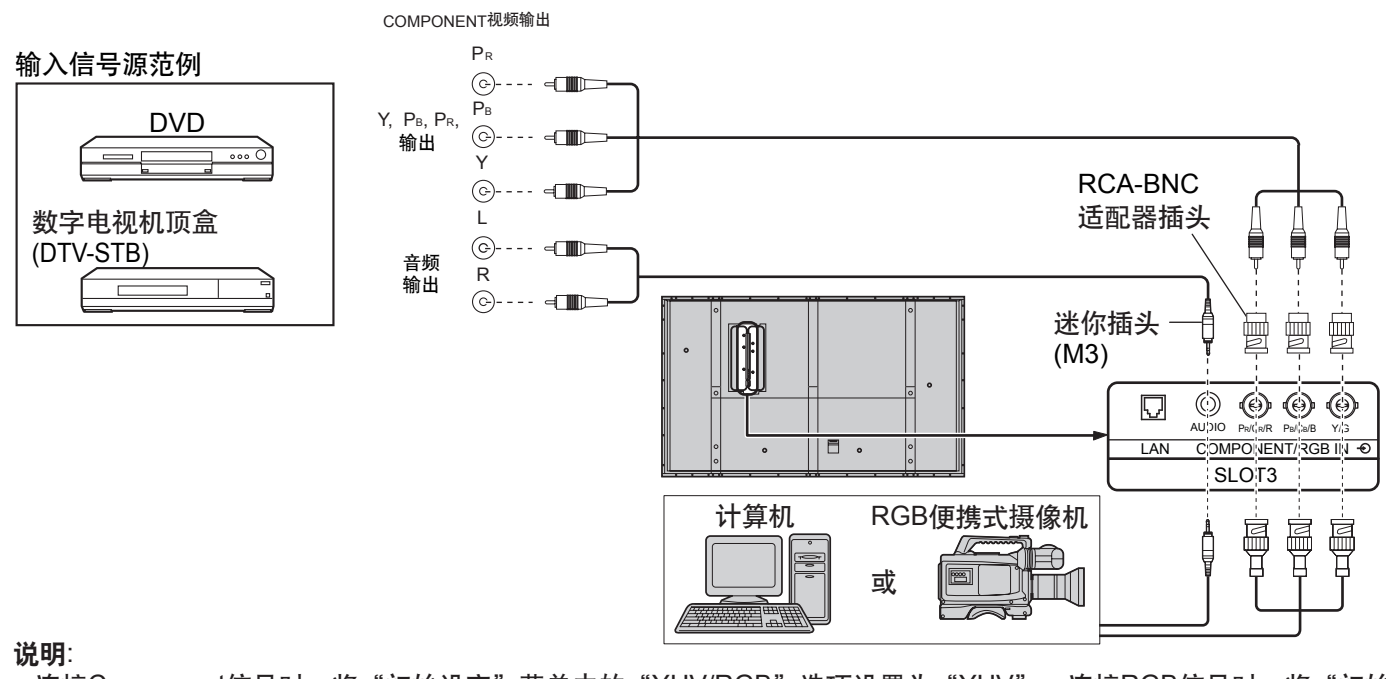

- 连接Component信号时,将"初始设定"菜单中的"YUV/RGB"选项设置为"YUV",连接RGB信号时,将"初始 设定"菜单中的"YUV/RGB"选项设置为"RGB"。(详见第48页)
- 图中所示其他设备、电缆和适配器插头均非本监视器随带配件。
- RGB信号仅对应绿色同步信号。(详见第52页)

电源开/关

### 将电源线插头连接至等离子监视器。

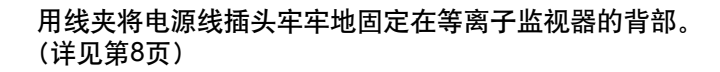

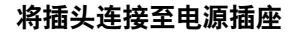

### 说明:

- •各国的主要插头类型会有所不同。右图所示的电源 插头可能不一定适用于您的监视器。
- •断开电源线时,首先应确保电源线插头已从插座上 拔除。

按下等离子监视器上的电源开关,将监视器打开: 置于"电源开"的状态

电源指示灯:绿灯

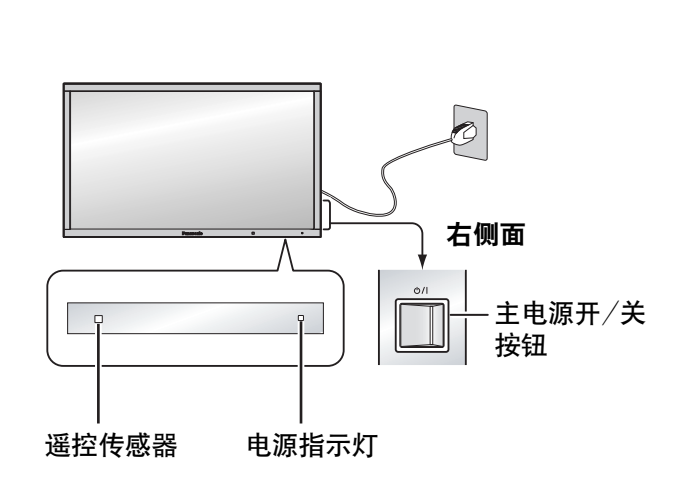

•

▤.

| OFF | 按下遥控器上的 🗂 键来关闭等离子监视器。 |
|-----|-----------------------|
|     | 电源指示灯: 红灯(待机)         |
|     | 按下遥控器上的 🛞 键来打开等离子监视器。 |
|     | 电源指示灯:绿灯              |

当等离子监视器处于开启或待机模式,按下等离子监视器的①/I开关键 来关闭等离子监视器的电源。

#### 说明:

在自动电源管理功能的运行期间,电源指示灯在监视器自动回到待机的 状态下呈桔黄色。

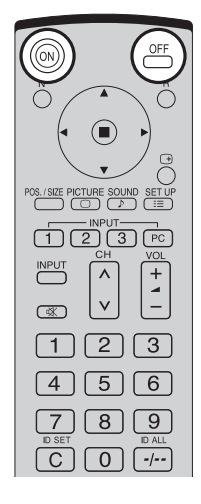

X

电源开/关

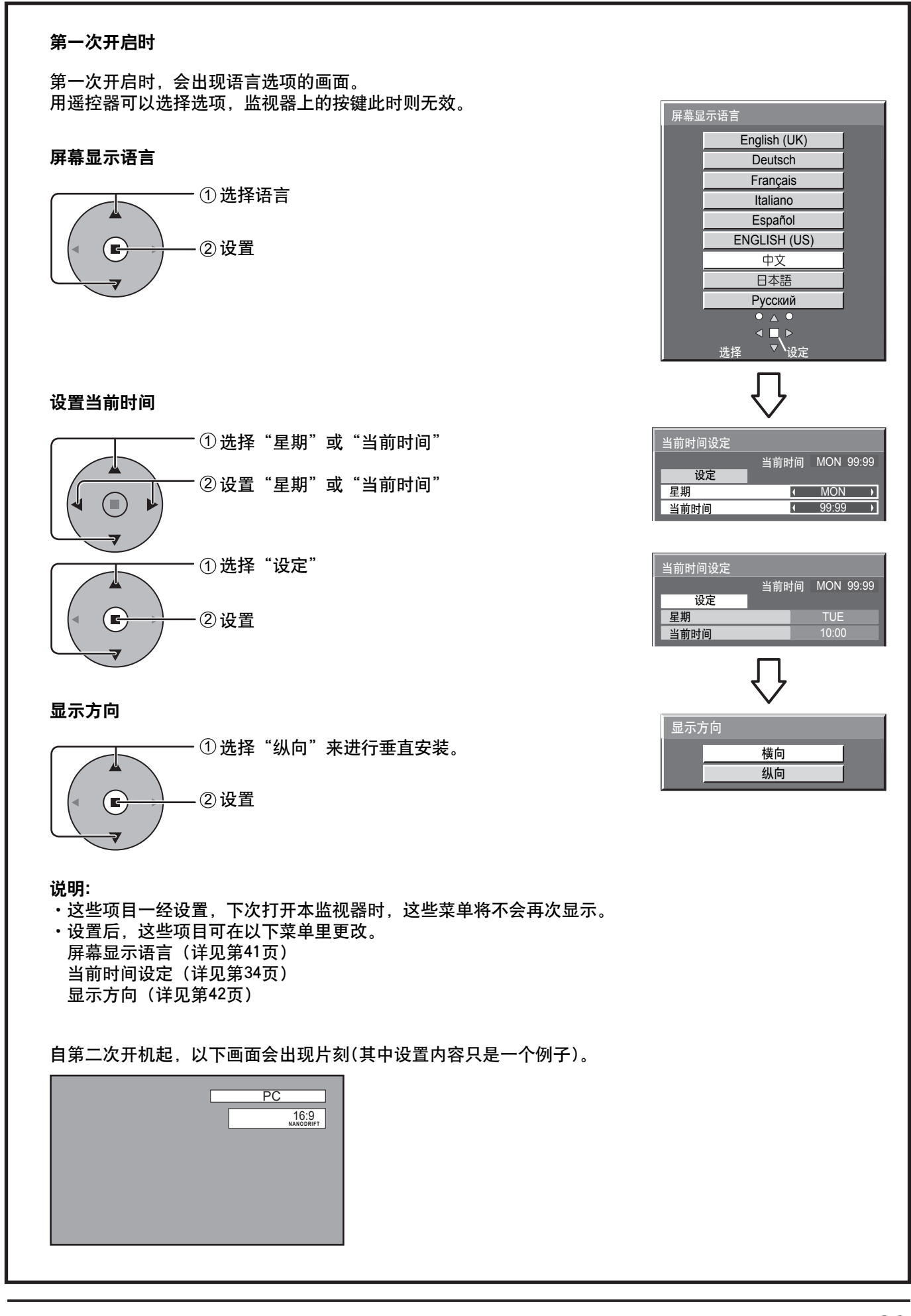

# 选择输入信号

### 通过安装可选端子块来选择将要连接的输入信号。

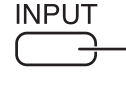

INPUT

- 按此键选择要显示的输入信号。 输入信号将发生以下变化 : ┌→ INPUT1 →→ INPUT2 →→ INPUT3 →→ PC --

1 2 3 PC→ 按下输入模式选择按键INPUT"1", "2", "3" 或"PC"来选择 INPUT模式。

这些按键是用来直接选择INPUT模式的。 它们只能与安装好端子块的插槽对应。假如按下的按键 所对应的插槽并未安装好端子块,它将自动呈现当前的 输入信号。当连接了双输入端子块时,A或B的显示取决 于被选取的输入信号(例如INPUT1A,INPUT1B)。

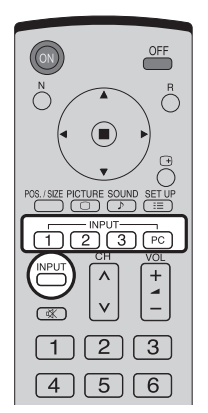

### 说明:

- ・也可按下监视器上的INPUT键来进行选择。
- ·如果插槽内未安装端子块,那么将无法选择相应输入端子。
- ・当采用component/RGB输入端子时,需从初始设定菜单中选择相 应的信号(详见48页)。
- ・在双画面显示时、主画面与副画面不能选择使用同一输入模式。
- ・当静止画面在面板上停留过长的一段时间,等离子显示面板上可能
   会出现残像(成像滞后)。启动使屏幕稍许变暗的功能来防止出现残像(详见第61页),但是该功能并非消除残像的最佳解决方案。

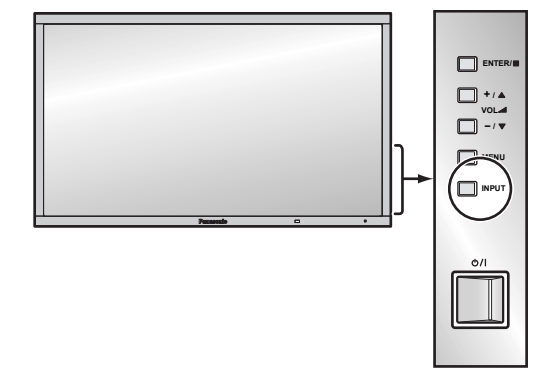

# 基本控制

### 监视器上

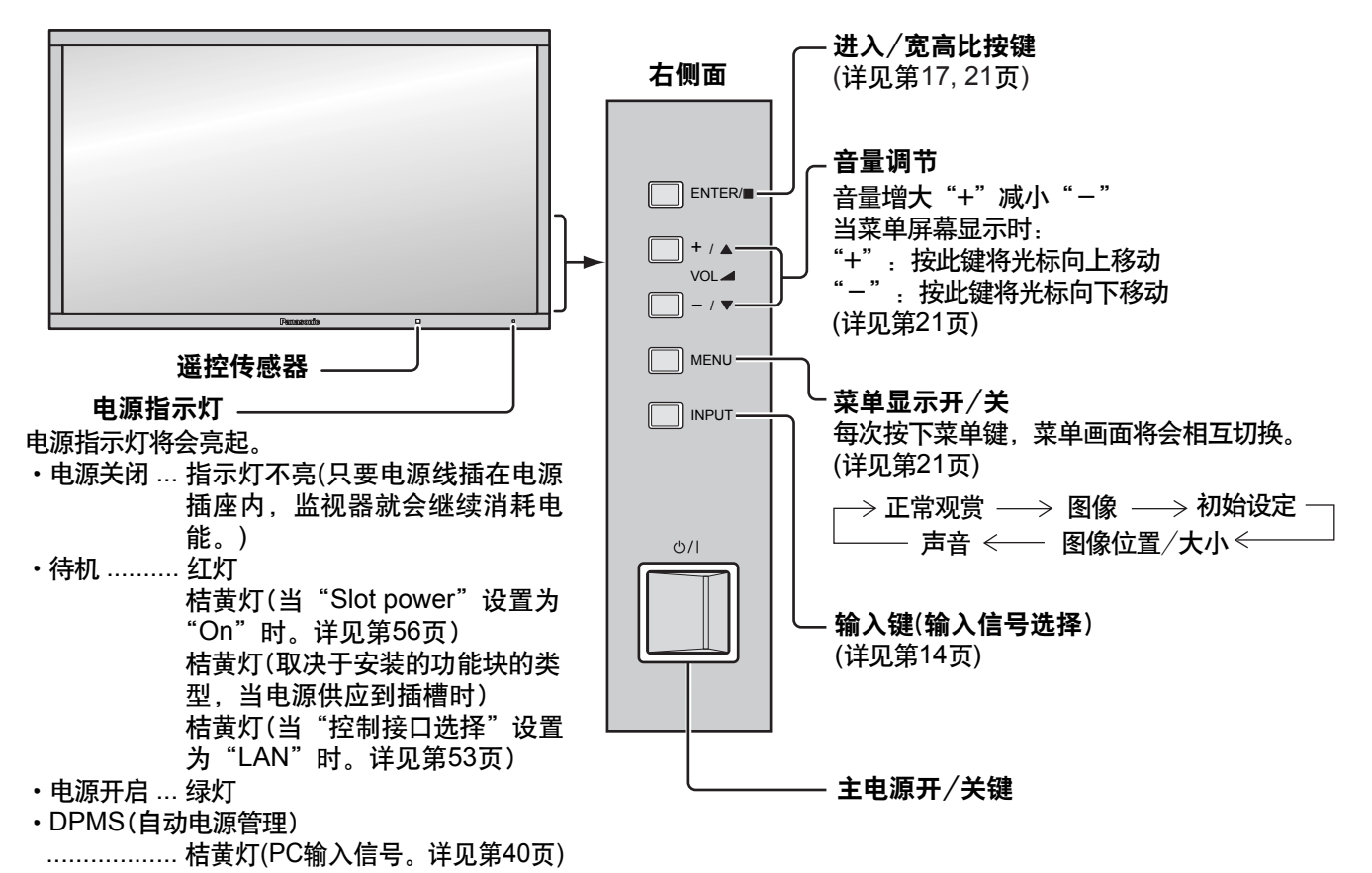

### 基本控制

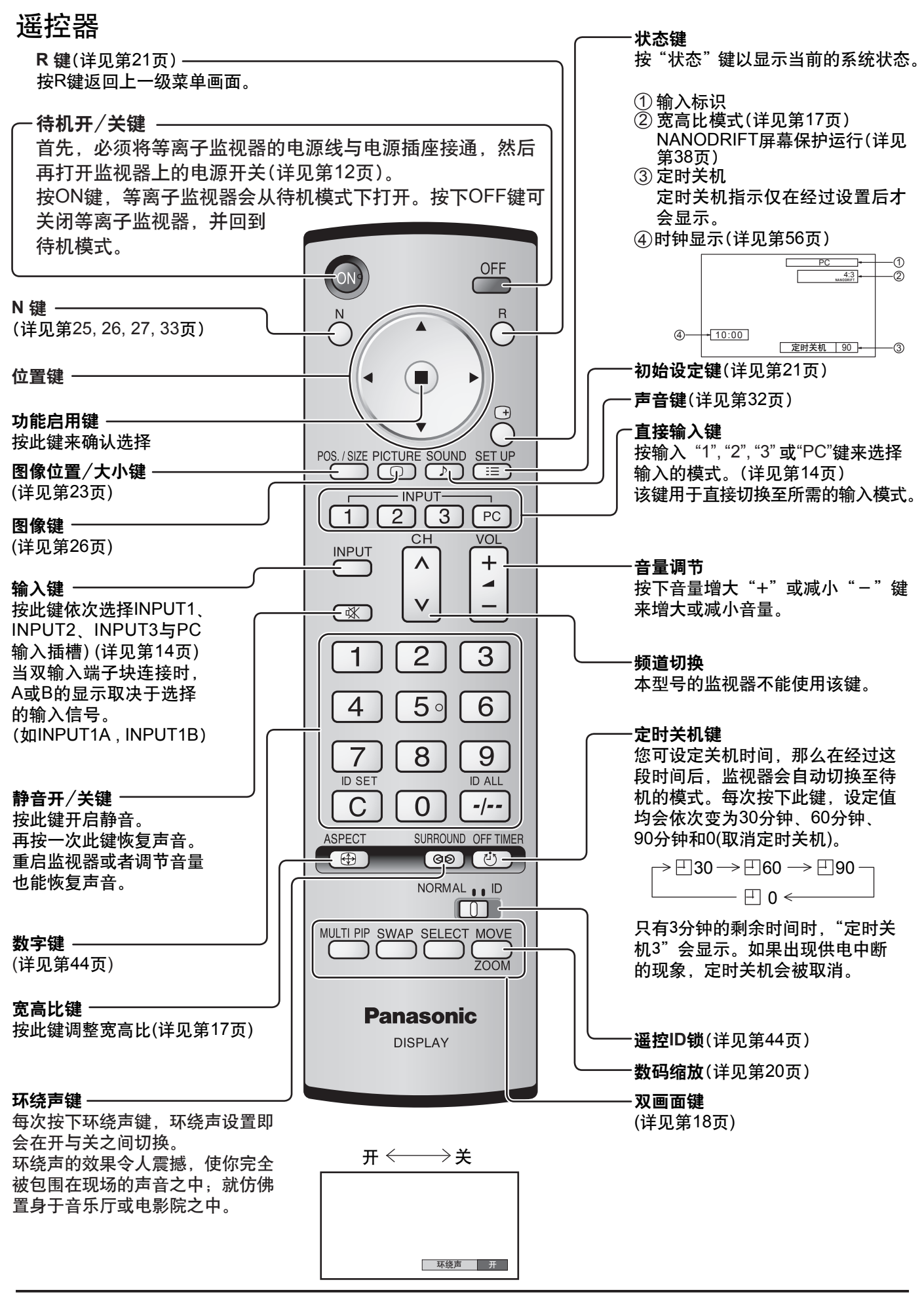

16

# 宽高比控制

这款等离子监视器可以使您享受到观赏最大尺寸图像的乐趣,包括宽银幕电影格式的画面。 说明:

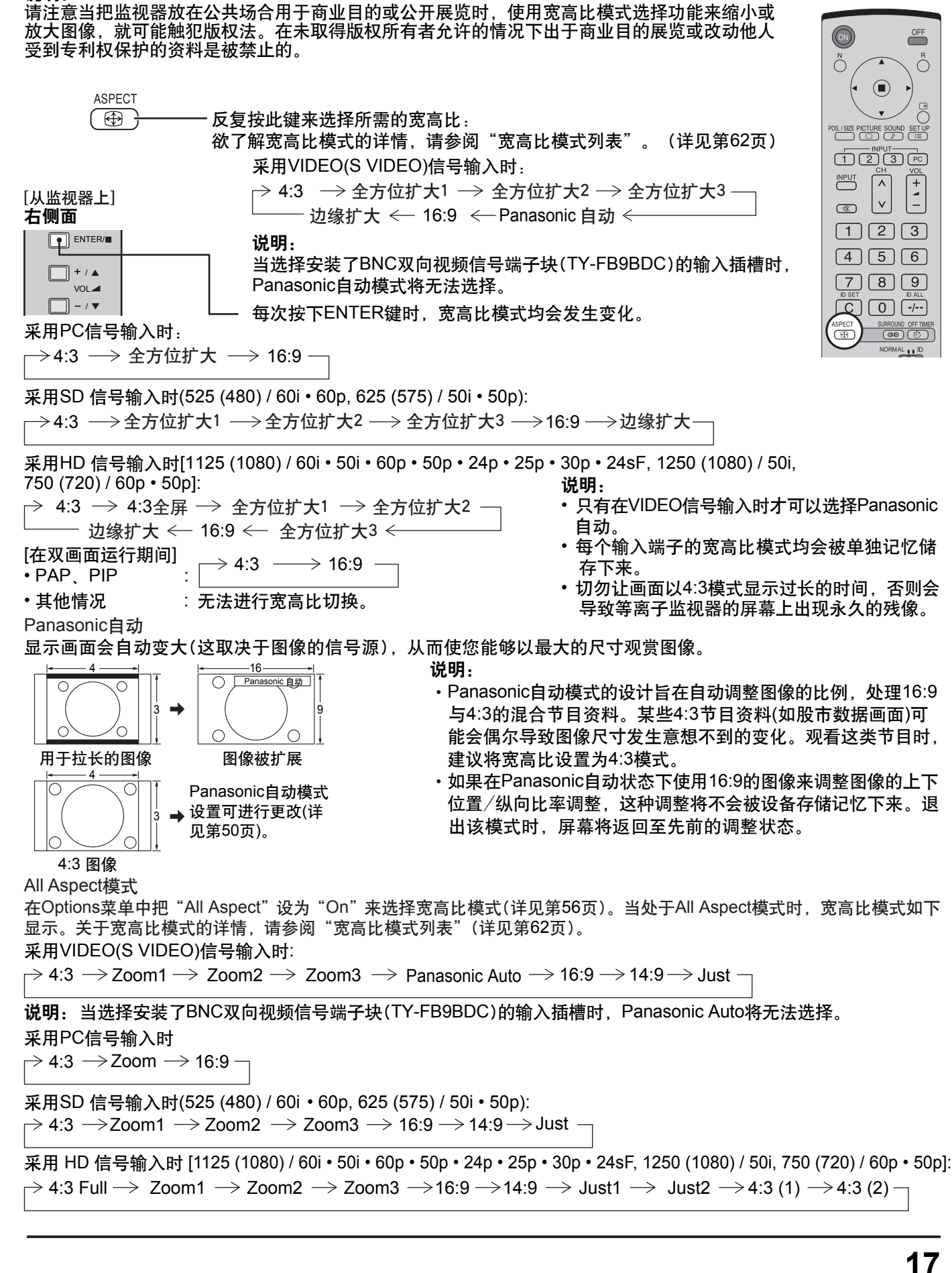

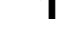

# 双画面模式

您可在双屏监视器上显示两幅画面(如视频图像和计算机图像)。(使用遥控器进行这项操作。这里不能使用主装置上 的按键进行这项操作)。

### 双画面显示设置

在"初始设定"菜单中的"双画面设定"中设置双屏监视器的功能与模式(详见第45页)。

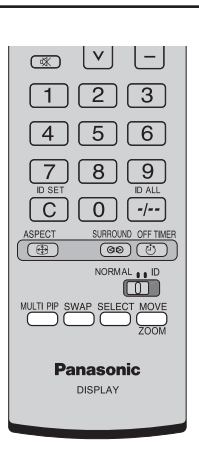

### 选择显示模式

MULTI PIP () 每次按下此按键时屏幕画面则会随之改变。

说明:

当 "双画面设定"中的"显示模式"改变时,屏幕画面按照同样的方式改变(详见第45页)。

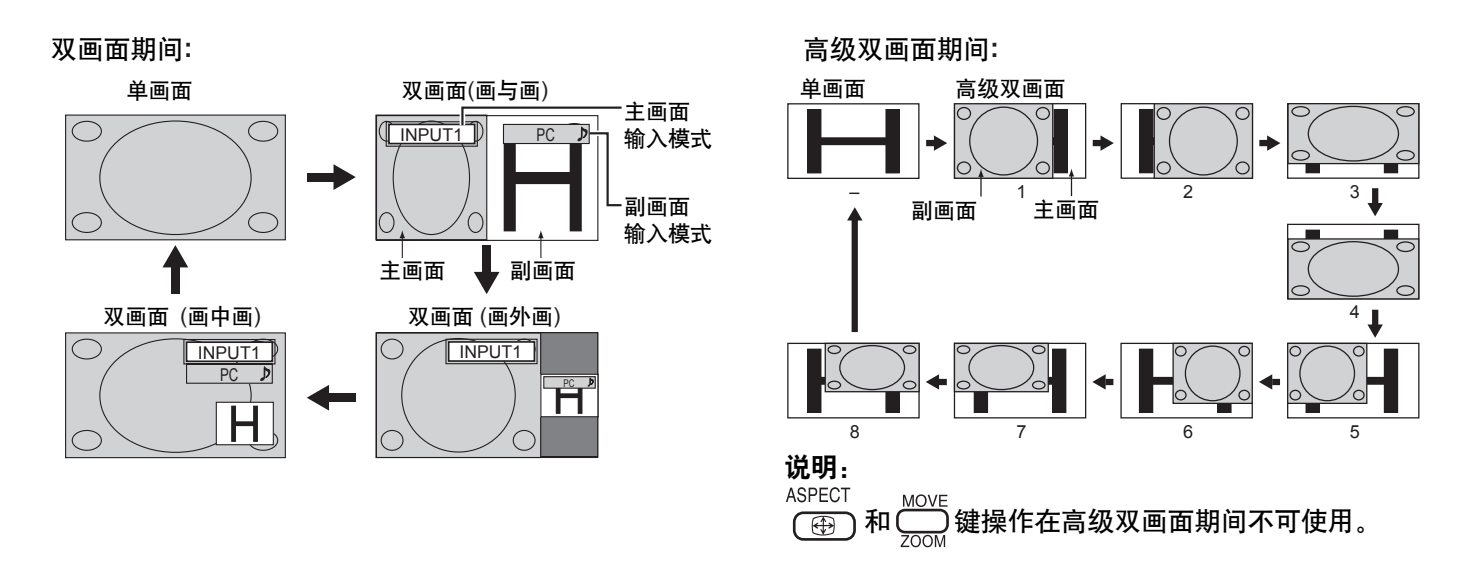

### 在双画面混合期间(复合画面功能):

副画面位于主画面上面时会显示复合画面。例如文本数据(如计算机图像)可作为一个字幕显示在电影或静止图像上面。

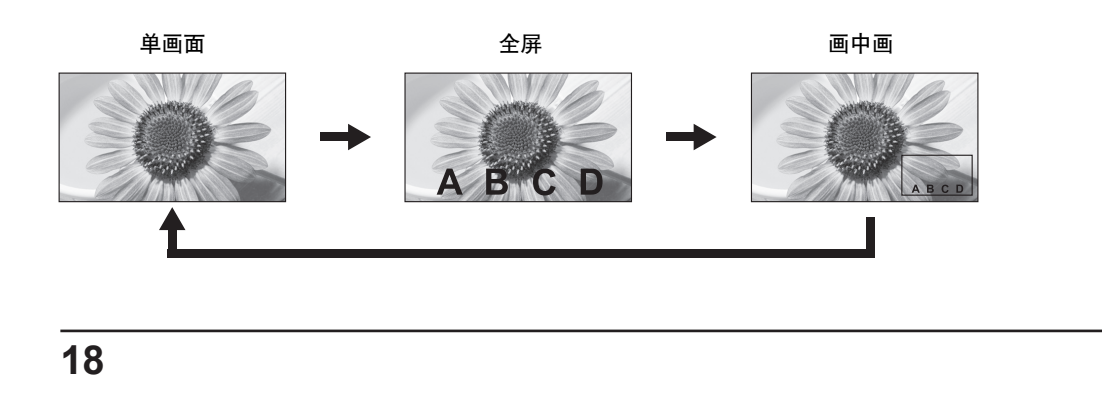

### 双画面模式

#### 透明度功能与插入功能

两种功能可供双画面混合使用:透明度功能与插入功能。通过"双画面设定"中的"透明度"或"插入"来设置这些功能。(详见第45页)

#### 透明度功能:

数据(如文本)透明显示在背景图像上。

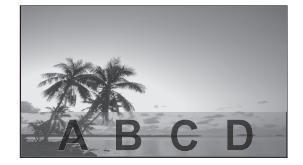

插入功能:

副画面图像分为透明区域与不透明区域,只有不透明区域 插入并显示在背景图像上。

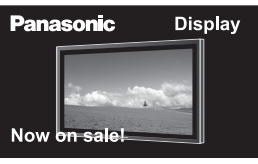

选择操作的目标画面

#### 说明:

请注意当把监视器放在公共场合用于商业目的或公开展览时,使用双画面混合功能进行复合画面显示可能触犯版权法。 在未取得版权所有者允许的情况下出于商业目的展览或改动他人受到专利权保护的资料是被禁止的。

#### 切换画面

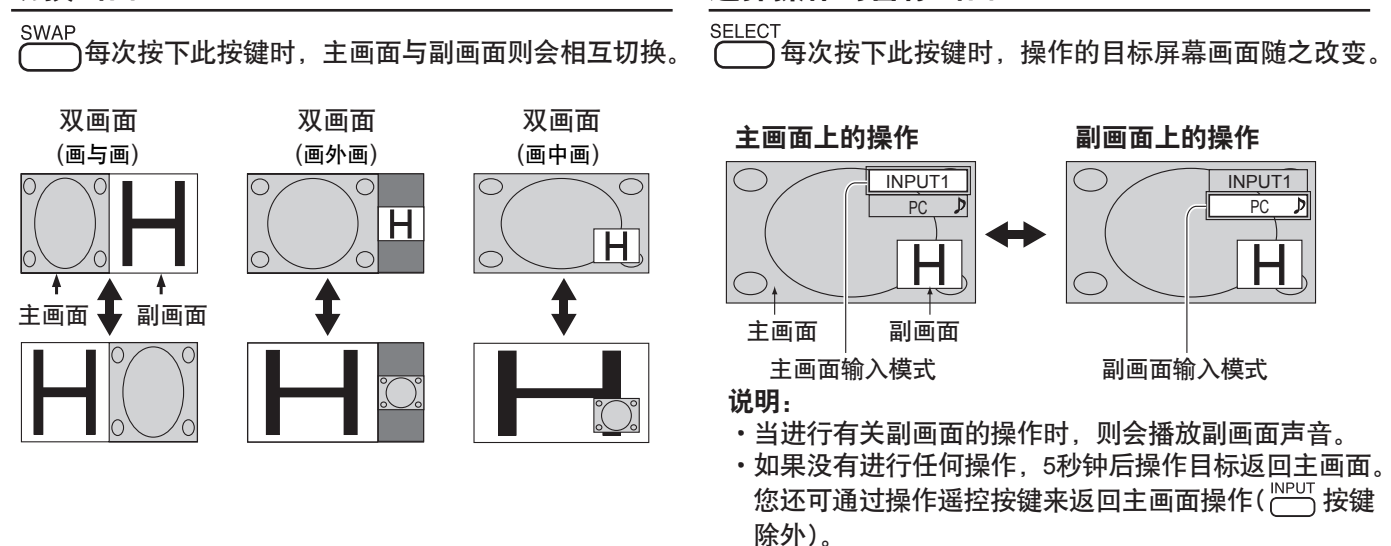

### 选择副画面位置(在画中画显示期间)

**每次按下此按键时,副画面位置则会改变**。

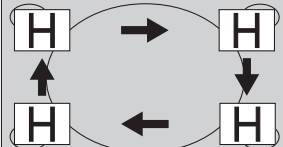

**说明:** 有些副画面位置可能挡住菜单屏幕的显示。

#### 说明:

- 切勿长时间使用双画面显示。它将引起残余图像持久保留在屏幕上。
- ・如果操作菜单中的 "INPUT lock" 设为 "Off" 以外的选项, 多画面设定功能则不可用。
- ·声音输出来自声音输出(双画面)中选择的画面(详见第33页)。
- · 在双画面显示当中, 主画面与副画面不能选择同种输入模式。
- 主画面与副画面由不同回路处理,从而在画面清晰度方面产生轻微差别。根据主画面上显示的信号类型以及双画面 显示模式的不同,副画面画质同样会有些不同。
- 由于副画面尺寸较小,这些副画面不能详细显示出来。
- ·计算机屏幕画面以简化格式显示出来,因此可能不能令人满意地分清它们上面的细节。
- ・下面的两种模拟信号组合不能同时显示: Component - Component、Component - PC (RGB)、PC (RGB) - Component、PC (RGB) - PC (RGB)
- ・使用Dual Link HD-SDI信号端子块(TY-FB11DHDC)接收到的2k1k信号在双画面模式下不能显示。

1

# 数码缩放

数码缩放功能会将显示图像的指定部分放大。

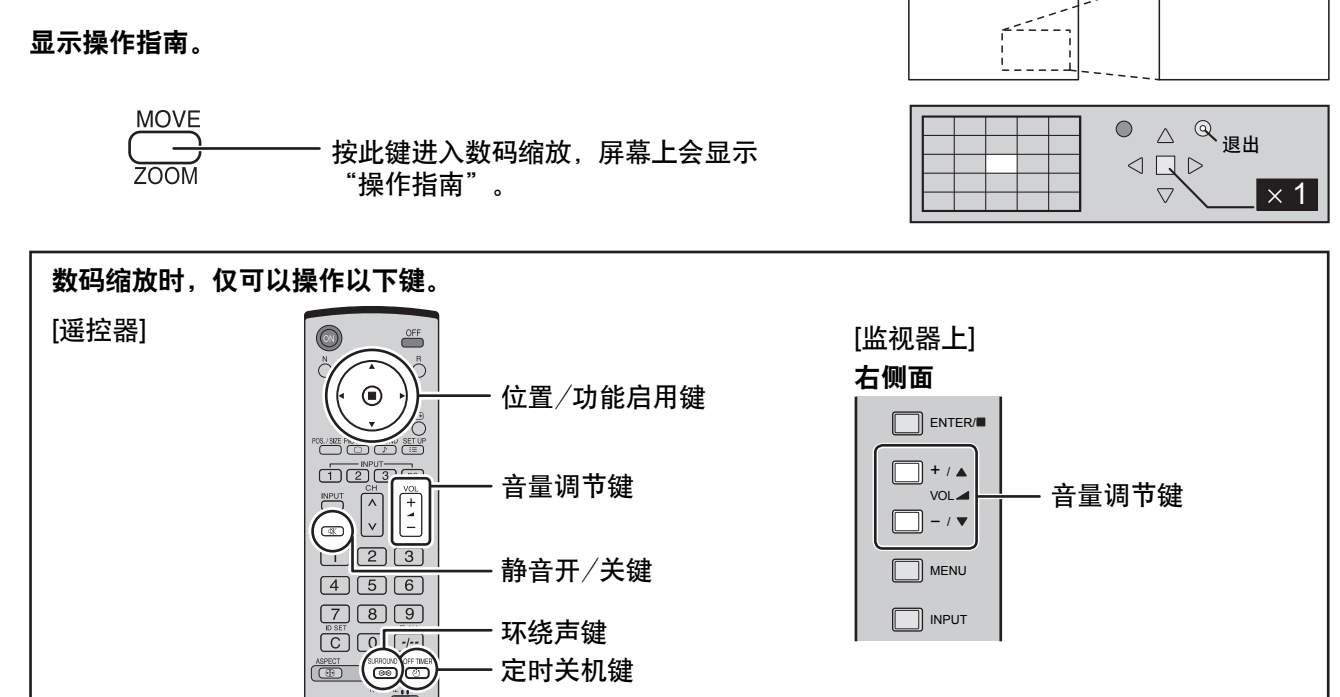

#### 2 选择需要放大的图像区域。

按此键选择需要放大的位置。

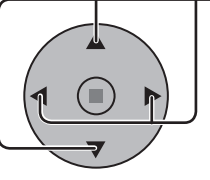

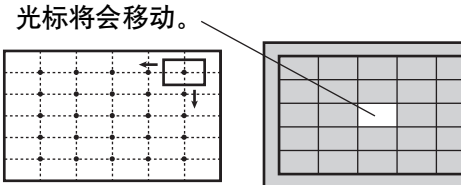

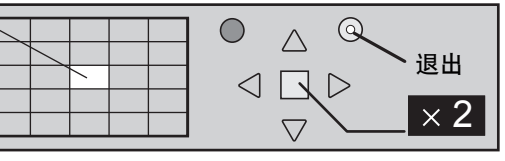

3 选择需放大显示的放大倍率。

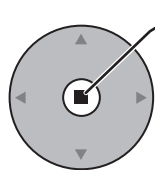

每次按下此键,放大系数均会发生变化。 可从显示的图像上看出。

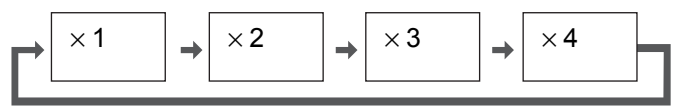

4 返回标准显示(退出数码缩放)。 R

一 按此键从数码缩放中退出。

说明:

- ・当电源关闭(包括"定时关机"操作)时,数码缩放也随之关闭。
- ·在以下操作状态中,数码缩放功能不能被选中: "双画面模式"(画与画、画外画、画中画)操作。(详见第18页) 当"多画面设定"处于"开"时。(详见第43页) 当"纵向切割设定"处于"开"时。(详见第46页) 当屏幕保护(除了画面反转保护)正在运行时。(详见第35页) •操作数码缩放时,"图像位置/大小"功能将无法使用。

20

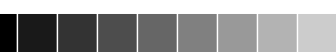

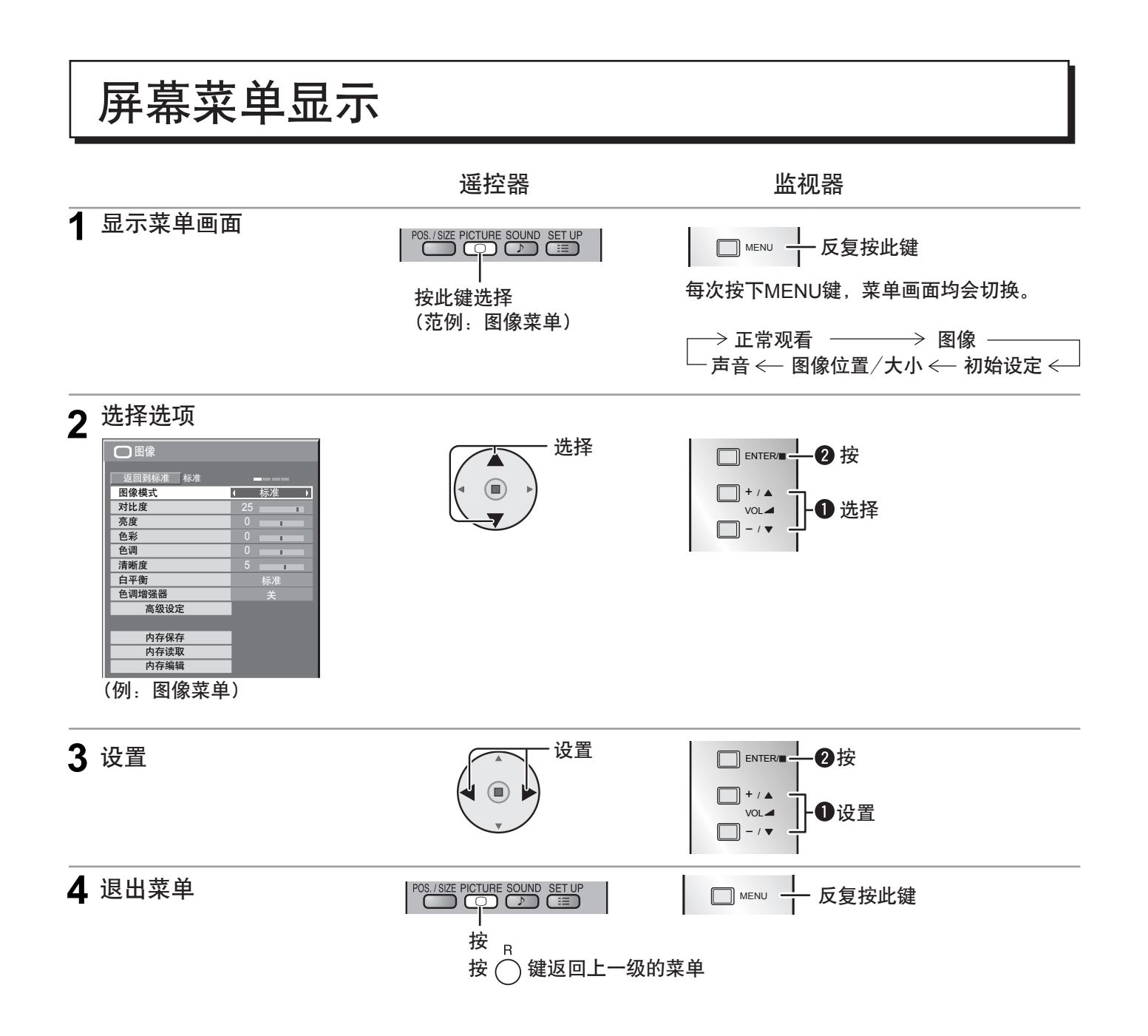

### 屏幕菜单显示

### 观看

说明:

无法调节的菜单会呈灰色。可调节的菜单会因信号,输入及菜单设定的不同而发生变化。

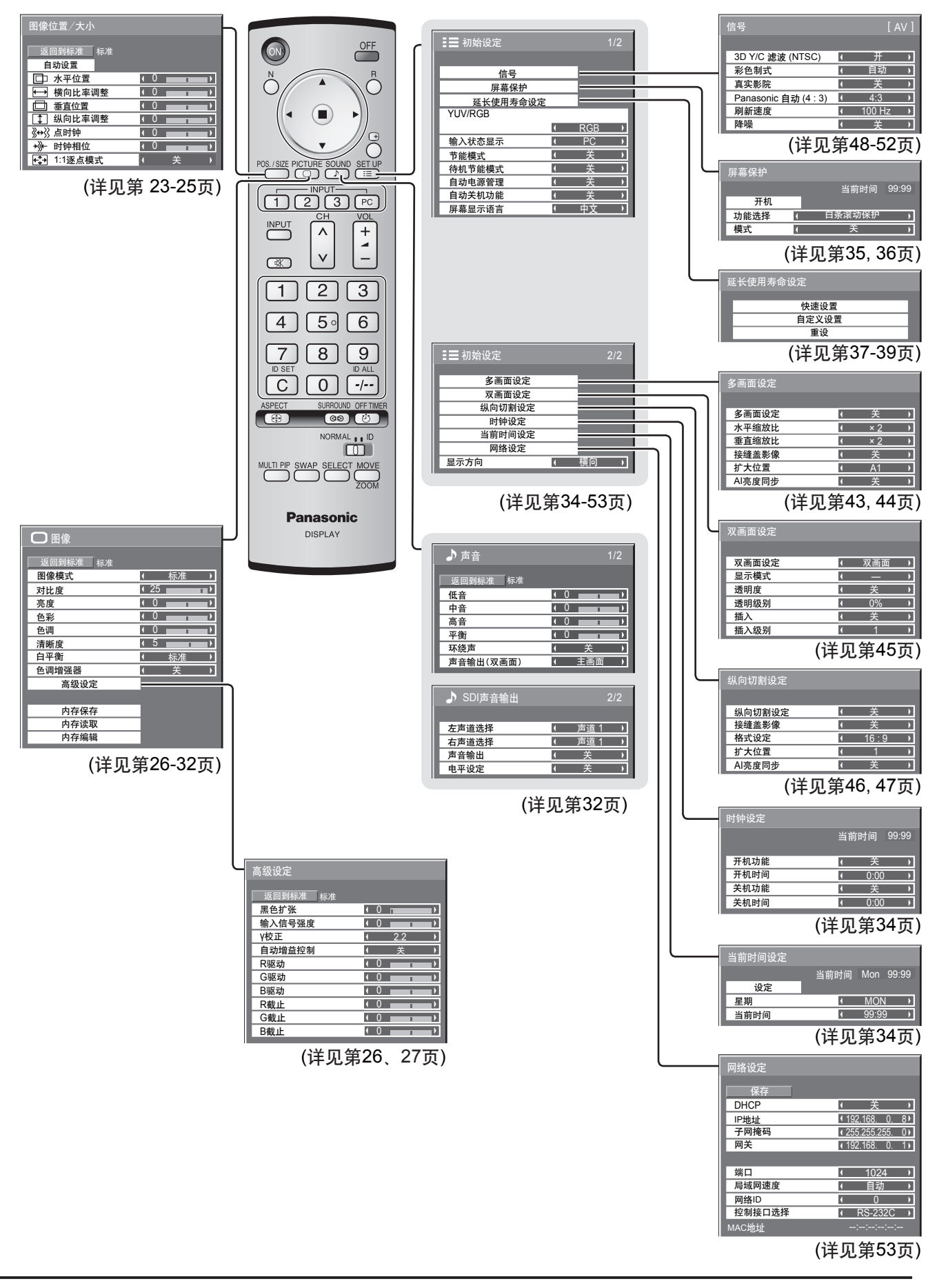

# 调整图像位置/大小

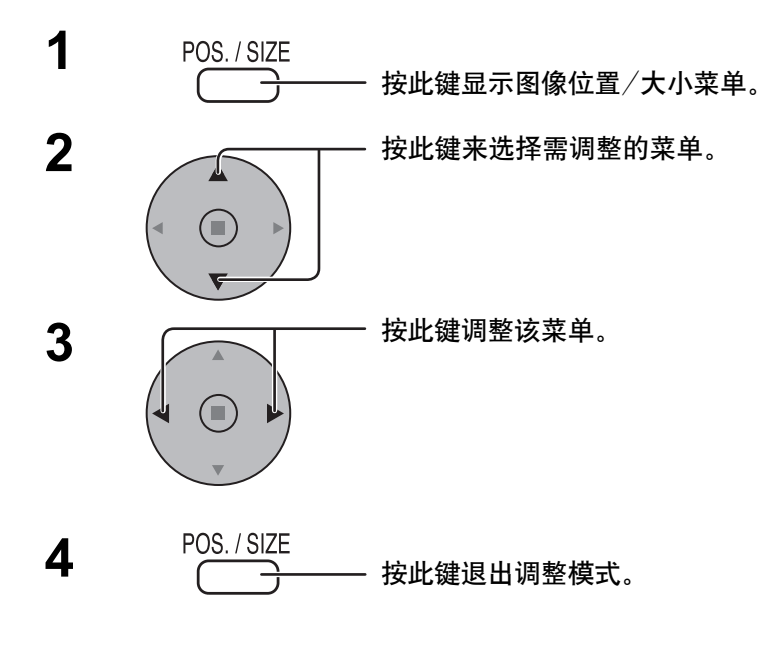

处于"Video(S Video)"、"Digital"、 "SDI"、"HDMI" 输入信号时

| 图像位置/大小    |     |   |
|------------|-----|---|
| 返回到标准 标准   |     |   |
| <br>自动设置   |     |   |
| □□ 水平位置    | • 0 |   |
| ↔ 横向比率调整   | • 0 |   |
| □ 垂直位置     | • 0 |   |
| ↓ 纵向比率调整   | • 0 | • |
| ▲ 1:1 逐点模式 |     | • |

处于"Component"、"RGB"、 "PC"输入信号时

| 图像位置/大小           |     |   |  |
|-------------------|-----|---|--|
| 返回到标准 标准          |     |   |  |
| 目动设置              |     |   |  |
| □□ 水平位置           | • 0 | 1 |  |
| ➡ 横向比率调整          | • 0 | 1 |  |
| □ 垂直位置            | • 0 | 1 |  |
| 纵向比率调整     纵向比率调整 | • 0 | 1 |  |
| <b>∛↔</b> }} 点时钟  | • 0 | 1 |  |
| +∛→ 时钟相位          | • 0 | 1 |  |
| ↔ 1:1 逐点模式        |     | 关 |  |

#### 说明:

- ・无法调节的菜单会呈灰色。
  - 可调节的菜单会因信号输入及显示模式的不同而不同。
- ・不同输入信号格式的调整详情会被分别记忆存储下来(525(480)/60i・60p、625(575)/50i・50p、1125(1080)/60i・ 50i · 60P · 50P · 24p · 25p · 30p · 24sF、1250(1080)/50i、750(720)/60p · 50p的Component信号调整会被依 次记忆存储下来,同时各个频率的RGB/PC/Digital信号也会被记忆存储下来)。
- ・如果接收录像机或DVD播放机的"Cue"或"Rew"信号,图像位置会发生上移或下移。此时,图像位置/大小功 能则无法对这种图像位置的移动加以控制。
- •如果在Panasonic自动状态下使用16:9图像来调整图像的垂直位置/纵向比率调整,这种调整将不会被存储记忆下来。 退出该模式时,屏幕将返回至先前的调整状态。
  - 自动设置 在RGB或PC信号输入时,自动调整水平位置/垂直位置、横向比率/纵向比率、点时钟和时钟相位。 此设置在以下条件下启用:
    - 此设置仅支持单画面模式。不支持双画面模式或多画面模式。
    - •当"初始设定"菜单中的"YUV/RGB"选项设置为"RGB"时(详见第48页), 启用此设置。
    - •当信号不是PC格式时,此设置仅在"过扫描"(详见第24页)设置为"关"或"1:1逐点模式"(详见第25页) 设置为"开"时启用,且不自动调整横向比率/纵向比率。
    - 在下列条件下此设置无效:
    - ·宽高比设置为"边缘扩大"时。
    - "Options"菜单中的 "Display size" (详见第55页)设置为 "On"时。

### 使用遥控器

### 说明:

如果想要操作此功能,请单独购买遥控器。 型号 N2QAYB000433

当按下遥控器上的 🔟 键时,"自动设置"执行。 (①) 第高比 定时关键 ④ ④ ④ 

不启用自动设置时,显示"无效"。

自动设置

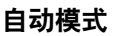

当 "Options" 菜单中的 "Auto Setup" 设置为 "Auto"时(详见第56页),进行以下操作后将开始自动 调整位置:

•打开监视器电源

•切换输入信号

### 调整图像位置/大小

说明:

- •如果点时钟频率为162 MHz或更高,点时钟和时钟相位将不能启用。
- •当RGB数字信号输入时,点时钟和时钟相位将不能启用。
- •暗的、模糊的或者裁切不正的图像输入时,自动设置功能可能无法启用。这种情况下,请换一幅边缘和 其他物体均显示清晰地明亮的图像,然后再尝试自动设置。
- •某些信号输入时,自动设置后可能会出现位置不正,请根据需要微调图像位置/大小。
- •如果自动设置无法正确调整垂直频率60Hz的XGA信号(1024×768@60Hz、1280×768@60Hz和 1366×768@60Hz),请预先在"XGA 模式"(详见第50页)中选择相应的信号,可能会正确执行自动设置。
- 当信号的附加信息被叠加到了有效的图像期间外,同步信号与图像信号之间的时间间隔太短或图像信号
   中添加了三级同步信号时,自动设置无法起到很好的作用。
- •自动设置无法进行正确调整时,选择"返回到标准"后再按功能启用(■)键,然后手动调整图像位置/ 大小。

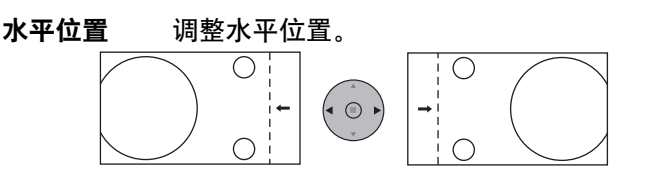

横向比率调整 调整水平尺寸。

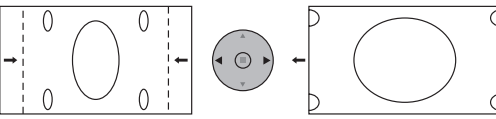

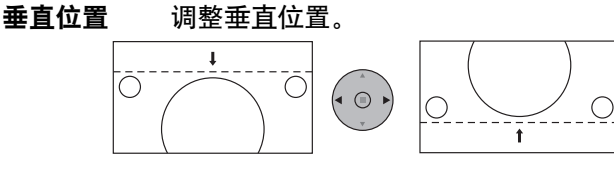

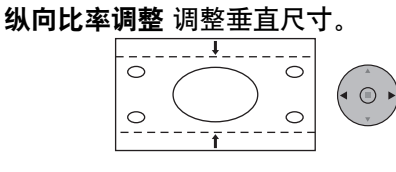

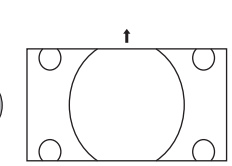

- 点时钟 (在"Component"、"RGB"和"PC"输入信号模式) 当屏幕上显示条形图像时,可能会出现周期性条形图像干扰(噪声)。 如果出现这种情况,调整此功能,可将噪声降低到最小。
- **时钟相位(在"Component"、"RGB"和"PC" 输入信号模式)** 消除闪烁与变形。
- **过扫描** 打开图像过扫描开/关。 可配置信号如下:

525i, 525p, 625i, 625p, 750/60p, 750/50p (Component Video, RGB, DVI, SDI, HDMI)

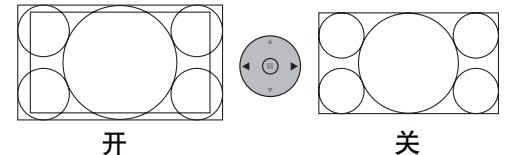

说明:

- 当设置为"关"时,"横向比率调整"和"纵向比率调整"不能进行调整。
- 当 "Options" 菜单中的 "Display Size" 设置为 "On"时,此项设置无效。(详见第55页)

### 调整图像位置/大小

1:1 逐点模式

- 输入1125i、1125p或1250i信号时调整显示屏大小。
  - 说明:
    - ・当您要重播1920×1080输入信号时选择"开"。
    - ·适用输入信号:
    - 1125(1080)/50i・60i・24sF・24p・25p・30p・50p・60p, 1250(1080)/50i ・当图像周围出现闪烁现象时选择"关"。 ・当选择"开"时,横向比率调整与纵向比率调整均不可进行调整。

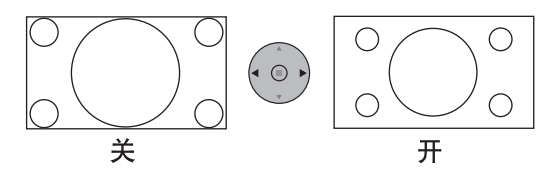

当输入信号为2k1k信号(2048 × 1080 / 24p, 2048 × 1080 / 24sF),显示屏大小进行如下调整。 1:1 逐点模式 (2k1k) (2k1k信号)

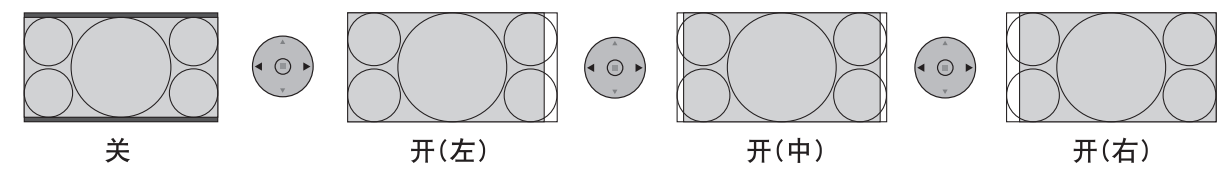

说明:

2k1k信号只在安装Dual Link HD-SDI端子块(TY-FB11DHDC)时才可收到。

| 帮助提示(〇/ 返回到标准 标准) |
|-------------------|
|-------------------|

当"图像位置/大小"菜单显示时,任何时候按下遥控器上的N键或是选择"返回到标准"时,按下功能启用(■)键, 所有的调整值都会恢复到出厂设定值。

# 图像调整

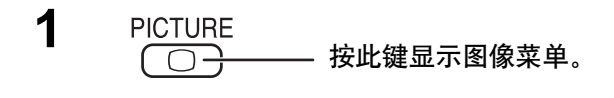

2 选择和调整各选项。

- 按此键选择需调整的菜单。

观看菜单后的图像以选择所需的相关参数。

**说明:** 无法调节的菜单会呈灰色。可调节的菜单会因信号输入及菜单设定的不同而发生变化。

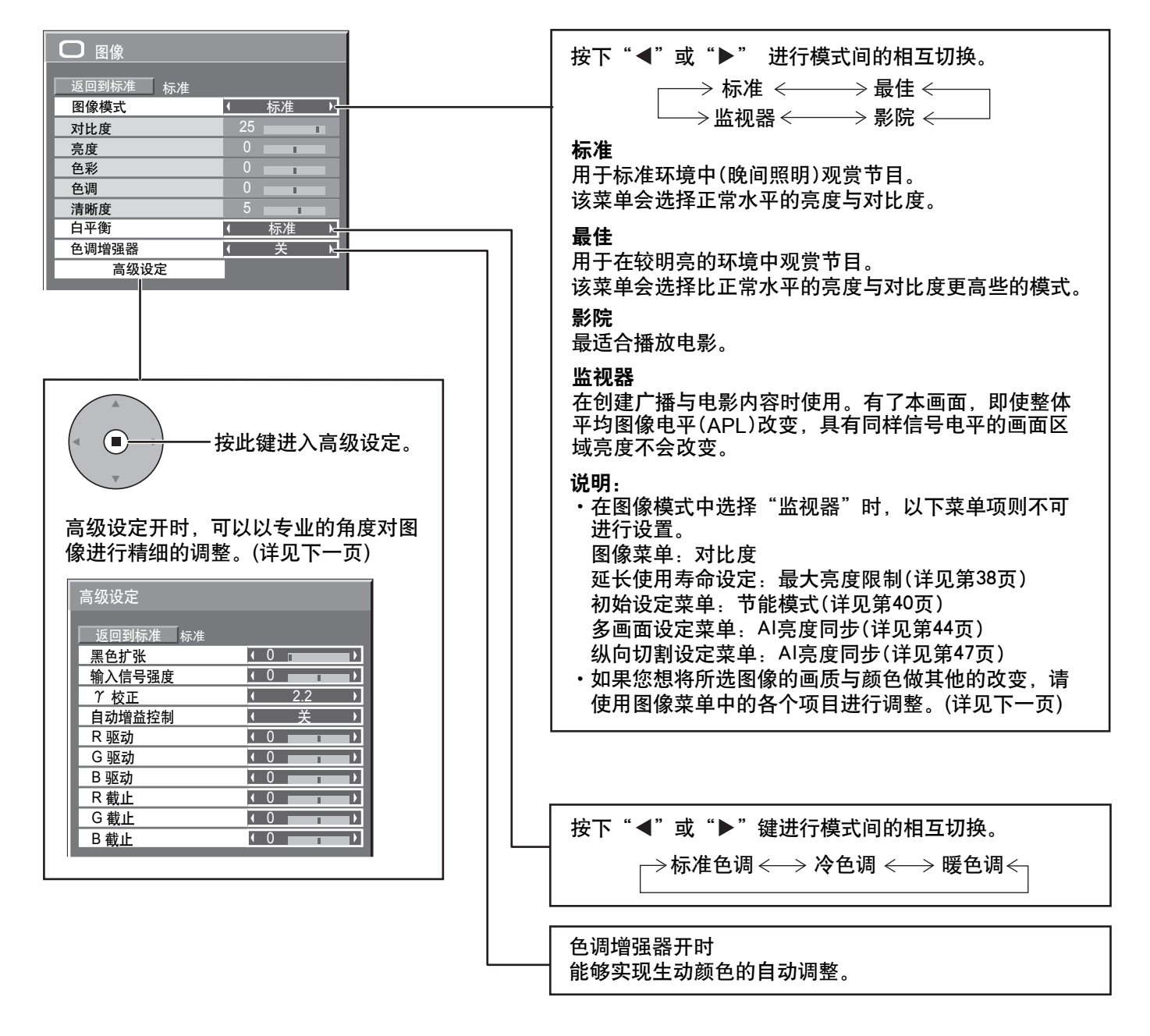

### 帮助提示( ○ 返回到标准 标准)

当 "图像"菜单显示时,任何时候按下遥控器上的N键或是选择"返回到标准"时,按下功能启用(■)键,所有的 调整值都会恢复到出厂设定值。

图像调整

| 事项  | 效果               | 调整                           | <b>说明:</b>                                                                               |
|-----|------------------|------------------------------|------------------------------------------------------------------------------------------|
| 对比度 | 【<br>低 高         | 选择适当的空间亮度与厚度。                | <ul> <li>・ RGB/FC 揃入信号的无法近行</li> <li>"色彩"与"色调"调整。</li> <li>・每个图像模式的各项功能水平(对比)</li> </ul> |
| 亮度  | ■ ●              | 调整更易于观赏的暗色图像,如夜间<br>场景与黑细线条。 | 度、亮度、色彩、色调与清晰度)均<br>可改变。<br>・各种输入模式下,标准、最佳与影院                                            |
| 色彩  | 【<br>【<br>低<br>高 | 调整颜色的饱和度。                    | 模式的具体设置均会被依次记忆存储<br>  下来。<br>  ・仅在 "AV(S VIDEO)" 输入信号模式                                  |
| 色调  | ▲<br>红 绿         | 调整至自然的肤色。                    | 下才可对NTSC信号的"色调"设置<br>进行调整。                                                               |
| 清晰度 | ▲ ►<br>低 高       | 调整图像的清晰度。                    | 上度或者对暗图像降低对比度,则不<br>会有明显的对比度变化。                                                          |

### 高级设定

| 事项     | 效果       | 具体情况                                                                                                    |
|--------|----------|----------------------------------------------------------------------------------------------------|
| 黑色扩张   | 低高       | 使图像的暗处调节得富有深度层次。                                                                                                    |
| 输入信号强度 | 低 高      | 对极亮或很难看见的部分进行调整。                                                                                                    |
| γ 校正   | ▼ 上      | <ul> <li>S+曲线*1 ←→ S曲线 ←→ 2.0 ←→ 2.2 ←→ 2.5 ←→ 2.6*2</li> <li>*1 当 "图像模式"设置为 "最佳"时,可以选择 7 校正 "S+ 曲线"。当安装了 Dual Link HD-SDI端子块(TY-FB11DHDC)收到2K1K信号时,无法选择 "S+ 曲线"。</li> <li>*2 当安装了Dual Link HD-SDI端子块(TY-FB11DHDC)收到2K1K信号时,也可以 选择 7 校正 "2.6"。</li> </ul> |
| 自动增益控制 | <b>↓</b> | 自动增加暗信号的亮度。                                                                                                    |
| R 驱动   | 低 高      | 调整红区域的白平衡。                                                                                                    |
| G 驱动   | 低 高      | 调整绿区域的白平衡。                                                                                                    |
| B 驱动   | 低 高      | 调整蓝区域的白平衡。                                                                                                    |
| R 截止   | 低 高      | 调整暗红区域的白平衡。                                                                                                    |
| G 截止   | 低高       | 调整暗绿区域的白平衡。                                                                                                    |
| B 截止   | 低 高      | 调整暗蓝区域的白平衡。                                                                                                    |

说明:

・进行以下的"白平衡"调整。
 1.使用"R驱动"、"G驱动"、"B驱动"的设置调整明亮部分的白平衡。
 2.使用"R截止"、"G截止"、"B截止"的设置调整暗色部分的白平衡。

3.重复步骤1和步骤2的操作进行调整。

步骤1和步骤2的调整会相互影响,所以在调节时要交替地进行各项调节,才能取得好的效果。

- ·各输入端子的调整值会被分别记忆存储下来。
- ·应将调整范围值用作为调整参考。

### 帮助提示( ○ / 返回到标准 标准)

当"高级设定"菜单显示时,任何时候按下遥控器上的N键或是选择"返回到标准"时,按下功能启用(■)键,所有 的调整值都会恢复到出厂设定值。

27

多达8种组合的图像调整值(图像菜单和高级设定菜单中的)能以文档形式储存在本监视器内存中,应用它们可以快速 得到您想要的图像设置。

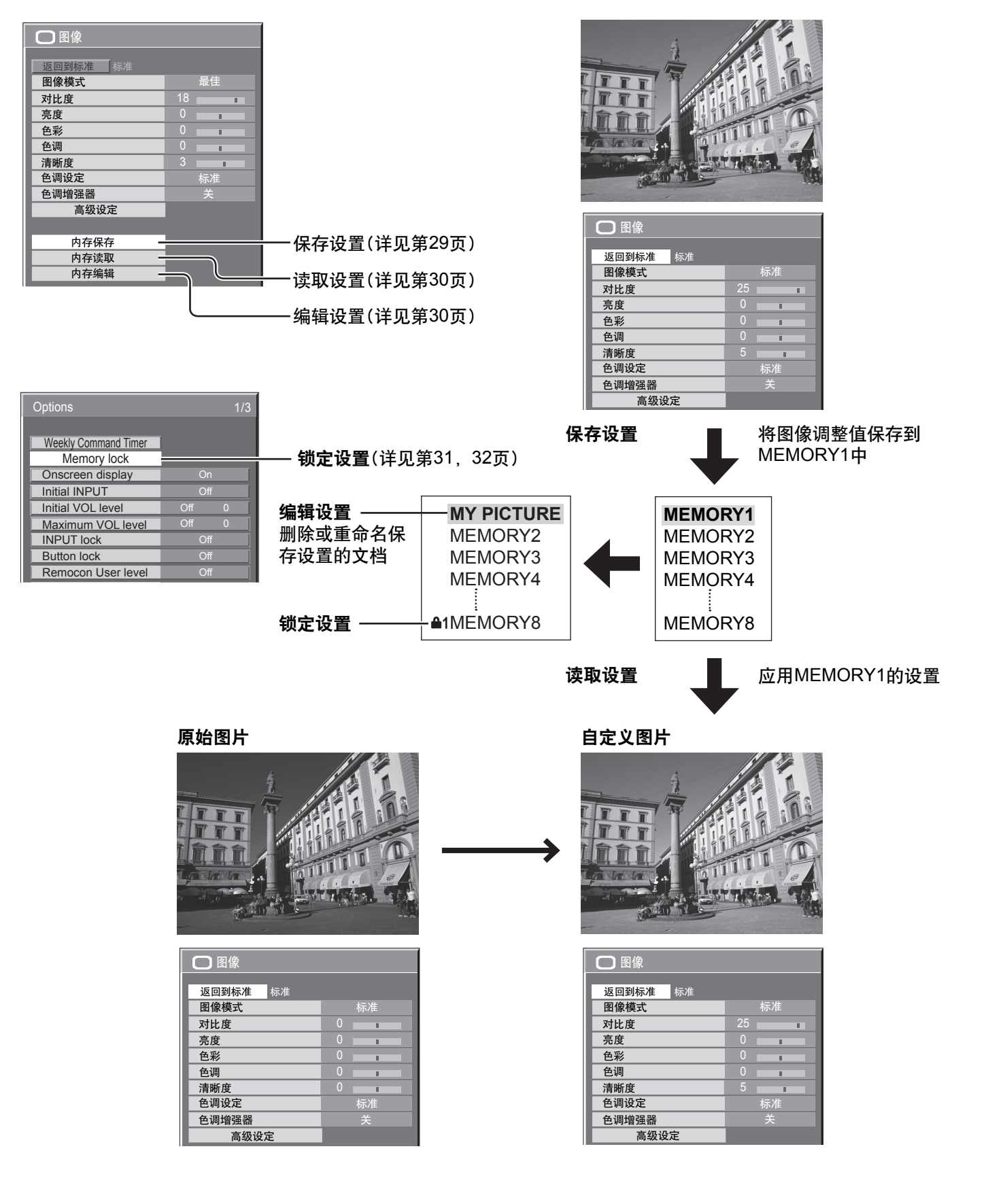

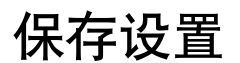

按照如下步骤将图像调整值以文档的形式保存。

#### 说明:

若设定在"延长使用寿命设定"中被锁定,设置无法被保存到文档中。

- 在图像菜单和高级设定菜单中指定图像质量。 (详见第26,27页)
- 2 在图像菜单中选择"内存保存"。

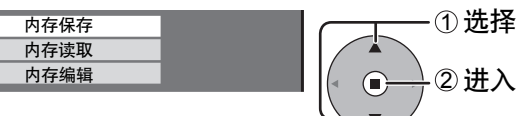

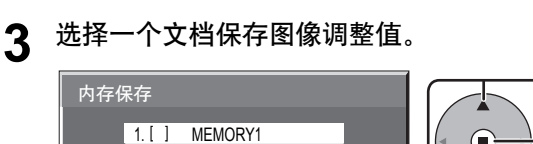

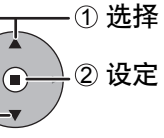

」 文档将标记有表示锁定状态的图标。 (详见第31页) [〕], [┛]:设置可保存到该文档中。

- [▲1], [▲2]:设置无法保存到该文档中。
- ▲ 选择"是"。

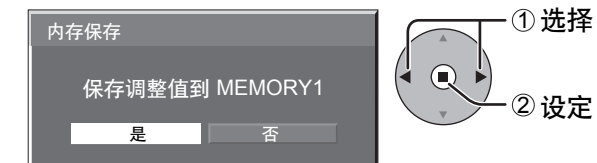

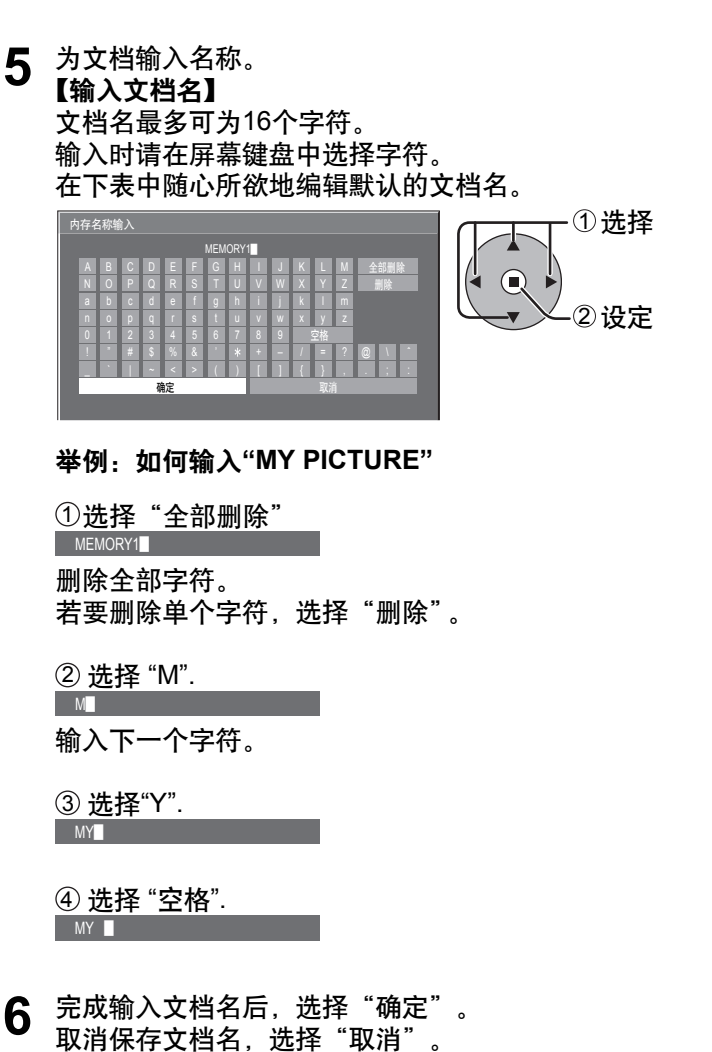

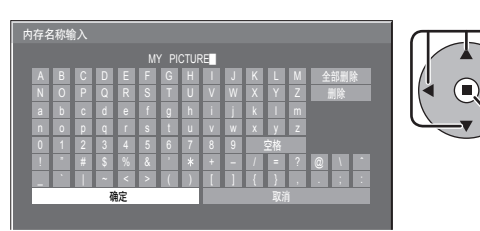

29

①选择

② 设定

## 读取设置

读取保存在文档中的设置并如下应用图像调整值。

说明:

- •所读取的文档内保存的设置是根据所选择的输入端子(SLOT1,2,3或PC IN)储存在内存中的。(详见第14页)
- •若设定在"延长使用寿命设定"中被锁定,设置无法被保存到文档中。

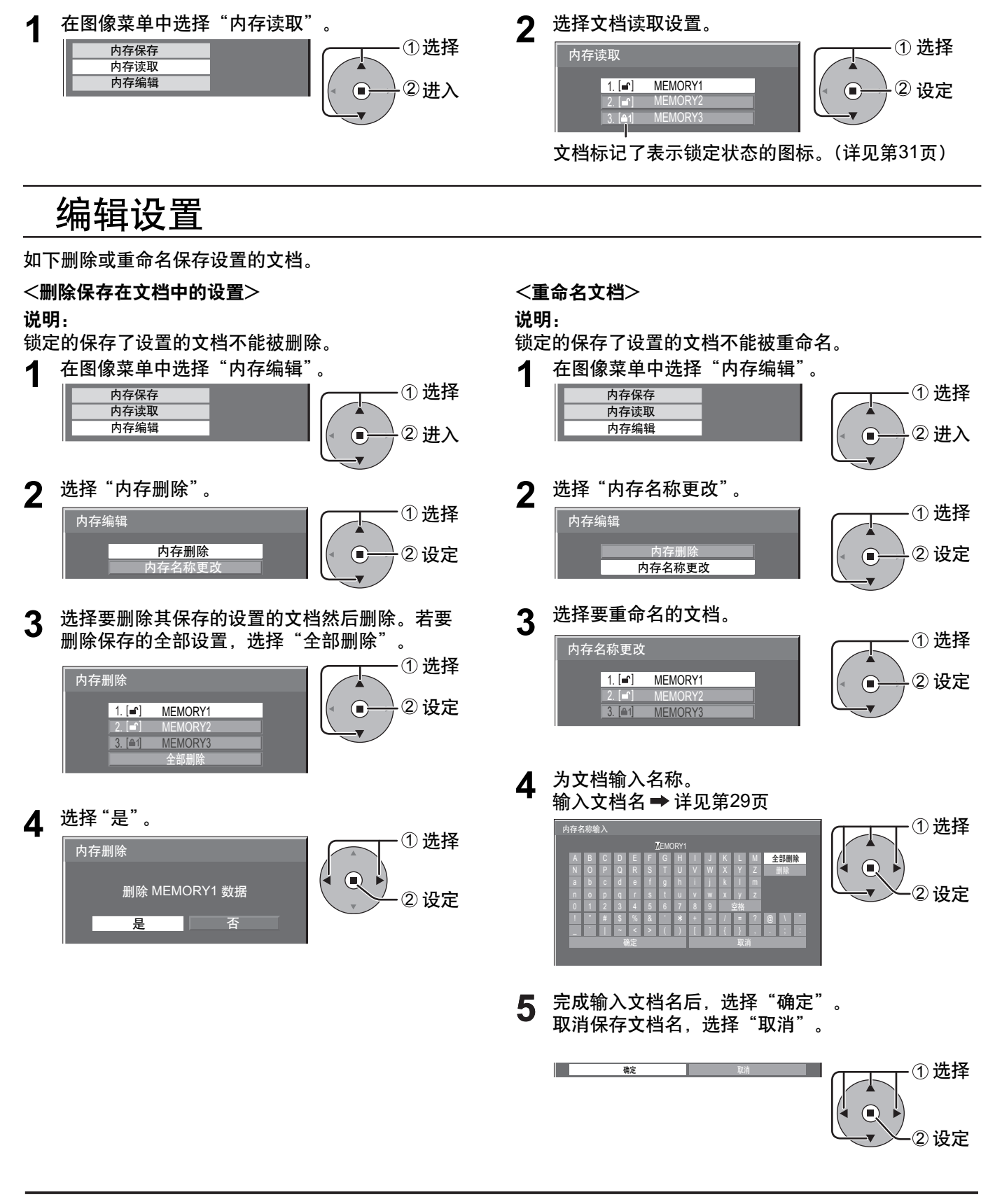

### 锁定设置

为防止保存在文档中的设置被修改,您可以锁定已存文档。并可以设置密码。 **说明:** 

• 在"延长使用寿命设定"模式下设置锁定时,文档不能被锁定。

• 文档被锁定时, "延长使用寿命设定"菜单操作被限制。(详见第38页)

<锁定和解锁文档>

- 显示菜单画面。(详见第54页)
- 2 选择"Memory lock"。

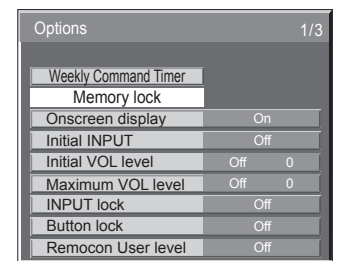

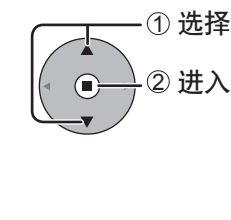

1 2 3

4 5 6

789

**3** 输入一个四位的密码。 默认密码是"0123"。

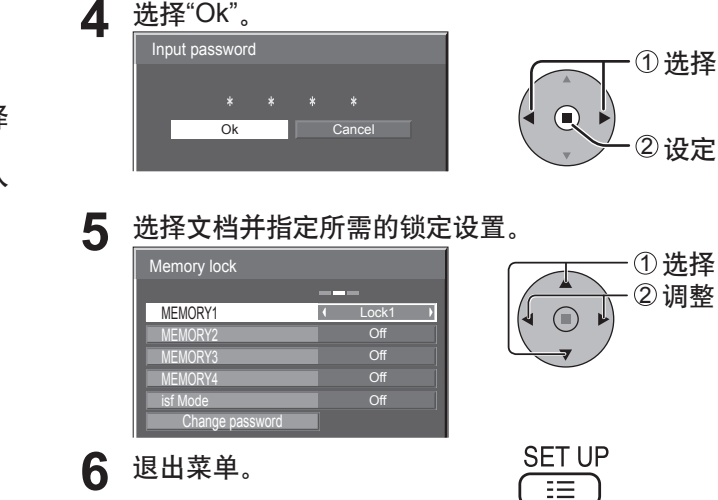

#### 文档被锁定时,加载文档以下操作受到限制。

| 设置      | 编辑保存到文档的<br>设置(内存编辑) | 通过菜单(图像菜单,高级设定)编辑图<br>像调整值 | 保存图像调整值(内存保存) |
|---------|----------------------|----------------------------|---------------|
| Off(解锁) | 允许                   | 允许                         | 允许            |
| Lock1   | 禁止                   | 禁止(显示图像调整值)                | 允许            |
| Lock2   | 禁止                   | 禁止(隐藏图像调整值)                | 禁止            |

#### 加载加锁文档

在图像菜单中,标记有表示锁定状态的图标。

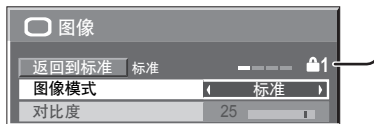

图像菜单中除了"图像模式"以外的图像调整值不能更改。当进行"图像模式"的编辑设置时,可以进行"对比度", "亮度"以及其它图像调整值的编辑。

#### **≙**1 Lock1

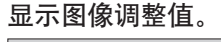

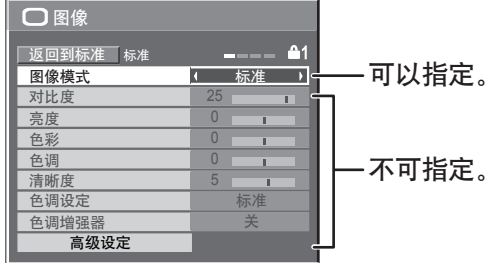

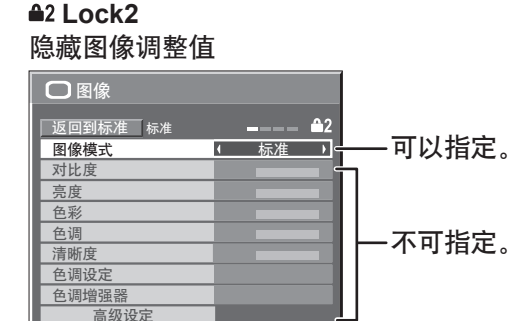

### <更改密码>

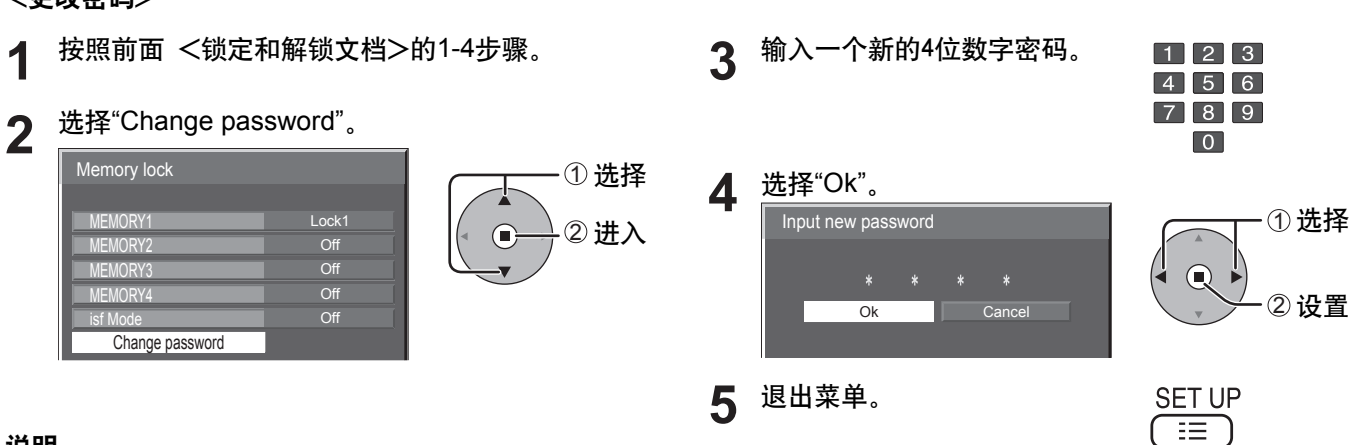

**说明:** 请记录下新的密码。

<isf Mode设定>

切换到"图像模式"模式显示。

- ▲ 按照前面 <锁定和解锁文档>的1-4步骤。
- 2 选择 "isf Mode"。

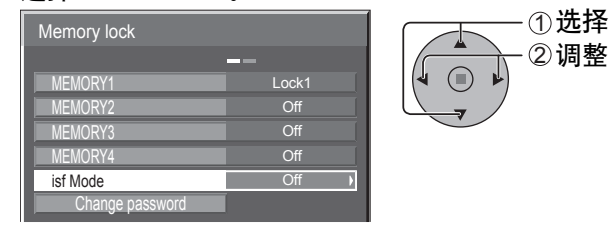

- 3 指定"开"或"关"。
- 4 退出菜单。

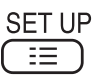

指定isf Mode为"On"时, "图像模式"的模式显示更改如下。

### "图像模式"模式显示

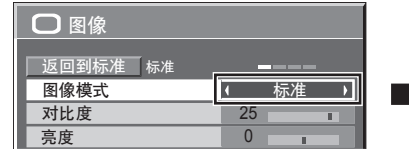

| isf Mode:Off | isf Mode:On |
|--------------|-------------|
| 标准           | 标准          |
| 最佳           | isf日间模式     |
| 影院           | isf夜间模式     |
| 监视器          | 监视器         |

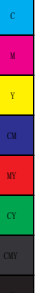

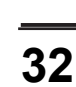

声音调节

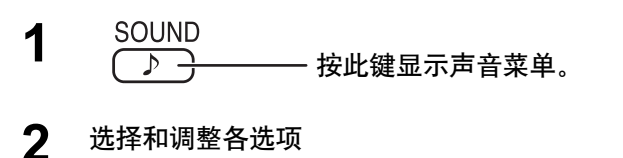

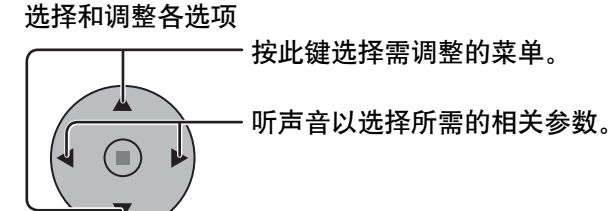

| ▶ 声音      |       | 1/2 |
|-----------|-------|-----|
| 返回到标准 标准  |       |     |
| 低音        | • 0   |     |
| 中音        | • 0   |     |
| 高音        | • 0   |     |
| 平衡        | • 0   |     |
| 环绕声       | ( 关   | Þ   |
| 声音输出(双画面) | ◆ 主画面 | Þ   |

3 SOUND 按此键退出调整模式。

| 事项        | 具体情况                                                    |
|-----------|---------------------------------------------------------|
| 低音        | 调节低音。                                                   |
| 中音        | 调节中音。                                                   |
| 高音        | 调节高音。                                                   |
| 平衡        | 调节左右声道的音量。                                              |
| 环绕声       | 选择开或关。                                                  |
| 声音输出(双画面) | 主画面:选择主画面声音。<br>副画面:选择双画面中的副画面的<br>声音。 了显示于音频输出画面标签的右边。 |

### 帮助提示( │ / 返回到标准 标准)

当"声音"菜单显示时,任何时候按下遥控器上的N键或是选择"返回到标准"时,按下功能启用(■)键,所有的调整值都会恢复到出厂设定值。

## SDI声音输出

当安装了带音频的HD-SDI信号端子块 (TY-FB10HDC)或Dual Link HD-SDI信号端子块(TY-FB11DHDC)时,这个菜单 将被显示在屏幕上。

| ♪ SDI 声音输出 |   |   | 2/2 |
|------------|---|---|-----|
| 左吉道选择      | 1 |   |     |
| 右声道选择      | ( |   | )   |
| 声音输出       | ( | 关 | •   |
| 电平设定       | ( | 关 | •   |

| 事项    | 具体情况                                                                                                    |
|-------|----------------------------------------------------------------------------------------------------|
| 左声道选择 | 声道1至声道16<br>选择左声道。                                                                                                    |
| 右声道选择 | 声道1至声道16<br>选择右声道。                                                                                                    |
| 声音输出  | 开                                                                                                    |
| 电平设定  | <ul> <li>关 ←→ 1-8声道 ←→ 9-16声道</li> <li>选择声道来显示电平设定。</li> <li>电平设定显示为8个声道;左右两侧各为4个声道。</li> <li>关:隐藏电平设定。</li> <li>1-8声道:显示电平设定(1-8声道)。</li> <li>9-16声道:显示电平设定(9-16声道)。</li> </ul> |

说明:

- 仅在选择了安装有带音频的HD-SDI信号端 子块(TY-FB10HDC)或 Dual Link HD-SDI 信号端子块(TY-FB11DHDC)的插槽时才可 使用该菜单。
- 启用了双画面显示模式时该菜单不可用。

# 当前时间设定/时钟设定

时钟设定可用来打开或关闭等离子监视器。

在进行时钟设定之前,请先确认当前时间,请根据需要进行调整。 然后设置开机时间/关机时间。

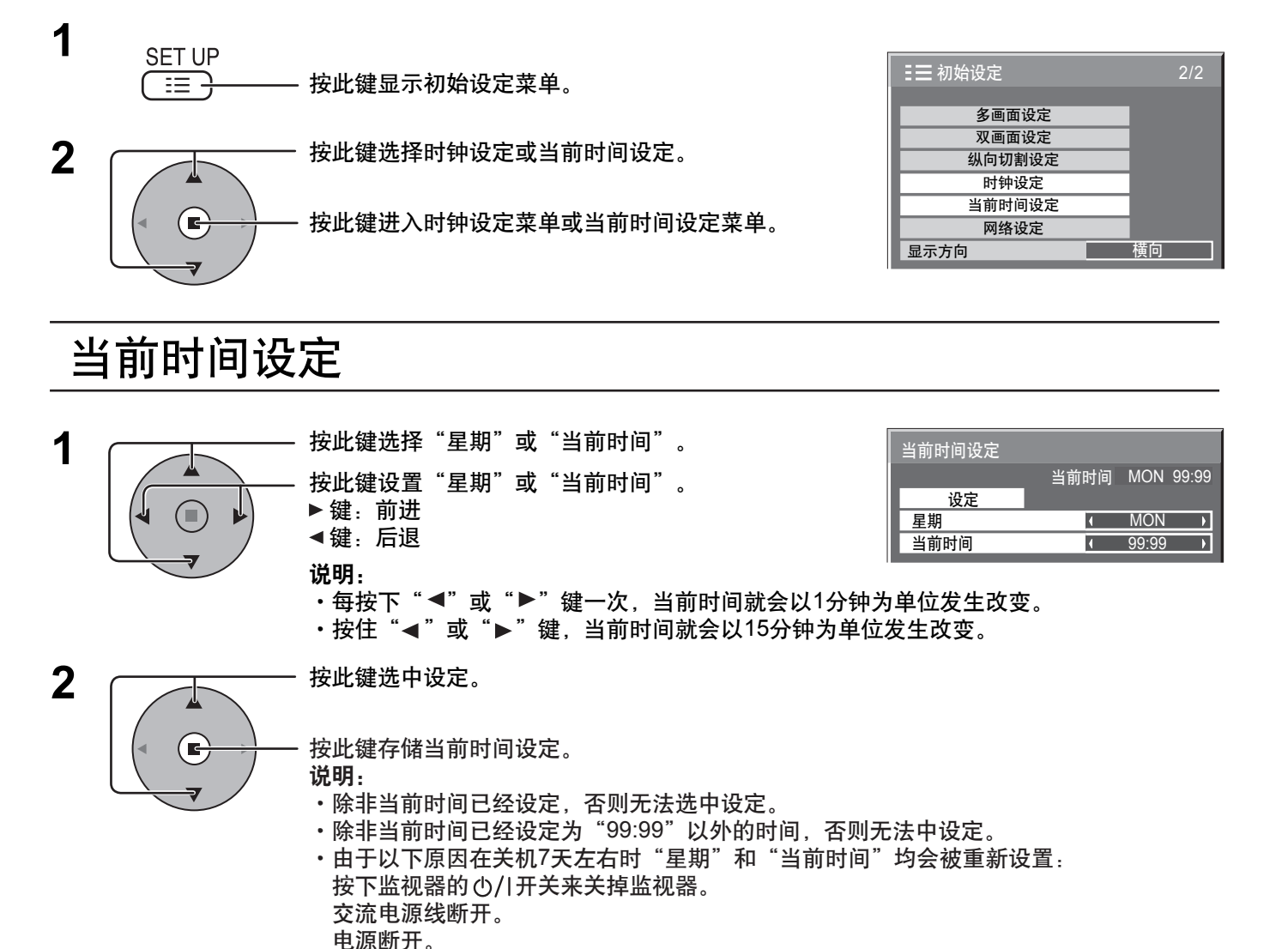

## 时钟设定

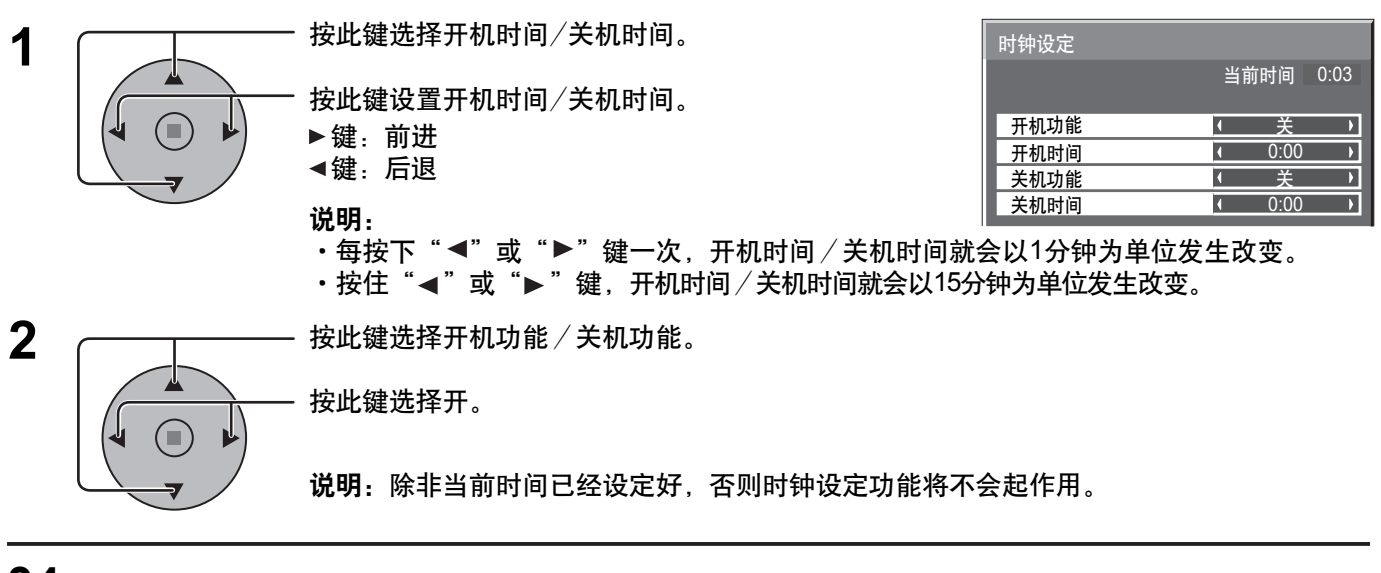

# 屏幕保护(防止残像产生)

切勿让静止图像显示过长的一段时间,尤其是以4:3模式显示的图像。 如果必须持续显示该图像,那么应该使用屏幕保护来加以维护。

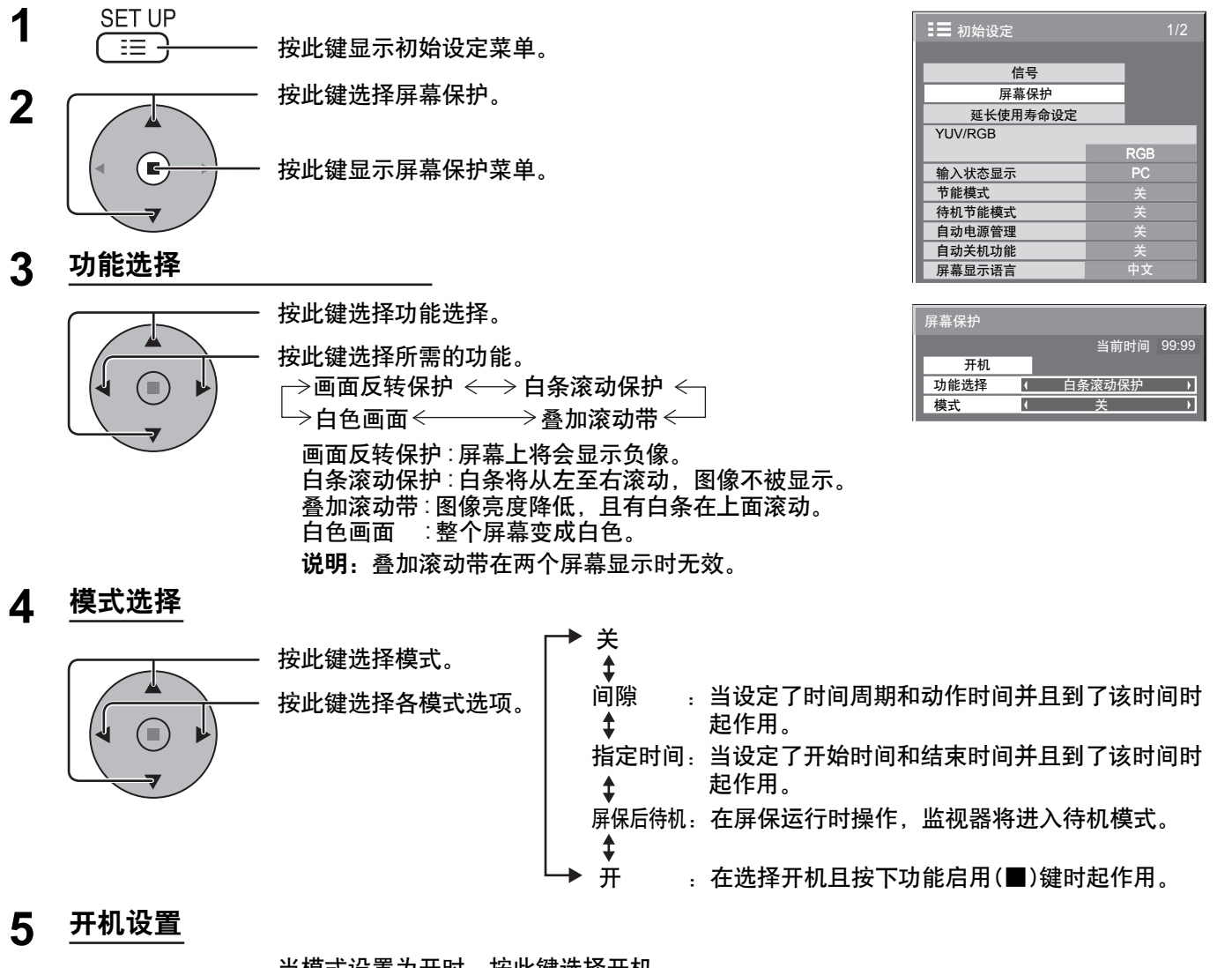

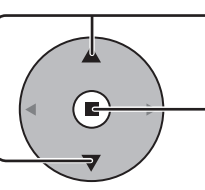

当模式设置为开时,按此键选择开机。

按此键开始屏幕保护。 屏幕上的画面会消失,而屏幕保护会被启动。 在开状态下,按下 🖰 键可停止屏保程序。 说明: 当监视器关闭后, 屏幕保护将被解除。

### 屏幕保护(防止残像产生)

## 设置屏幕保护时间

在选择了间隙或屏保后待机之后,可使用相关的时间设置,并可以对运行时间进行设置。(当模式设为"开"或"关"时, 不能设置相关的时间设定)。

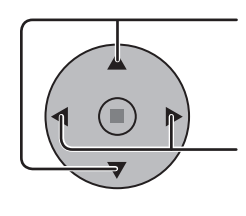

按此键来选择开始时间/结束时间(在选择指定时间时)。 按此键来选择时间周期/动作时间(在选择间隙时)。 按此键来选择屏保持续时间(在选择屏保后待机时)。

按此键进行设置。 ▶键:前进 ◀键:后退

说明:

- ・每次按下"◀"或"▶"键,时间就会以1分钟为单位发生改变。 [然而,选中时间周期时,以15分钟为单位发生改变]
- ·按住"◀"或"▶" 键,时间就会以15分钟为单位发生改变。
  "屏保后待机"的"屏保持续时间"可以设为0:00至23:59之间的值。
  设为"0:00"时,"屏保持续时间"将不启用。

说明:除非"当前时间"已经被设置,否则各个时间设定功能将无法使用。

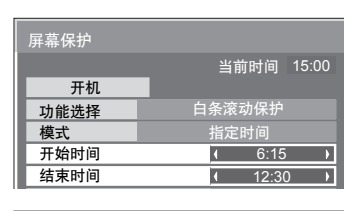

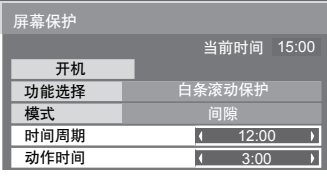

| 屏幕保护   |            |
|--------|------------|
|        | 当前时间 15:00 |
| 开机     |            |
| 功能选择   | 白条滚动保护     |
| 模式     | 屏保后待机      |
| 屏保持续时间 | ( 6:15 )   |

减少屏幕残像

## 延长使用寿命设定

可以进行以下设定以减少屏幕残像:

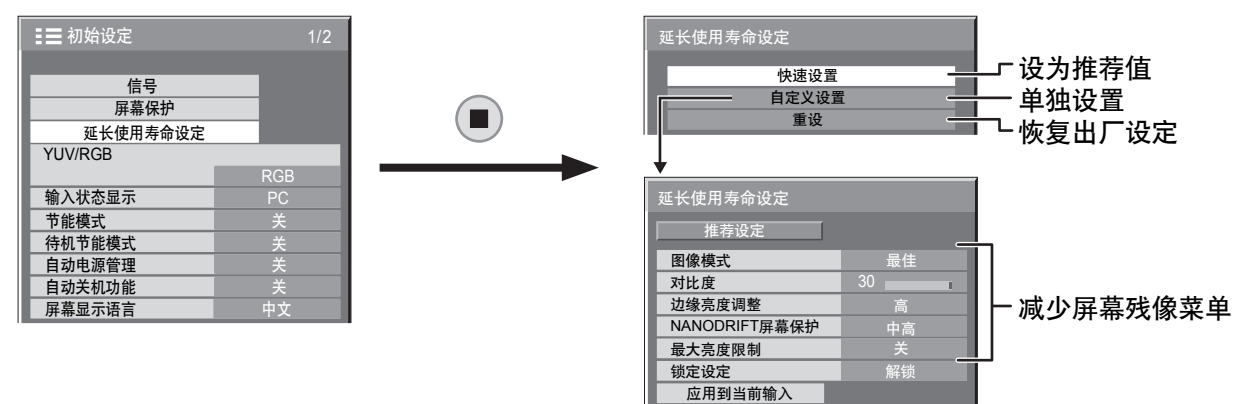

#### 减少屏幕残像菜单

"延长使用寿命设定"使您可以将以下5个菜单(减少屏幕残像菜单)设置为推荐值或进行个性设置。

图像模式 对比度

"图像模式"和"对比度"与"图像"菜单(详见第26页)中的项目相同。此菜单中的设置将会反映在"图像"菜单中。

应用到所有输入

#### 边缘亮度调整

切勿以4:3模式显示图像过久,否则会导致显示区的两侧留下 残像。 为减少出现此类残像的风险,请将两侧调亮。

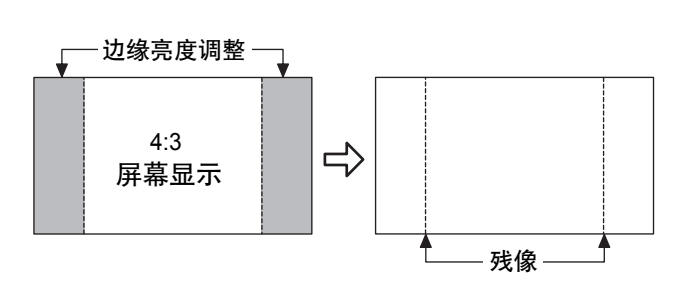

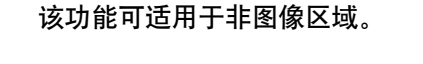

关:将两侧完全调黑。 低:将非图像区域调至暗灰 中:将非图像区域调至灰色。 高:将非图像区域调至亮灰。

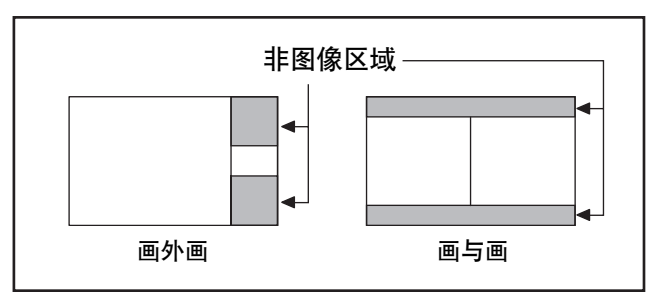

说明:

•将边缘亮度调整设置为高来减少残像的产生。

•由于屏幕上所显示的图像各有不同,因此边缘可能会闪烁(在黑/白间交替闪烁)。此时使用影院模式将会减少这种闪烁。

### 减少屏幕残像

### NANODRIFT屏幕保护

屏幕显示位置的移动可以轻微的减少显示面板的残像。 关 :NANODRIFT屏幕保护不运行。

最小-最大:NANODRIFT屏幕保护运行时,以设定的时间间隔移动屏幕的显示位置。您可以设置屏幕显示的移动范围。 该操作可能导致部分屏幕所显示的画面出现看不到的情况。若您改变设置,图像由于位置移动而看不到的 地方将被遮起来。

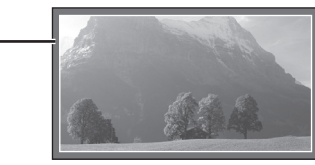

PC

16:9

若该项设置为除"关"以外的选项时, "NANODRIFT"将显示在 宽高比模式的下面。

#### 说明:

此功能下列情况下无效。 当"多画面设定"设置为"开"时 当"纵向切割设定"设置为"开"时 当处于数码缩放模式时

### 最大亮度限制

开:抑制图像对比度(最高亮度)。 说明:如果一幅静止图像被观赏太长的时间,那么屏幕可能会稍稍变暗些。(详见第61页)

保存了设置的文档被锁定时的延长使用寿命设定 如果用Options菜单中的 "Memory lock" 将保存了设置的文档锁定,那么设定菜单的操作将受到如下所示的 限制。"锁定设置" ➡ 详见第31页 快速设置:不能设置 自定义设置:"图像模式","对比度"和"锁定设定"不能设置。 重设:"图像模式"和"对比度"不重设。

### 快速设置

将"减少屏幕残像"菜单设置为推荐设置。 全部菜单将锁定。 图像模式:标准 对比度:10 边缘亮度调整:高

NANODRIFT 屏幕保护: 中高 最大亮度限制:开

4 选择"快速设置"。

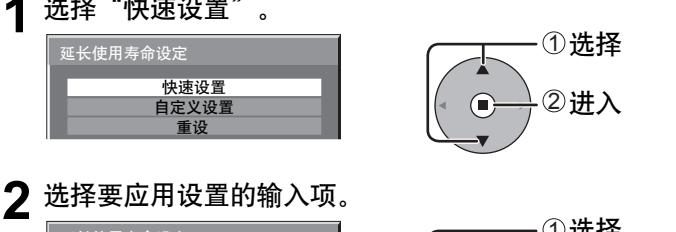

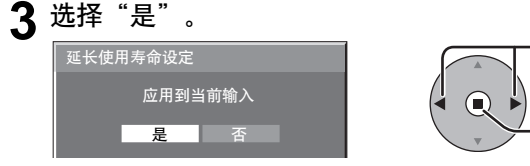

应用到当前输入 应用到所有输入

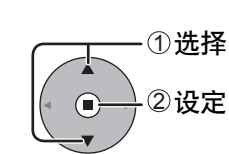

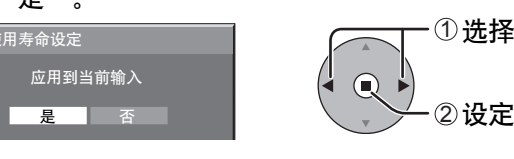

### 减少屏幕残像

### 自定义设置

设置"减少屏幕残像"菜单的每个菜单。

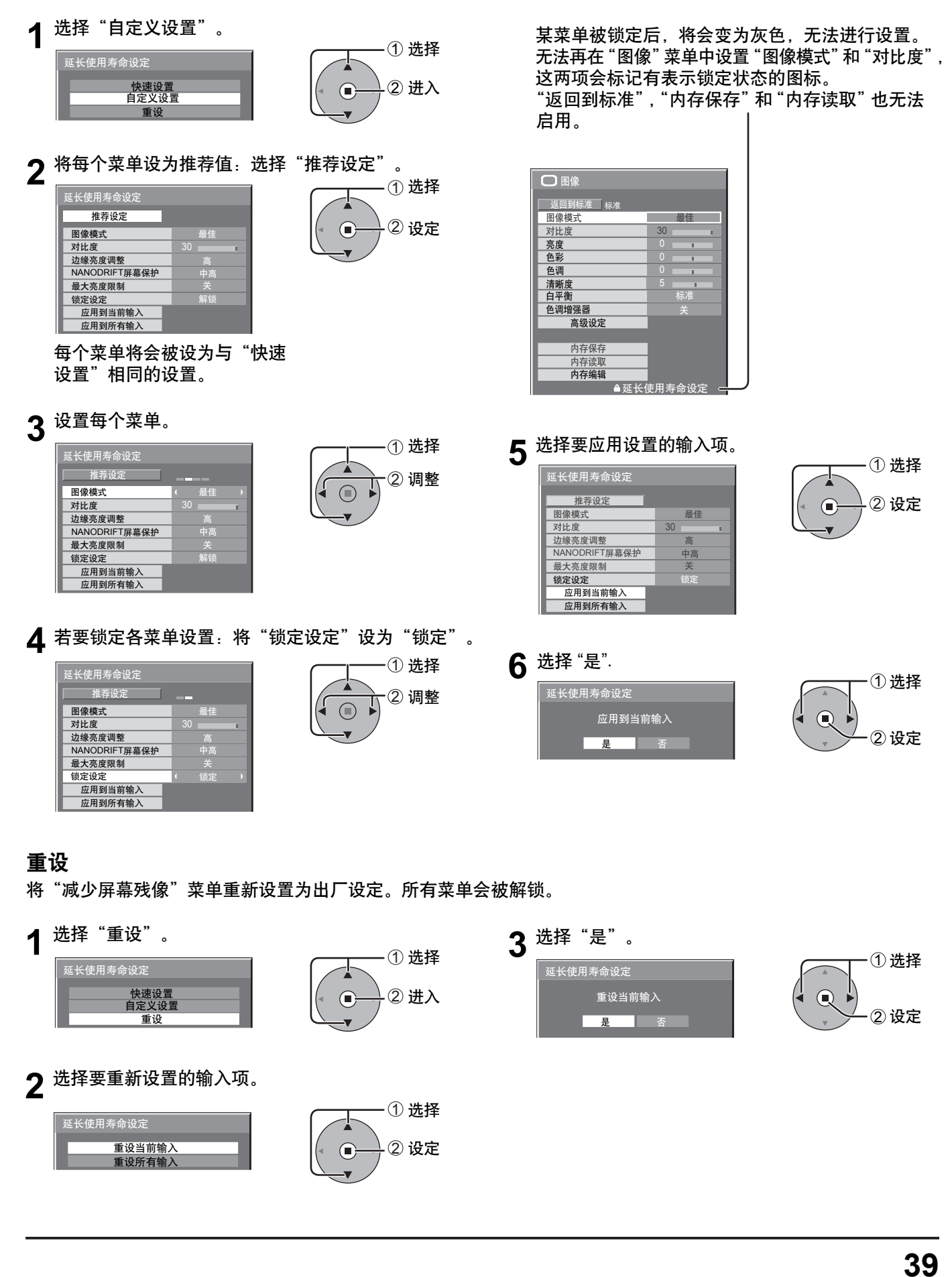

# 降低电源功耗

·节能模式: 该功能开时,等离子监视器的明亮度会受到抑制,从而减少耗电量。 ・待机节能模式: 该功能开时,处于待机电源供应中的微型计算机的耗电量会得到减少,从而减少监视器的待机耗 电量。(详见第12、15、16页) 自动电源管理: 当本功能处于开启状态时,它在以下条件下会自动打开或关闭。 在PC信号输入模式下,在30秒左右没有检测到画面(HD/VD同步信号): →电源关闭(待机);电源指示灯变为桔黄色。 在后来检测到画面(HD/VD同步信号)时: →电源打开;电源指示灯变为绿色。 说明: 本功能仅在PC信号输入模式下运行。 ・本功能在从PC信号输入端子块(TY-42TM6PC)输入时无效。 ・当在"同步信号"设为"自动"、"YUV / RGB"设为"RGB"和在正常观看(单画面屏幕)时 本功能有效。 无信号时,监视器的电源供应关闭。 自动关机功能: 当设置为开时,监视器的电源供应在输入信号停止10分钟之后关闭。 说明: 本功能仅在正常观看(单画面屏幕)时对于除了PC IN终端以外的输入信号有效。 1 按此键选择 ∎ 初始设定 "节能模式" "待机节能模式" 信号 "自动电源管理' 屏幕保护 延长使用寿命设定 "自动关机功能" YUV/RGB 输入状态显示 节能模式 2 按此键选择"开"或"关"。 待机节能模式 自动电源管理 开 ← → 关 自动关机功能 屏幕显示语言 3 SET UP 按此键退出初始设定。 :≡ -}

# 定制输入状态显示

该功能能够改变输入信号的标识。 在定制输入状态显示前,选择您想要更改状态的输入信号。(详见第14,16页)

按此键选择输入状态显示。

按此键改变输入状态显示。

说明:

选择连接至SLOT1、SLOT2及SLOT3可选端子块的输入信号,信号的输入状态 显示将取决于各个可选端子块。

SLOT1, 2, 3和PC IN的输入标签:

[SLOT1] INPUT1 / DVD1 / DVD2 / DVD3 / Blu-ray1 / Blu-ray2 / Blu-ray3 / CATV / VCR / STB [SLOT2] INPUT2 / DVD1 / DVD2 / DVD3 / Blu-ray1 / Blu-ray2 / Blu-ray3 / CATV / VCR / STB [SLOT3] INPUT3 / DVD1 / DVD2 / DVD3 / Blu-ray1 / Blu-ray2 / Blu-ray3 / CATV / VCR / STB [PC IN] PC / DVD1 / DVD2 / DVD3 / Blu-ray1 / Blu-ray2 / Blu-ray3 / CATV / VCR / STB

使用BNC双向视频信号端子块(TY-FB9BDC)时,各输入标签的末端会另增 "A"或 "B"标记,但这取决于所选的 输入信号(详见下表)。

| 添加的标记 | "A"  | "В"     |
|-------|------|---------|
| 所选的输入 | 复合视频 | S VIDEO |

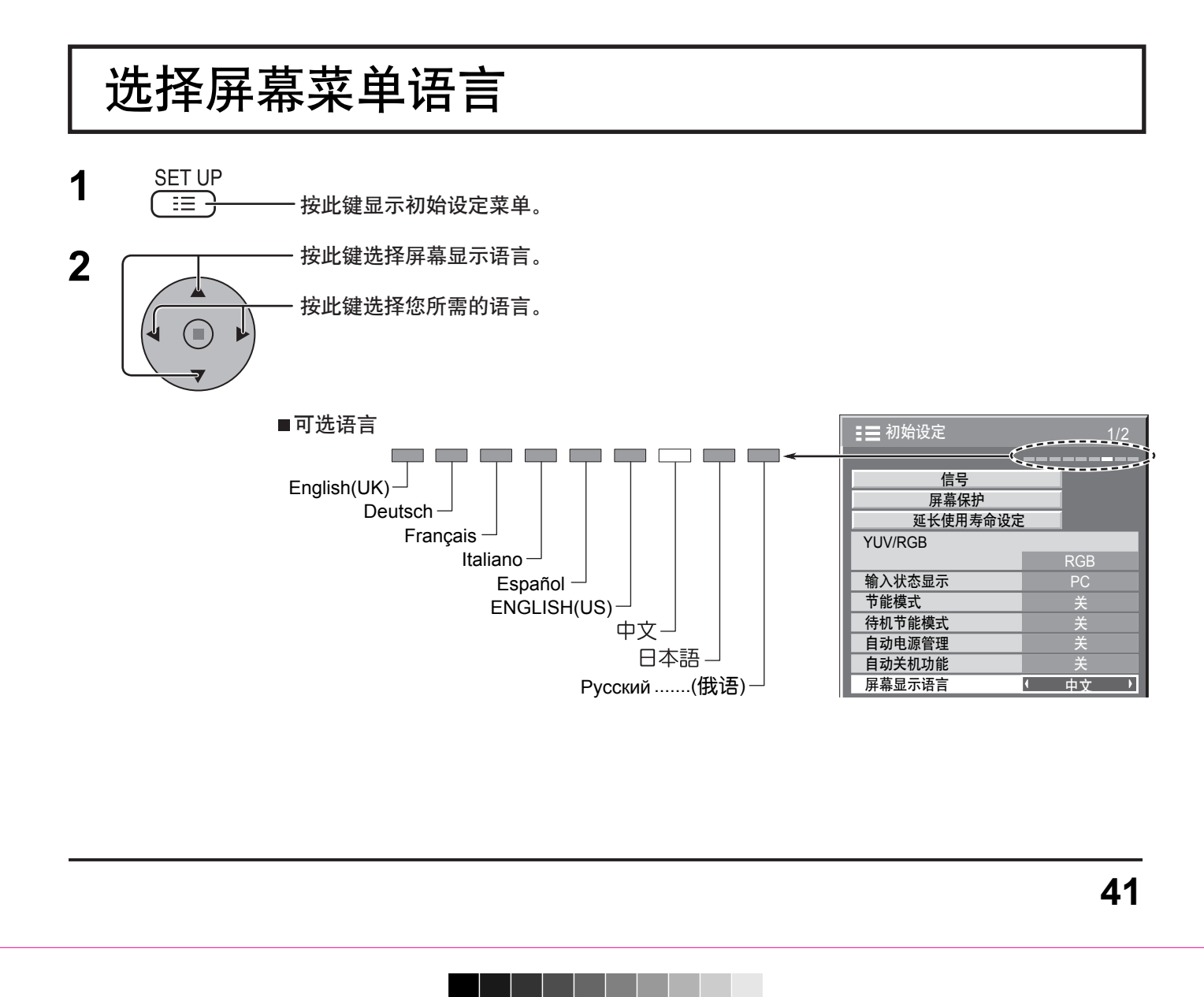

# 显示方向

垂直安装时,在主菜单设置方向和显示格式。

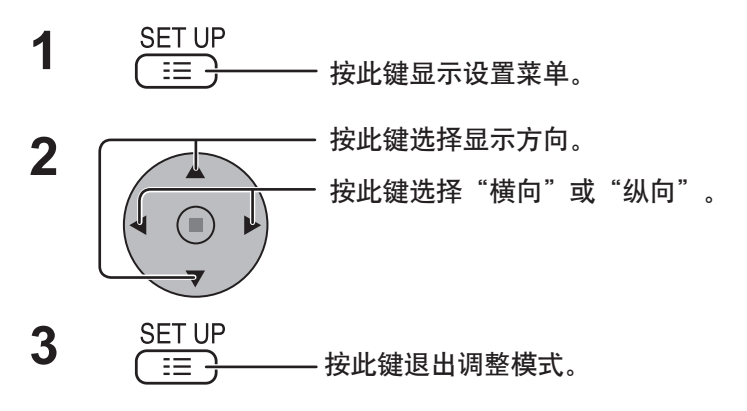

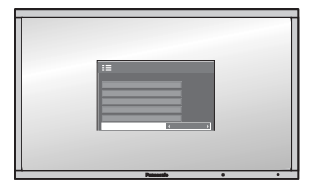

**横向** 水平方向安装。

| 書 初始设定 |   | 2/2  |
|--------|---|------|
| 多画面设定  |   |      |
| 双画面设定  |   |      |
| 纵向切割设定 |   |      |
| 时钟设定   |   |      |
| 当前时间设定 |   |      |
| 网络设定   |   |      |
| 显示方向   | • | 横向 ▶ |

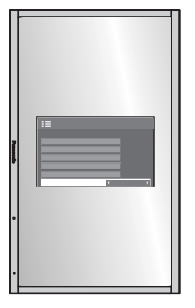

纵向

垂直方向安装。为了适合显示设置,单画面菜单 将被逆时针旋转90度。

说明:

- •如果监视器是垂直安装,电源开关应位于底部。
- 在下次打开监视器时,方向设置菜单将被打开。

Y

# 多画面设定

如下所示,将等离子监视器分成4组、9组、16组、25组,放大的图像将以满屏方式显示。 这种操作模式下,每张图像设定一个显示号码,以确定其位置。

### (例如)

Y

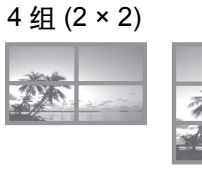

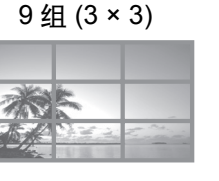

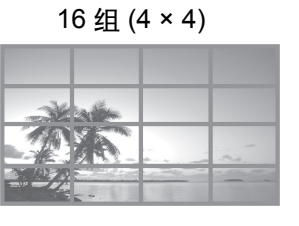

25 组 (5 × 5)

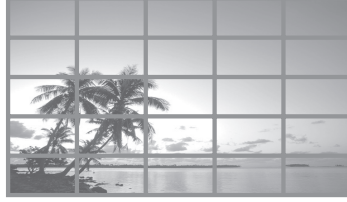

# 如何设定多画面

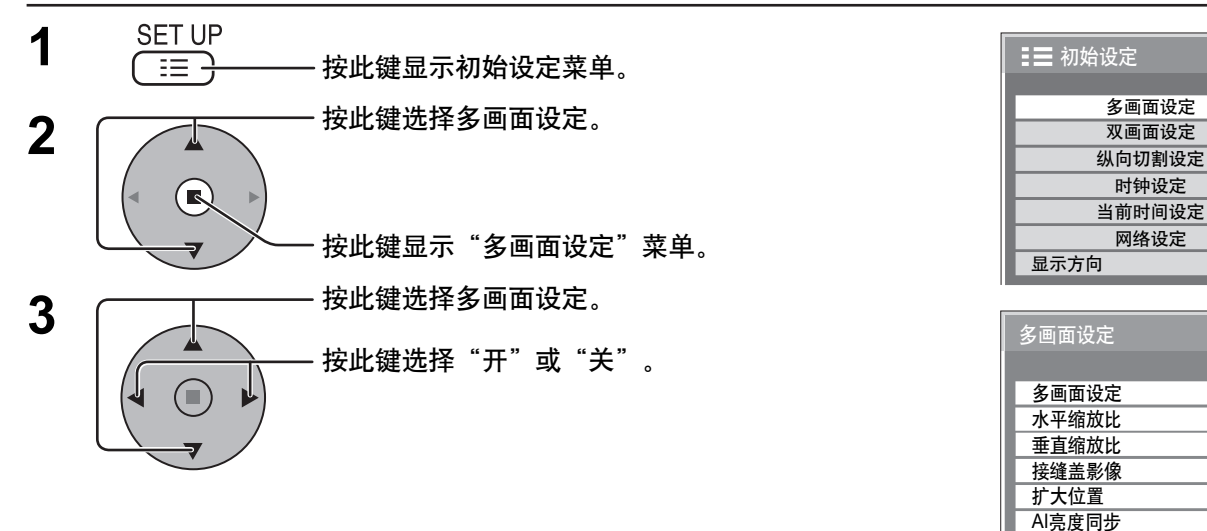

| 事项    | 具体情况                                                          |                                                                               |                                               |                                                             |                                               |         |                            |                             |                               |                      |                            |                                 |                                     |                                  |                            |  |
|-------|---------------------------------------------------------------|-------------------------------------------------------------------------------|-----------------------------------------------|-------------------------------------------------------------|-----------------------------------------------|---------|----------------------------|-----------------------------|-------------------------------|----------------------|----------------------------|---------------------------------|-------------------------------------|----------------------------------|----------------------------|--|
| 多画面设定 | 选择"开"或"<br><b>说明:</b> 当"多画                                    | 选择"开"或"关"。<br><b>说明:</b> 当"多画面设定"设置为开时,"纵向切割设定"功能不可用。                         |                                               |                                                             |                                               |         |                            |                             |                               |                      |                            |                                 |                                     |                                  |                            |  |
| 水平缩放比 | 选择 "× 1", "× 2"                                               | , "× 3"                                                                       | , "× 4",                                      | "× 5'                                                       | ,<br>。                                        |         |                            |                             |                               |                      |                            |                                 |                                     |                                  |                            |  |
| 垂直缩放比 | 选择 "× 1", "× 2"                                               | "× 3"                                                                         | , "× 4",                                      | "× 5'                                                       | ,<br>。                                        |         |                            |                             |                               |                      |                            |                                 |                                     |                                  |                            |  |
| 接缝盖影像 | 选择"开"或"关"。<br>隐藏画面间的连接处  显示画面间的连接处                            |                                                                               |                                               |                                                             |                                               |         |                            |                             |                               |                      |                            |                                 |                                     |                                  |                            |  |
| 扩大位置  | 选择所需的图像<br>显示每个图像打<br>(例如)<br>(2×1)(2<br>A1 A2 A1<br>B1<br>C1 | 排列编<br><b>非列</b> 统<br>× 3)<br><sup>A2</sup><br><sup>B2</sup><br><sup>C2</sup> | 号。(/<br><b>)编号(</b><br><u>A1</u><br><u>B1</u> | A1-E<br><b>立置。</b><br>(4、<br><sup>A2</sup><br><sup>B2</sup> | 5:参<br>< 2)<br><sup>A3</sup><br><sup>B3</sup> | •见下<br> | 表)<br>A1<br>B1<br>C1<br>D1 | (4:<br>A2<br>B2<br>C2<br>D2 | < 4 )<br>A3<br>B3<br>C3<br>D3 | A4<br>B4<br>C4<br>D4 | A1<br>B1<br>C1<br>D1<br>E1 | (<br>A2<br>B2<br>C2<br>D2<br>E2 | 5 × 2<br>A3<br>B3<br>C3<br>D3<br>E3 | 5)<br>A4<br>B4<br>C4<br>D4<br>E4 | A5<br>B5<br>C5<br>D5<br>E5 |  |

43

横向

关

× 2

× 2

¥

A1

关

4

4

•

•

Þ

Ъ

Þ

Þ

•

### 多画面设定

| 事项     | 具体情况                                      |                                |                 |  |  |  |  |  |  |  |
|--------|-------------------------------------------|--------------------------------|-----------------|--|--|--|--|--|--|--|
|        | 选择"关"或"开"。                                | 亮度取决于各监视器的设置                   | 均衡所有监视器的亮度      |  |  |  |  |  |  |  |
| AI亮度同步 |                                           |                                | A A<br>A A<br>T |  |  |  |  |  |  |  |
|        | <b>说明:</b><br>如果将AI同步设置为开,<br>图像菜单:色彩、色调、 | 以下菜单将不可用,且这些设置<br>输入信号强度(高级设定) | 将被固定为初始的值。      |  |  |  |  |  |  |  |

SET UP := 2 - 按此键退出调整模式。

## ID遥控功能

当您想用遥控器来控制若干不同监视器中的其中一个监视器时,您可设置遥控ID。

- 将 " 切换至右边的 " " 。 1
- 按下遥控器上的 🖸 键。 2
- 按 1 9、0 其中一个键来设置十位数。 3
- 按 1-9、0 其中一个键来设置个位数。 4

### 说明:

4

- ・按2、3与4键时,速度应快些。
- ・可调整的ID编号范围为:0~99。
- •如果数字键被按了两次以上,那么最先被按下的前两个编号将会成为遥控器的ID号码。

### ID遥控键操作

^ v 除 键外,ID遥控键的操作与常规的遥控器操作相同。

### 撤消ID

按下遥控器上的 [-/--] 键。(这与按下 ] [] 键 [] 创 键与 [] 创 键的效果相同)

说明:

- 为了能使用ID遥控功能,必须先将Remote ID模式设置为"On"。
   如果Remote ID设置为"On"状态,那么您在Options菜单显示期间即便没有确定ID也可以使用遥控器。 (详见第55页)
- •当ID Select设置为非零的编号,且遥控ID与ID Select设置不同时,ID遥控功能将不可使用。(详见第55页)

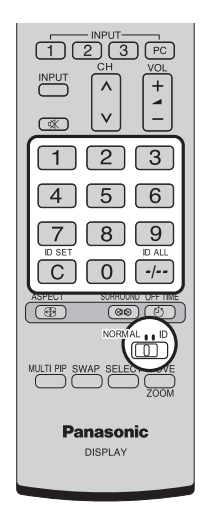

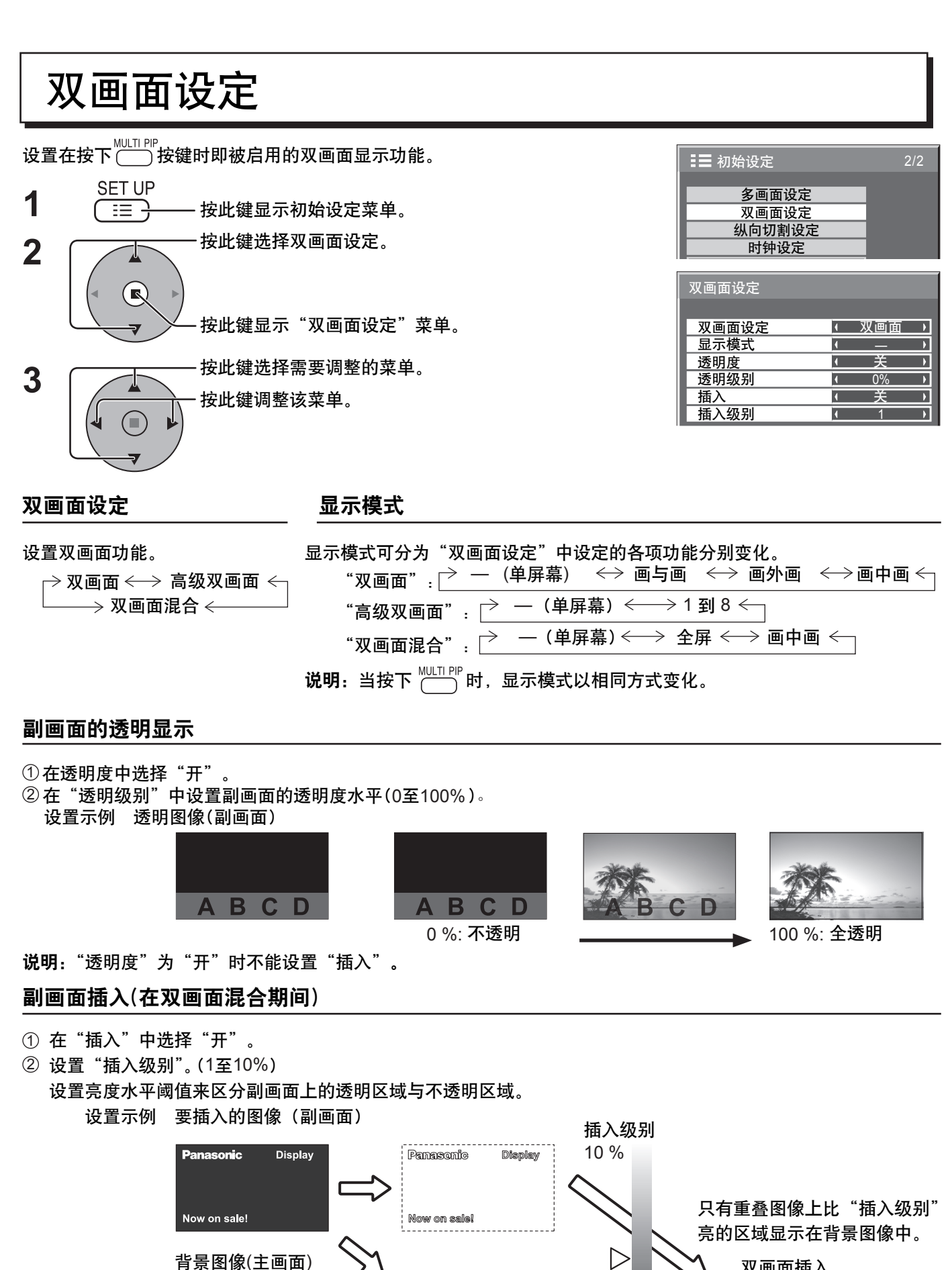

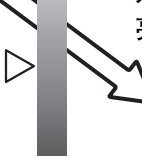

1 %

说明: 当"插入"为"开"时不能设置"透明度"。

双画面插入

nasonic

# 纵向切割设定

把输入图像划分为3个部分,并且将其中之一显示在垂直放置的等离子监视器上。图像将放大3倍并旋转90度。 (示例)

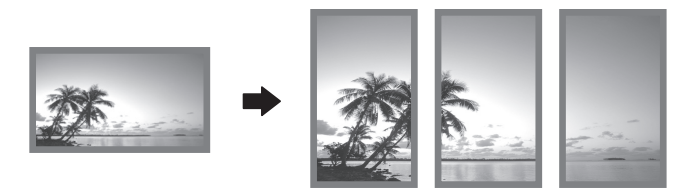

说明:如在监视器垂直放置时使用纵向切割功能,初始设定菜单中的"显示方向"必须设置为"纵向"(详见第42页)。

# 如何设定纵向切割

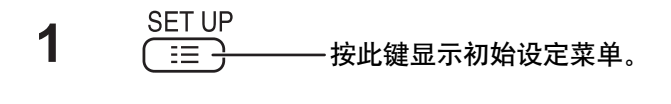

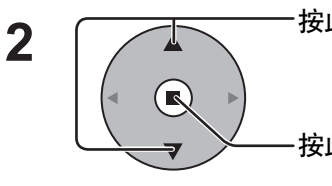

Y

一按此键选择纵向切割设定。

- 按此键选择纵向切割设定菜单。

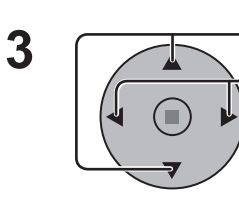

按此键选择纵向切割设定。 按此键选择"开"或"关"。

**说明:** 如果您设置纵向切割设定为"开"时,双画面设定 将不可用。

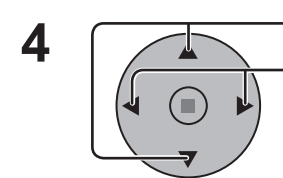

──按此键选择接缝盖影像。 ──按此键选择"开"或"关".

| ▋ 初始设定 | 2/2 |
|--------|-----|
|        |     |
| 多画面设定  |     |
| 双画面设定  |     |
| 纵向切割设定 |     |
| 时间设定   |     |
| 当前时间设定 |     |
| 网络设定   |     |
| 显示方向   | 横向  |
|        |     |

| 纵向切割设定 |        |  |
|--------|--------|--|
|        |        |  |
| 纵向切割设定 | ( 关    |  |
| 接缝盖影像  | 关      |  |
| 格式设定   | 16 : 9 |  |
| 扩大位置   |        |  |
| AI亮度同步 | 关      |  |

| 纵向切割设定 |         |
|--------|---------|
|        |         |
| 纵向切割设定 |         |
| 接缝盖影像  | (  关  ) |
| 格式设定   |         |
| 扩大位置   | 1       |
| AI亮度同步 | 关       |

| 隐藏画面间的连接处。             | 显示画面间的连接处。               |
|------------------------|--------------------------|
| E xamp 争<br>适用于运动图像显示。 | Es xamp le<br>适用于静止图像显示。 |
| 开                      | 关                        |

46

### 纵向切割设定

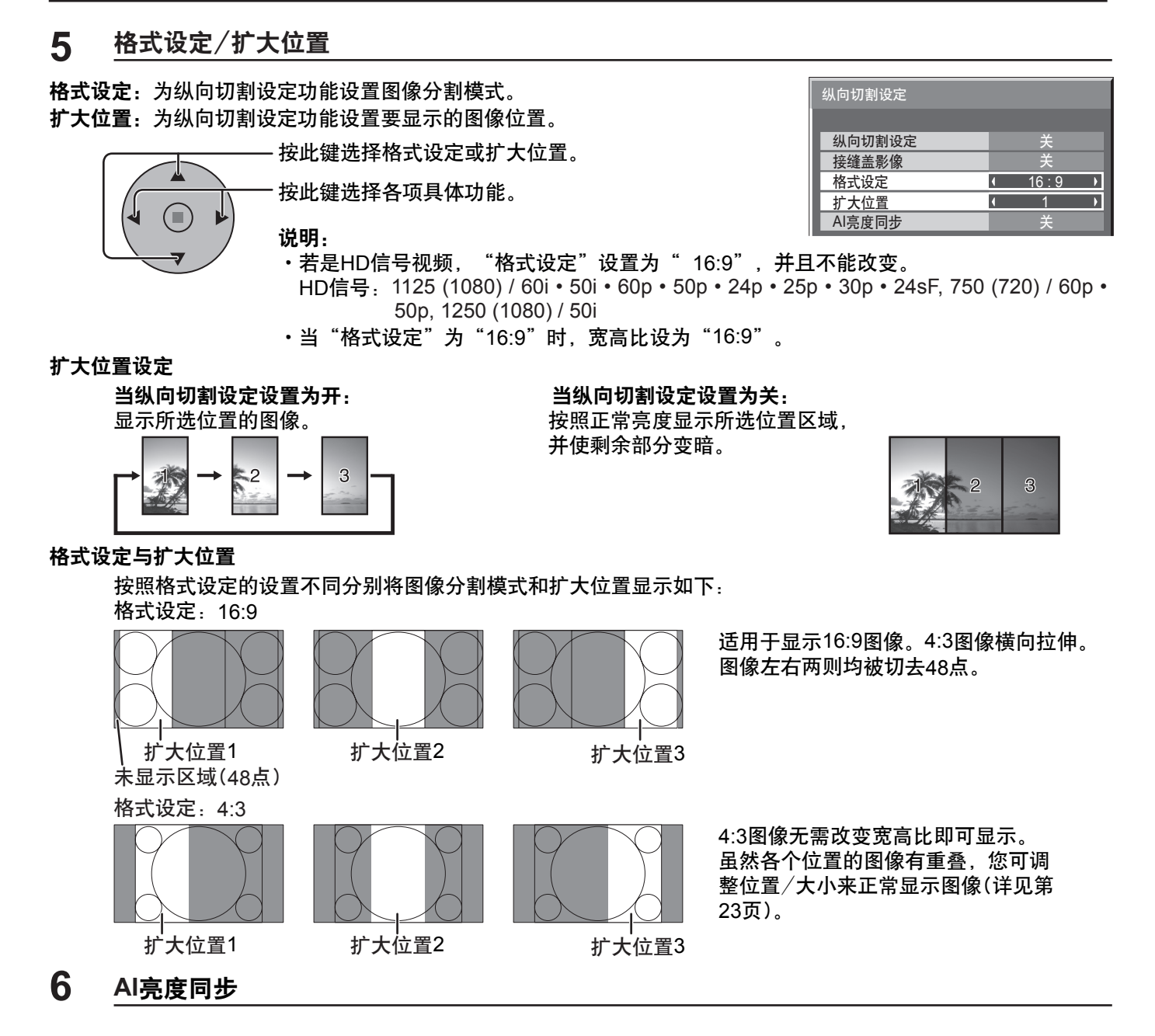

使用纵向切割设定时调整三个画面到相同的亮度。

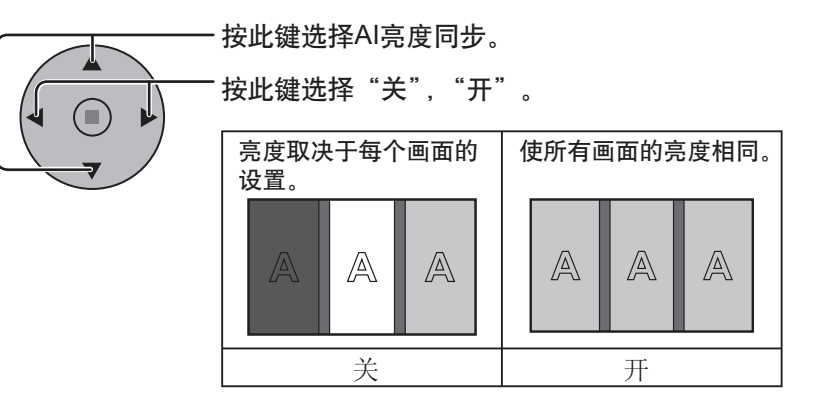

| 纵向切割设定 |         |
|--------|---------|
|        |         |
| 纵向切割设定 | 关       |
| 接缝盖影像  | 关       |
| 格式设定   | 16 : 9  |
| 扩大位置   | 1       |
| AI亮度同步 | (  关  ) |

### 说明:

如果您设置AI亮度同步为"开",以下菜单将不可用,并且这些设置将固定为初始值。 图像菜单:色彩、色调、输入信号强度(高级设定)

7 SET UP

<del>」</del> 按此键退出调整模式。

# YUV/RGB信号输入选择

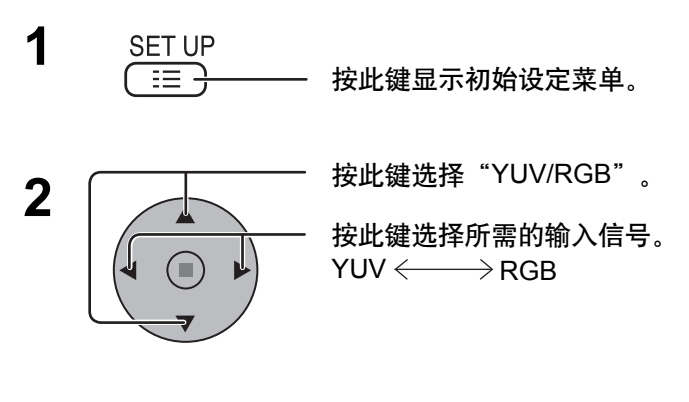

| ▋ 初始设定   |   |     | 1/2 |
|----------|---|-----|-----|
|          |   |     |     |
| 信号       |   |     |     |
| 屏幕保护     |   |     |     |
| 延长使用寿命设定 |   |     |     |
| YUV/RGB  |   |     |     |
|          | • | RGB | Þ   |
| 输入状态显示   |   | PC  |     |
| 节能模式     |   | 关   |     |
| 待机节能模式   |   |     |     |
| 自动电源管理   |   | 关   |     |
| 自动关机功能   |   |     |     |
| 屈募显示语言   |   | 中文  |     |

3 SET UP 注 → 按此键退出调整模式。

### 说明:

Y

- ·由于安装的选配端子各有不同,因此有时可能无法进行选择。
- ・选择输入的端子块(SLOT1、SLOT2、SLOT3或PC IN)。

## 信号菜单

说明:

信号设置菜单对于不同的输入信号显示不同的设定内容。

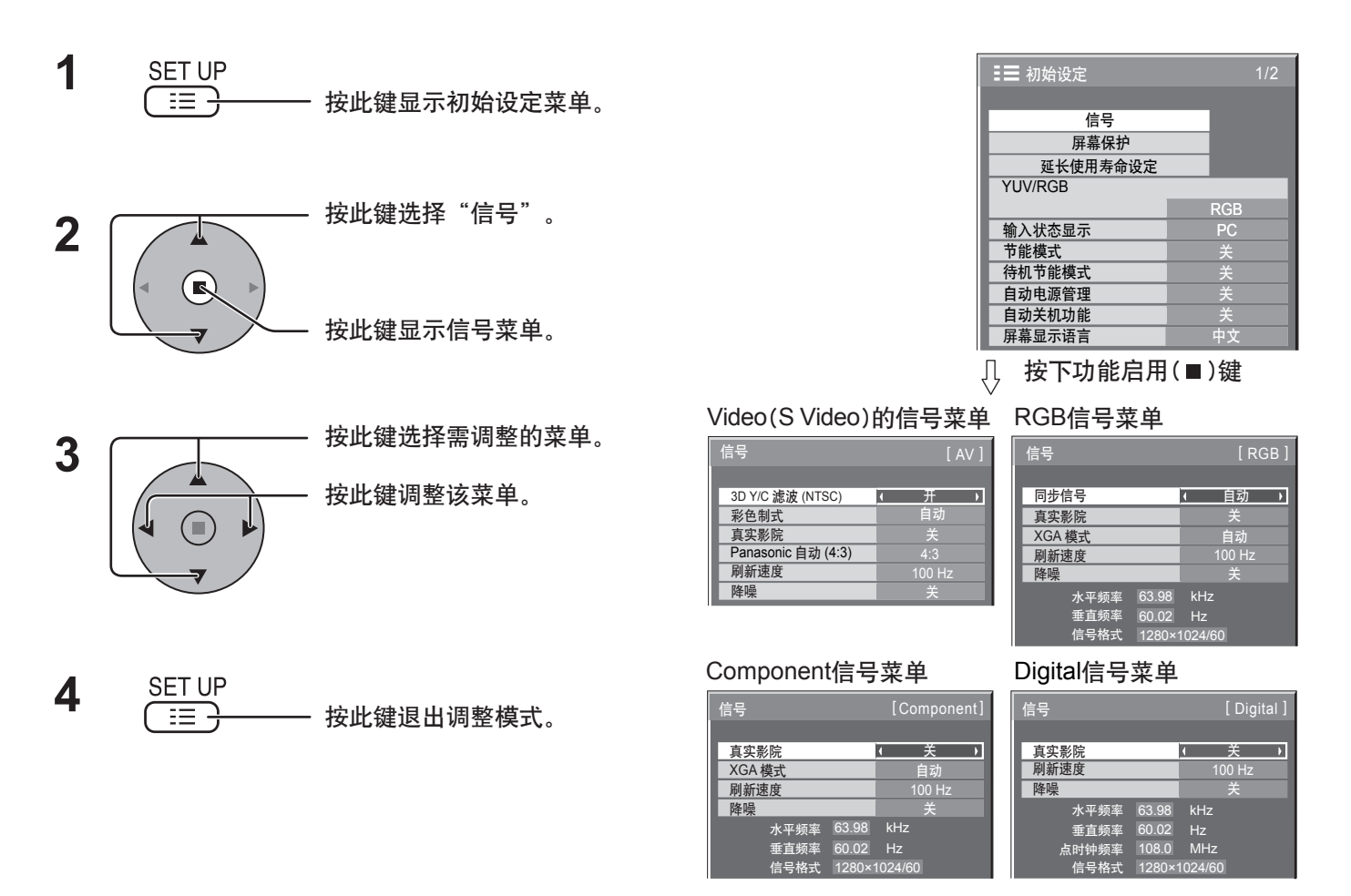

## 3D Y/C 滤波 — 用于NTSC 视频图像

在AV(S VIDEO)输入信号模式下,从"初始设定"菜单中选择"信号"。(屏幕上会显示"信号[AV]"菜单。)

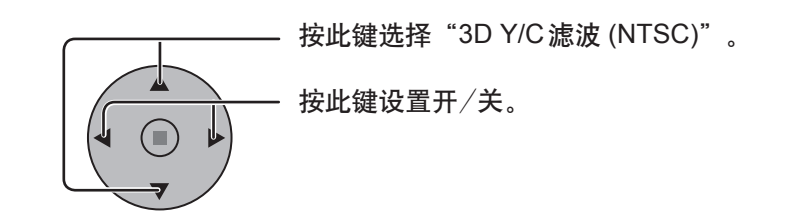

说明:

当该功能设置为"开"时,只会对NTSC输入信号产生影响。

3D Y/C 滤波 (NTSC) (开 )

## 彩色制式/Panasonic自动

在AV(S VIDEO)输入信号模式下,从"初始设定"菜单中选择信号。(屏幕上会显示"信号[AV]"菜单。) 在AV(S VIDEO)输入信号模式下,从"初始设定"菜单中选择信号。(屏幕上会显示"信号[AV]"菜单。) 行 (信号

- 按此键选择各项功能。

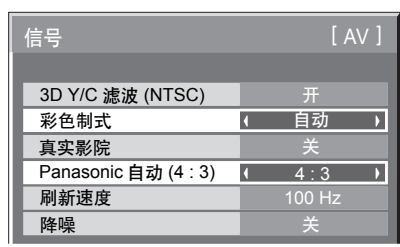

### 如果图像变得不太稳定:

在彩色制式设置为自动时,只有在输入信号微弱或信号的噪声太大的情况下,图像才可能会变得不稳定,但这种 通常现象很少见。一旦出现这种情况,请设置彩色制式,以与输入信号的格式相匹配。

| 模式                   | 功能                                                                                                    |
|----------------------|----------------------------------------------------------------------------------------------------|
| 彩色制式                 | 设置彩色制式以与输入信号相匹配。选择"Auto(自动)"时,彩色制式则从NTSC/PAL/<br>SECAM中自动挑选,但是,是否能正确显示M.NTSC信号取决于连接的端子块。<br>要显示PAL60信号,当连接BNC双向视频信号端子块(TY-FB9BDC)时选择"PAL"制式,<br>连接其他端子块时选择"M.NTSC"制式。 |
| Panasonic自动<br>(4:3) | 选中Panasonic自动时,请将比例设置为"4:3"模式,以不变的格式观赏4:3图像。<br>如果您想以边缘扩大格式观赏4:3图像,请将比例设置为"边缘扩大"。                                                                                     |

说明:当使用BNC双向视频信号端子块(TY-FB9BDC),Panasonic自动不起作用。

真实影院

### 真实影院:

该功能开时,该监视器会试图再现更自然的信号画面,如以每秒24帧的速度记录的电影图像。如果图像不稳定,请将 该设置关闭。

说明:

功能打开时,该设置仅会对以下信号输入产生影响:

・AV(S VIDEO)输入信号模式下的NTSC/PAL信号输入。

·Component输入信号模式下的525i(480i) 625(575i)与1125(1080)/60i信号输入。

按此键选择真实影院。

真实影院 4 关 

( 自动 )

XGA 模式

# 按此键设置开/关。

# XGA 模式

当输入信号是模拟信号(Component/PC)时该菜单将显示。本机支持三种类型的60Hz垂直频率的XGA信号,这三种信号分别带有不用宽高比和采样率(1,024×768@60Hz、1,280×768@60Hz和1,366×768@60Hz)。

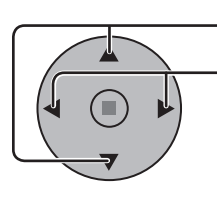

· 按此键选择"XGA模式"。 · 按此键选择"自动""1024×768", "1280×768", "1366×768"。

自动:从1024×768/1280×768/1366×768中自动选择。 根据观看角度或监视器分辨率的条件,切换设置以与 输入信号相匹配,实现更清晰的图像。

说明:

另外在完成设置后, 要确保对"图象位置/大小"菜单的各选项进行必要调节(例如选项"自动设置")。(详见第23页)

( 关 )

刷新速度

降噪

关

¥

降低蚊状干扰 降低马赛克干扰

## 刷新速度

此功能用于设置监视器的刷新速度。 此菜单将在使用垂直扫描速度的50Hz系统 (50i, 50p, 25p, 24p, 24sF)的输入信号时显示。

100 Hz: 减少屏幕闪烁。 50 Hz: 增加画面的动态效果。

**\_** 

说明:

在通常情况下,建议设置100Hz。

- 按此键选择刷新速度。

按此键调整刷新速度。

降噪

一起设置以下三种数码图像减噪功能。 数码图像减噪、降低蚊状干扰、降低马赛克干扰

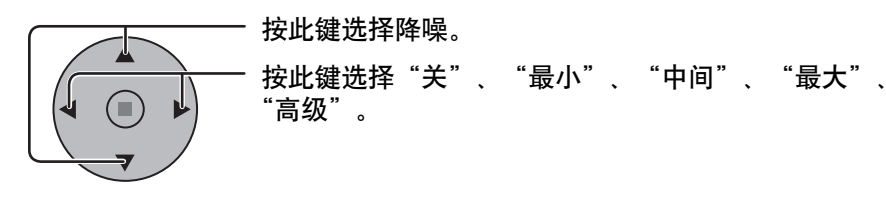

高级降噪

分别设置这三种降噪功能。

1 降噪 高级 Þ 按此键选择"高级"。 V ( 高级降噪 [ AV ] 高级降噪 按此键进入高级降噪。 数码图像减噪 数码图像减噪 关 降低蚊状干扰 降低蚊状干扰 Þ Þ 降低马赛克干扰 降低马赛克干扰 按此键选择数码图像减噪,降低 2 蚊状干扰,降低马赛克干扰。 高级降噪 高级降噪 按此键选择"关"、"最小" "中间"、"最大"。 数码图像减噪 1 关 • 数码图像减噪 ¥ 

降低蚊状干扰

降低马赛克干扰

数码图像减噪: 自动减少图像的干扰。 降低蚊状干扰: 播放MPEG视频时减少蚊状干扰。 降低马赛克干扰:播放MPEG视频时减少马赛克干扰。

### 说明:

应用PC信号输入时,无法对降噪进行调整。

51

# 同步信号

在RGB输入模式下,从"初始设定"菜单中选择信号。

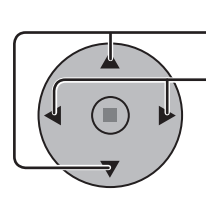

按此键选择"同步信号"。 按此键进行调整。

| 信号     | [ RGB ]        |
|--------|----------------|
| 日止信日   | - <del>4</del> |
| 回步信亏   | ▲ 目初 →         |
| 真实影院   | 关              |
| XGA 模式 | 自动             |

€

♪

< 自动 >

✓ VBS →

● 绿色同步

同步信号

同步信号

同步信号

### 设置RGB同步信号:

确认输入模式已设置为RGB输入模式(该设置仅适用于RGB输入信号)。

自动 :自动选择H&V同步或复合同步。如果两种信号同时输入, 那么自动选择H & V同步。 绿色同步:从G端口上输入复合同步和视频G信号的复合信号。 VBS :使用从HD端子输入的复合同步信号。

## SDI 导通

设置Dual Link HD-SDI信号端子块(TY-FB11DHDC)的Active Through功能。 说明:

只有选择安装了Dual Link HD-SDI信号端子块(TY-FB11DHDC)的插槽时,该菜单的设置才可被执行。

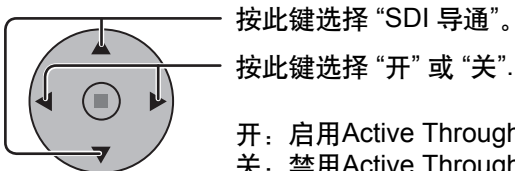

按此键选择 "SDI 导通"。

开: 启用Active Through。

关:禁用Active Through。

| 信号     | [Digital] |
|--------|-----------|
|        |           |
| 真实影院   | 关         |
| SDI 导通 | (  关  )   |
| 刷新速度   | 100 Hz    |
| 降噪     | 关         |

# 输入信号显示

显示频率和当前输入信号的种类。

本显示项目仅适用于Component/RGB/PC与Digital输入信号。 显示范围: 水平15-110kHz 垂直48-120Hz

在数字信号输入时显示点时钟频率。

| 水平频率 | 63.98  | kHz    |  |
|------|--------|--------|--|
| 垂直频率 | 60.02  | Hz     |  |
| 信号制式 | 1280×1 | 024/60 |  |

| 水平频率  | 63.98  | kHz    |
|-------|--------|--------|
| 垂直频率  | 60.02  | Hz     |
| 点时钟频率 | 108.0  | MHz    |
| 信号制式  | 1280×1 | 024/60 |

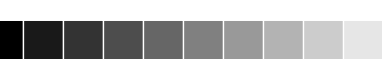

# 网络设定

### 使用网络功能进行各项设定。

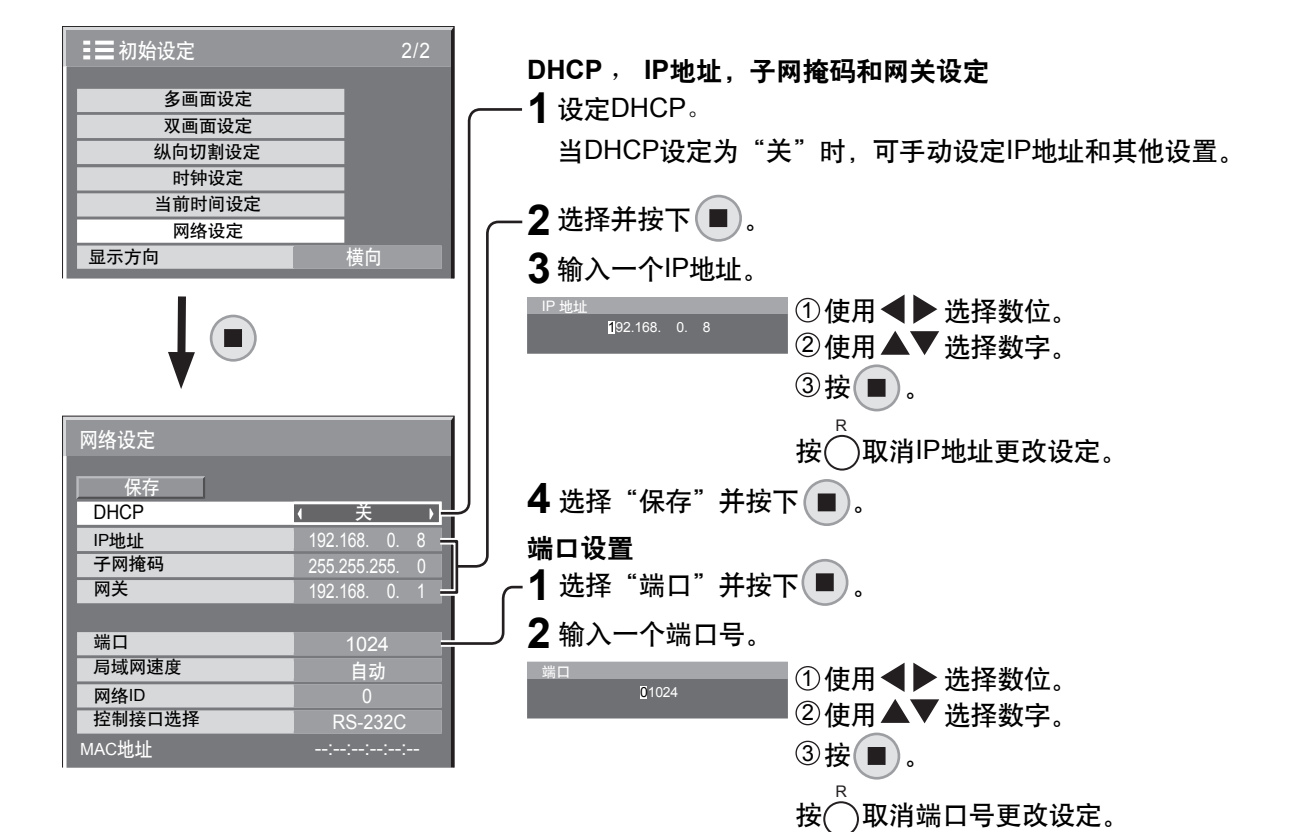

### 保存

保存当前的网络设置。将保存每个DHCP,IP地址,子网 掩码和网关的设定值。如果显示 "NG",请检查在同一网 络中是否已有相同的IP地址在使用。

#### DHCP (DHCP客户端功能)

设置为"开",使用DHCP服务器自动获得IP地址。如果不 使用DHCP服务器,设置为"关"。

#### IP 地址(IP地址显示和设置)

如果DHCP服务器没有使用,请输入IP地址。

### 子网掩码(子网掩码显示和设置)

如果DHCP服务器没有使用,请输入子网掩码。

### **网关(网关地址显示和设置)** 如果DHCP服务器没有使用,请输入网关地址。

#### 端口

设置端口号用于命令控制。可用的设置范围为1024-65535。当使用PJLINK™协议时,没有必要进行端口 设置。

### 局域网速度

设置局域网的连接速度。 从自动,10兆半双工,10兆全双工,100兆半双工,100 兆全双工这些选项中选择。

#### 网络ID

设置ID来识别本监视器。 可用的设置范围为0-99。

### 控制接口选择

在RS-232C(serial)和LAN之间选择控制接口。当设 置为"LAN"时,在电源用遥控器关闭的情况下(待 机状态),插槽电源打开,电源指示灯显示为桔黄色, 而不受"Slot power"设置的影响。(详见第56页)

#### MAC地址

显示本监视器的MAC地址。但是当"控制接口选择" 设为"RS-232C"时,不显示MAC地址。

### 说明:

•要使用DHCP服务器,请确保DHCP服务器已启动。

• 设置详情请咨询您的网络供应商。

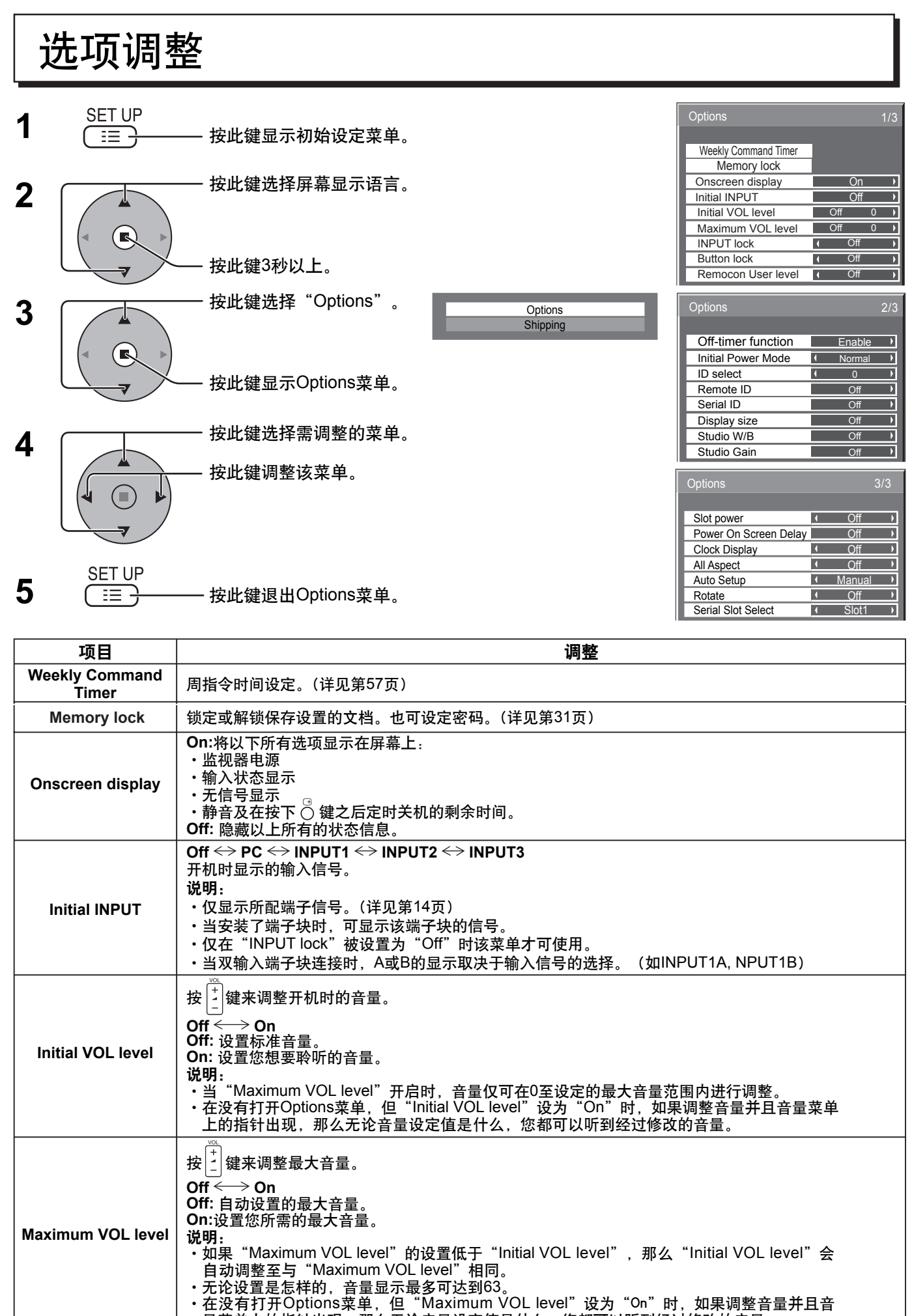

54

## 选项调整

| 项目                 | 调整                                                                                                    |
|--------------------|----------------------------------------------------------------------------------------------------|
| INPUT lock         | Off ←> PC ←> INPUT1 ←> INPUT2 ←> INPUT3<br>锁定输入信号。<br>说明:<br>• 仅显示所配端子信号。(详见第14页)<br>• 当安装了端子块时,可显示该端子块的信号。<br>• 当菜单设置为 "Off"时可以使用INPUT键。<br>• 在双画面模式下,如果菜单并非设置为 "Off",有效输入信号将以单画面模式显示。<br>• 当双输入端子块连接时,A或B的显示取决于输入信号的选择。(如INPUT1A, INPUT1B)                                                                                                    |
| Button lock        | Off ← MENU&ENTER ← On         Off: 所有监视器右侧的按键均可使用。         MENU&ENTER:         锁住监视器右侧的 □ MENU 与 □ ENTER/■ 鍵         On:锁住监视器右侧的所有按键。         请按照以下步骤设置按键锁定。         Off:按 □ +/▲四次→按 □ NPUT四次→按 □ -/▼四次→按 □ ENTER/■         MENU&ENTER:按 □ ENTER/■ 四次→按 □ +/▲四次→按 □ INPUT 四次→按 □ ENTER/■         On:按 □ -/▼ 四次→按 □ ENTER/■ 四次→按 □ +/▲ 四次→按 □ ENTER/■                                                                                                    |
| Remocon User level | Off ←→ User1 ←→ User2 ←→ User3<br>Off: 您可以使用遥控器上的所有按键。<br>User 1:您可以使用遥控器上的 ()),                                                                                                    |
| Off-timer function | Enable: 将"定时关机功能"打开。<br>Disable: 将"定时关机功能"关闭。<br>说明: 设置为"Disable"时,定时关机会被取消。                                                                                                    |
| Initial Power Mode | Normal ← → Standby ← → On<br>设置电源模式,当断电恢复或在重新插上电源时<br>Normal:电源恢复与电源被切断前同样的状态。<br>Standby:电源恢复后进入待机模式。(电源指示灯为红色/桔黄色)<br>On: 电源恢复时开机。(电源指示灯为绿色)<br>说明:当使用多画面模式时,待机模式对于减少电力负荷作用较大。                                                                                                    |
| ID select          | 当需要使用"Remote ID"或"Serial ID"时,请设置ID编号。<br>设置值的范围:0~100<br>(标准值:0)                                                                                                    |
| Remote ID          | 此设置菜单仅在使用ID遥控功能时有效。<br>Off: 禁用ID遥控功能。您可以使用常规的遥控操作。<br>On: 启用ID遥控功能。<br>说明: 要使用ID遥控功能,有必要设定每个遥控ID编码和显示装置。关于设定方法,请参阅"ID遥控<br>功能"(详见第44页)和"ID select"(上述)。                                                                                                    |
| Serial ID          | 设置监视器ID控制。<br>Off: 通过ID禁用外部控制。<br>On: 通过ID启用外部控制。                                                                                                    |
| Display size       | <ul> <li>调整屏幕上的图像显示尺寸。</li> <li>Off:设置屏幕上的标准图像显示尺寸。</li> <li>On:将屏幕上的图像显示尺寸设置为标准图像显示的95%左右。</li> <li>Off On</li> <li>说明:</li> <li>• 仅在输入信号为以下格式时该设置才有效:<br/>NTSC, PAL, SECAM, M.NTSC, PAL60, PAL-M, PAL-N (BNC双向视频信号端子块 (TY-FB9BDC))<br/>525i, 525p, 625i, 625p, 750/60p, 750/50p, 1125/60i, 1125/2045F, 1125/25p, 1125/24p, 1125/30p, 1125/60p, 1125/50p, 1250/50i (Component Video, RGB, DVI, SDI, HDMI)</li> <li>• 当选择双画面显示、数码缩放, 多画面模式或纵向切割设定模式时,该设置无效。</li> <li>• 当设置为 "On"时,图像位置 / 大小调整无法使用。</li> <li>• 欲了解DVI、SDI与HDMI的相应信号内容,请参阅各端子块的操作说明。</li> </ul> |

### 选项调整

| 项目                                                                                                    | 调整                                                                                                    |  |  |  |  |
|----------------------------------------------------------------------------------------------------|----------------------------------------------------------------------------------------------------|--|--|--|--|
| Studio W/B                                                                                                    | Off: 取消所有调整的设定值。<br>On: 设置TV演播室的色温。<br>说明: 仅在图像菜单中的色调设定设为暖色调时才有效。                                                                                                    |  |  |  |  |
| Studio Gain                                                                                                    | 当画面过于明亮时,锐化对比以获得更好的画质。<br>Off: "Studio Gain" 禁用。<br>On: "Studio Gain" 启用。<br>说明: 此设置仅在以下输入信号有效:<br>Component Video, RGB(analog), SDI,HDMI                                                                                                |  |  |  |  |
| Slot power                                                                                                    | Off ← → Auto ← → On<br>Off: 电源不会被传输至插槽电源。<br>Auto: 仅在主电源打开时,电源才会传输至插槽电源。<br>On: 当主电源打开或监视器处于待机状态时,电源会传输至插槽电源。<br>说明:在某些情况下,无论Slot power是怎样设置的,主电源打开或监视器处于待机状态时,电源都会<br>传输至插槽电源。                                                          |  |  |  |  |
|                                                                                                    | Off ↔ 1 ↔ 2 ↔ 3 ↔ 30<br>当按下 Ů / I 来打开同时设置的多屏显示时,可以通过设置监视器的电源开启滞后时间来降低用电负荷。<br>例如单独设置各屏幕的设置。<br>Off: 该显示会在 Ů 按下的同时被打开。<br>1至30 (秒): 设置电源开启滞后时间(秒)。<br>在按下了 Ů 后,该显示的电源会被打开,而其滞后的时间取决于该设置。                                                  |  |  |  |  |
| <ul> <li>Power On Screen Delay</li> <li>○该功能运行时,电源指示灯会闪绿光。</li> <li>●该功能在电源从故障中恢复或在拔除与再次插入电源线之后也起作用。</li> <li>●该功能在电源从故障中恢复或在拔除与再次插入电源线之后也起作用。</li> <li>●当本设备处于待机状态中且电源正供应至一个端子板时,在拔除与再次插入电源线之后,本备会开始将电源供应至该端子板,而其滞后的时间取决于该设置。电源指示灯会先亮红灯,后在电源开始供应至该端子板时变为桔黄色。</li> </ul> |                                                                                                    |  |  |  |  |
|                                                                                                    | Off: 不显示时钟。<br>On: 显示时钟。<br>按下                                                                                                    |  |  |  |  |
| Clock Display                                                                                                    | <b>说明:</b> 若没有设置"PRESENT TIME Setup",即使"Clock Display"设为<br><sup>10:00</sup> "On",时钟也不会显示出来。(详见第34页)                                                                                                    |  |  |  |  |
| All Aspect                                                                                                    | 设置All Aspect模式(高级宽高比设置)或默认宽高比模式。<br>每按一次 查 按钮, 宽高比随之变化一次。<br>Off:关闭宽高比模式。<br>On: 宽高比模式。<br>每个宽高比设置如下:<br>(例:HD信号)<br>Off 4:3→4:3全屏→全方位扩大1→全方位扩大2→全方位扩大3→16:9→边缘扩大<br>On 4:3 (1)→4:3 (2)→4:3 Full→Zoom1→Zoom2→Zoom3→16:9→14:9→Just1→Just2 |  |  |  |  |
| Auto Setup                                                                                                    | 在图像位置/大小菜单中设置自动调整位置的操作模式。<br>Manual:按下遥控器上的 ៉ 时开始自动调整位置,或者在图像位置/大小菜单中执行自动调整位置。<br>Auto:除了遥控器或菜单操作以外,进行以下操作后将开始自动调整位置:<br>打开监视器电源。<br>切换输入信号。                                                                                             |  |  |  |  |
| Rotate                                                                                                    | Off: 不旋转图像。<br>On:将图像旋转180度。                                                                                                    |  |  |  |  |
| Serial Slot Select                                                                                                    | Slot1<──> Slot2 <──> Slot3<br>选择与串行端口通信的插槽。<br><b>说明</b> :外部命令仅可由固定的串行端口设置(详见第10页)。                                                                                                    |  |  |  |  |
| L- \4_ / L                                                                                                    |                                                                                                    |  |  |  |  |

标准化

当监视器按键与遥控器都因"Button lock"、"Remocon User level"或"Remote ID"的调整而被禁用时,您可将所有参数值设 置为"Off",从而再次启用所有按键。 按下监视器上的 □ -/▼ 键及遥控器上的 <sup>R</sup>键,并按住5秒以上。此后,屏幕上会显示"Shipping"菜单。当该菜单消失时,锁定会 被解开。

### 选项调整

## Weekly Command Timer

您可以通过设置时间和命令来预设7天的节目。

说明:

在设置周指令前先设置当前时间(详见第34页)

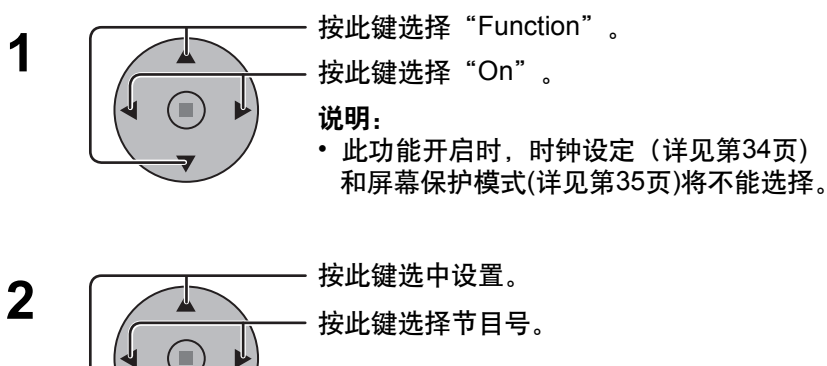

按此键选中设置。 按此键选择节目号。

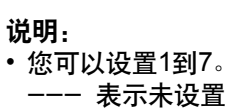

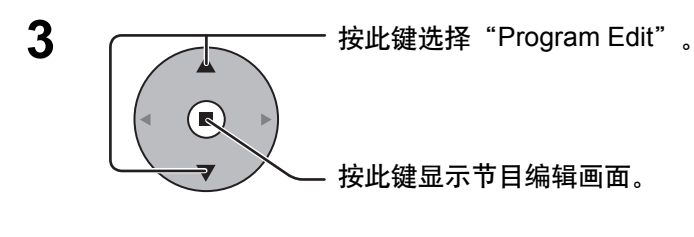

按此键选择"Program"。 按此键改变节目编号(1-7)。

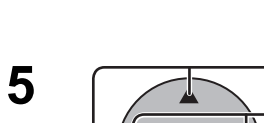

( 🖪

4

按此键选择指令编号。 按此键显示前一页或者下一页的选项。 选择节目页面(1-8)。

按此键选择指令设置画面。

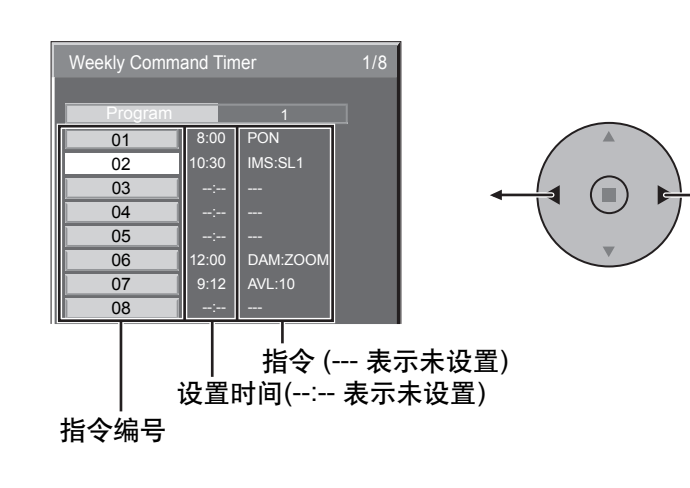

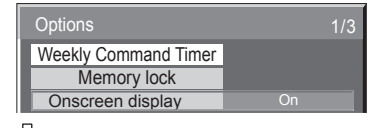

请按开始按钮(■)

| Weekly Command Timer |          |  |  |  |
|----------------------|----------|--|--|--|
|                      |          |  |  |  |
| Function             | • On     |  |  |  |
| Monday               | Program1 |  |  |  |
| Tuesday              | Program3 |  |  |  |
| Wednesday            |          |  |  |  |
| Thursday             | Program3 |  |  |  |
| Friday               |          |  |  |  |
| Saturday Program6    |          |  |  |  |
| Sunday               | Program4 |  |  |  |
| Program Edit         |          |  |  |  |

节自号

| Thursday     | Program3 |
|--------------|----------|
| Friday       |          |
| Saturday     | Program6 |
| Sunday       | Program4 |
| Program Edit |          |

### 节目编辑屏幕

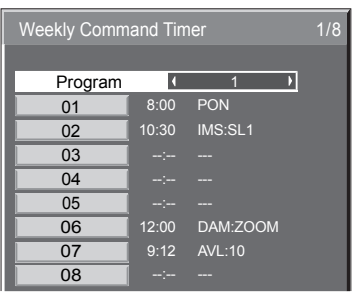

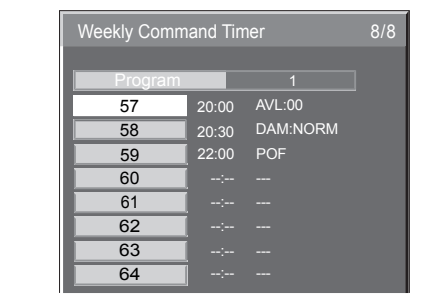

57

#### 选项调整 按此键选择"Command No"。 指令设置画面 6 按此键选择一个指令编号。 Weekly Command Timer Command No Time Command 按此键选择"Time"或"Command"。 7 Weekly Command Timer 按此键设置项目。 Time: 设置指令执行时间。 Command No 按"◀"或"▶"键一次变化1分钟。 Time 按"◀"或"▶"键连续变化15分钟。 Command ( Command: 选择一个指令, 按照设置的时间执行。 这一部分有64种指令设置。(详见第64页) 说明: •指令按执行时间进行, 而不是按照指令的编号。 •如指令执行时间与其他指令重叠,则按照指令编号进行。

• 按 ⌒ 键, Time显示 --:-- , Command显示 ---。

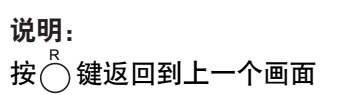

### 出厂 -设定

该功能使您可以将本监视器重新恢复为出厂设定。

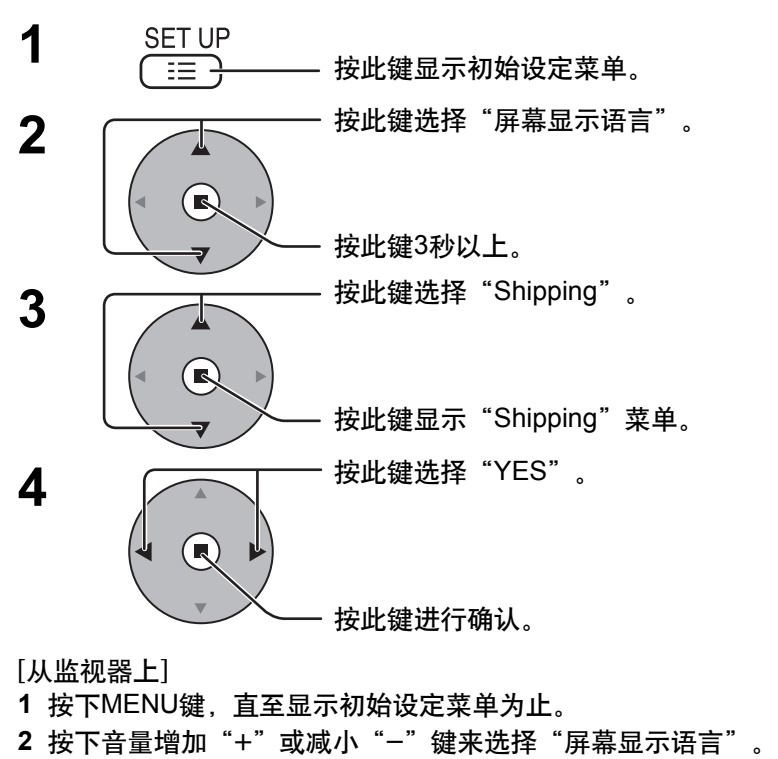

- 3 按住ENTER键,直至显示Shipping菜单为止。
- 4 按下音量增加 "+" 或减小 "-" 键来选择 "YES"。
- 5 按下ENTER键,然后等待10秒。

### ▋ 初始设定 信号 屏幕保护 延长使用寿命设定 YUV/RGB 输入状态显示 节能模式 待机节能模式 自动电源管理 自动关机功能 屏幕显示语言 中文

Program

Program

10:30

IMS:SL1

1

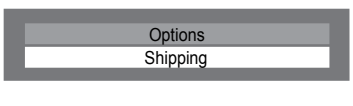

Shipping YES

# 网络功能的使用

本监视器拥有一个网络功能,即可以通过您的计算机去控制连接了网络的监视器。

#### 说明:

使用网络功能,请设置每项 "网络设定" , 并确保设定 "控制接口选择" 为 "LAN" 。(详见第53页) 当设置为 "LAN" 时,在电源用遥控器关闭的情况下(待机状态),插槽电源打开,电源指示灯显示为桔黄色,而不受 "Slot power"设置的影响。(详见第56页)

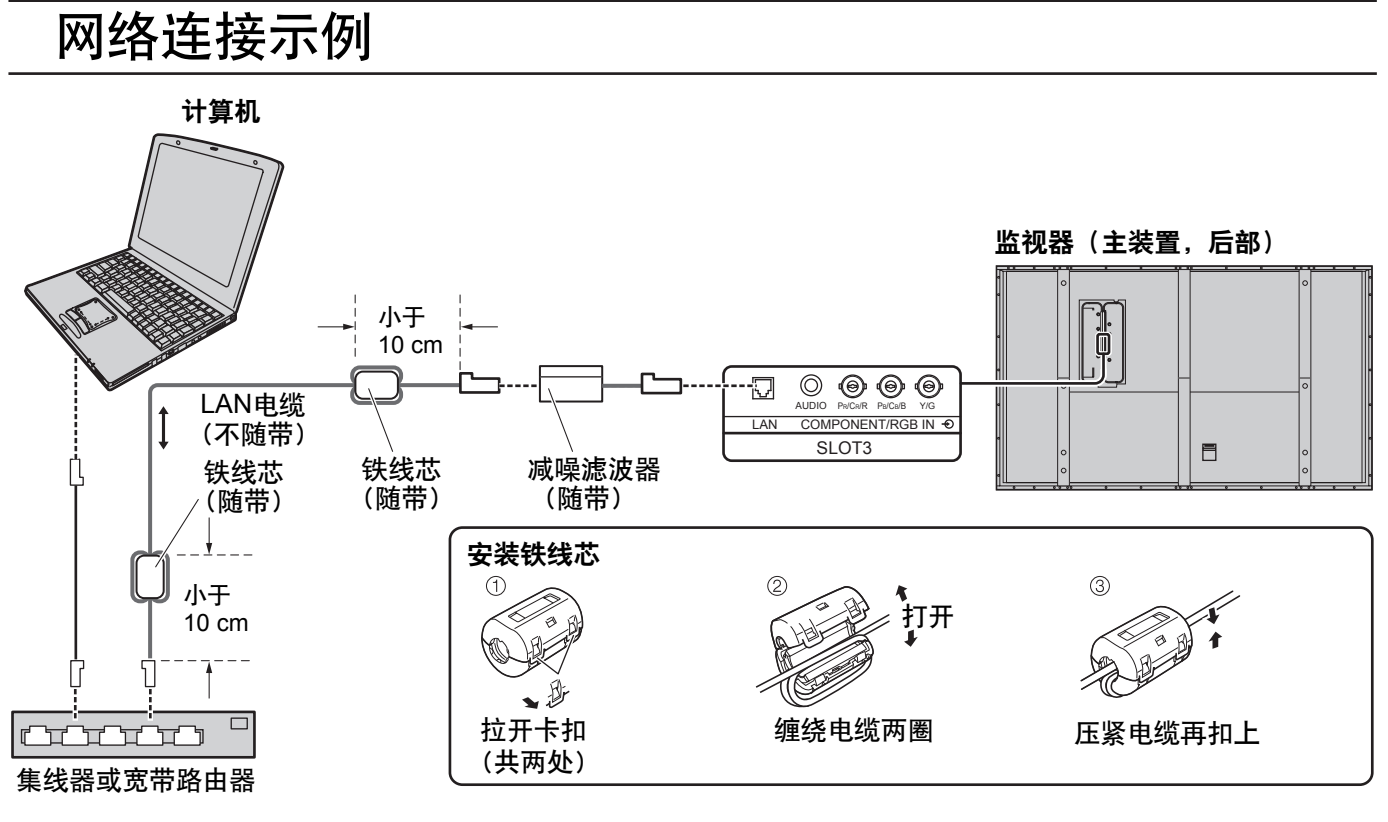

### 说明:

- •请远离其它连接电缆(不包括电源线)放置LAN电缆。
- •确保宽带路由器或集线器支持10BASE-T/100BASE-TX。
- 使用100BASE-TX连接装置,用五类局域网络电缆。
- •用带静电的手(身体)触摸LAN端口可能因为放电而导致发生伤害。请勿触摸LAN端口或者LAN电缆的金属部分。
- •关于如何连接的操作,请咨询您的网络供应商。

## 命令控制

本监视器的网络功能能以与串行控制一样的控制方式从网络控制监视器。

### 支持命令

支持使用串行控制的命令。(详见第10页)

### 说明:

详细指令的使用请咨询您当地的Panasonic经销商。

### 网络功能的使用

## PJLink<sup>™</sup> 协议

本监视器的网络功能符合PJLink™ class 1,您可以使用PJLink™协议从计算机操作如下功能。

#### •显示设定

•显示状况查询

#### 支持命令

以PJLink™协议控制监视器的命令如下表所示。

| 命令    | 控制       | 备注                                                                                                    |
|-------|----------|----------------------------------------------------------------------------------------------------|
| POWR  | 电源控制     | 参数<br>0=待机 1=电源开                                                                                                    |
| POWR? | 电源状态查询   | 参数<br>0 = 待机 1 =电源开                                                                                                    |
| INPT  | 输入开关     | 参数                                                                                                    |
| INPT? | 输入开关查询   | 第一个字节: 1 (RGB) 固定的<br>第二个字节: 输入位置(从1)                                                                                                    |
| AVMT  | 快门控制     | 参数<br>10 = 图片打开(画面静音停用), 11 =图片关闭(画面静音启用)<br>20 = 音频开(音频静音停用), 21 = 音频关(音频静音启用)<br>30 = 快门模式关闭(画面和音频静音停用)<br>31 = 快门模式打开(画面和音频静音启用)       |
| AVMT? | 快门控制查询   | 参数<br>11 = 图片关闭(画面静音启用)<br>21 = 音频关(音频静音启用)<br>30 = 快门模式关闭(画面和音频静音停用)<br>31 = 快门模式打开(画面和音频静音启用)                                           |
| ERST? | 错误状态查询   | 参数<br>第一个字节:表示风扇错误。0或2。<br>第二个字节:0<br>第三个字节:0<br>第五个字节:0<br>第五个字节:表示其他错误。0或2.<br>0-2含义设定:<br>0=没有检测到错误,2=错误                               |
| LAMP? | 光源状态查询   | 不支持                                                                                                    |
| INST? | 输入开关列表查询 | 参数<br>11: 电脑输入<br>12 - 16: 插槽1输入 (INPUT1A)<br>插槽1输入 (INPUT1B)<br>插槽2输入 (INPUT2A)<br>插槽2输入 (INPUT2B)<br>插槽3输入 (INPUT3)<br>数字大于12依赖于插槽的安装条件 |
| NAME? | 投影名称查询   | 返回到空字符(没有名称信息)                                                                                                    |
| INF1? | 制造商名称查询  | 返回 "Panasonic"                                                                                                    |
| INF2? | 型号名称查询   | 返回 "TH-103PF12"(103英寸机型)                                                                                                    |
| INFO? | 其它信息查询   | 返回版本号                                                                                                    |
| CLSS? | 分类信息查询   | 返回 "1"                                                                                                    |

### PJLink™ 安全验证

为PJLink™设置密码为"Panasonic"。 •PJLink™ 在日本,美国和其他国家或地区是一个未通过审核的商标。

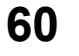

# 故障排除

| 在您报修之前,请先根据下表来确定现象,并进行建议的检查事项。                                        |              |                                                                                                    |  |  |  |
|-----------------------------------------------------------------------|--------------|----------------------------------------------------------------------------------------------------|--|--|--|
| 现象                                                                    |              |                                                                                                    |  |  |  |
| 图像                                                                    | 声音           | 检查                                                                                                    |  |  |  |
| 干扰                                                                    | 「「」」 声音嘈杂    | 电气设备<br>汽车/摩托<br>荧光灯                                                                                                    |  |  |  |
| 画面正常                                                                  | <b>没有声音</b>  | 音量水平<br>(检查静音功能是否开启)                                                                                                    |  |  |  |
| ? 没有画面                                                                | 没有声音         | 没有插上电源<br>没有打开监视器<br>对比度与亮度/声音设置<br>(按电源开关或遥控器上的待机键进行检查)                                                                   |  |  |  |
| ? 没有画面                                                                | ■ 声音正常       | 是否信号的格式不适用于彩色制式、或输入频率、或仅显示输入端子指示<br>标志。                                                                                    |  |  |  |
| 没有颜色                                                                  | ■ 声音正常       | 色彩控制各项均设置为最低值。(详见第26页和27页)<br>彩色制式(详见第50页)                                                                                 |  |  |  |
| 无法进行任何一项遥控器的操作。                                                       |              | 检查电池中的电量是否已经完全消耗。如果没有的话,请确认电池是否正确插入。<br>检查遥控传感器是否暴露于室外的光线下或强烈的荧光灯光线下。<br>检查遥控器是否是为本监视器的使用而专门设计的。<br>(不能使用其他类型的遥控器来操作该监视器。) |  |  |  |
| 有时会听到从本监视器发出                                                          | 的破裂声。        | 如果画面或声音没有任何问题,那么这是监视器外壳因室内温度变化而产<br>生非常微小的变化才发出的声音。<br>这种现象对监视器的性能或其他方面不会产生负作用。                                            |  |  |  |
| 使用数码缩放功能时,屏幕上画                                                        | 面的顶部与底部被切掉了。 | 调整屏幕上的画面位置。                                                                                                    |  |  |  |
| 使用数码缩放功能时,屏幕<br>像丢失。                                                  | 顶部与底部区域出现图   | 使用视频软件程序(如影院尺寸程序)来观看宽于16:9模式的图像时,屏幕<br>的顶部与底部会形成从图像分离出来的空白区域。                                                              |  |  |  |
| 能够听到从本监视器内部发                                                          | 出的声音。        | 当电源打开时,可能会听到被驱动的显示屏所发出的声音:这种现象是正常的,并非属于不正常工作。                                                                              |  |  |  |
| 该等离子监视器采用特殊的图像处理技术。因此,图像与音频间会因输入信号的类型不同而相应出现微小的时间滞后现象。<br>这种现象应属正常工作。 |              |                                                                                                    |  |  |  |

### 等离子显示屏

Y

| 现象                        | 检查                                                                                                    |
|---------------------------|----------------------------------------------------------------------------------------------------|
| 显示小幅移动的亮画面时,屏<br>幕会稍微变暗些。 | 当过久地显示那些出现小幅移动的照片、计算机静止画面或其他画面时,屏幕会稍微变暗些。<br>该功能的目的在于减少屏幕上留下残像的机会,并避免因此而缩短屏幕的使用寿命:这种现象<br>是正常的,并非属于不正常工作。                                                       |
| 显示某一画面时需要花一点<br>儿时间。      | 本监视器会对各种信号加以数字化处理,从而再现优美动人的图像。由于监视器需进行该项处理,所以每当电源打开时、切换各种输入时或在切换双画面模式下的主画面与副画面,有时需<br>花上一点时间方能显示画面。                                                             |
| 图像的边缘部分会闪烁。               | 鉴于为驱动面板而使用的系统属性各有不同,因此图像快速移动部分的边缘会出现闪烁:这<br>种现象是正常的,并非属于不正常工作。                                                                                                  |
| 4:3模式下,图像两侧的亮度<br>会发生变化。  | 以 "高" 或 "中" 设置边缘亮度时, 两侧的亮度可能会因所示程序的类型不同而发生相应的变化: 这<br>种现象应属正常工作。                                                                                                |
| 屏幕的某些部分会点不亮。              | 尽管该等离子监视器是采用极其尖端的精密技术制造的,但有时屏幕的某些部分仍可能会出现<br>像素丢失或光斑。这种现象并非故障。                                                                                                  |
| Example<br>出现残像           | 切勿让静止画面显示过长的一段时间,否则该等离子面板上会留下永久的残像。静止画面包括<br>标志、视频游戏、电脑图象、可视数据和以4:3模式显示的图像。<br>说明:<br>因使用静止图像而致使该等离子面板上留下永久性残像属于操作不当,这种情况并不会列在品<br>质保修范围以内。<br>本产品不适用长时间显示静止图像。 |
| 听到监视器发出噪声。                | 监视器安装了冷却风扇来散发正常使用时所产生的热量,由风扇转动引起的噪声不是机械故障。                                                                                                    |

# 宽高比模式列表

| 宽高比模式             |                        |                                                                    |                                                                                                    |  |
|-------------------|------------------------|--------------------------------------------------------------------|----------------------------------------------------------------------------------------------------|--|
| All Aspect:<br>On | 出厂设定<br>All Aspect:Off | 图像 ➡ 屏幕扩大                                                          | 说明                                                                                                    |  |
| 16:9              | 16:9                   | $\begin{array}{c} 0 \\ 0 \\ 0 \\ 0 \\ 0 \\ 0 \\ 0 \\ 0 \\ 0 \\ 0 $ | 画面填满屏幕。<br>若是SD信号,宽高比为4:3的画面则会水平放大并显示<br>出来。这种模式适合于显示宽高比为16:9的可变形画面。                                  |  |
| 14:9              | _                      |                                                                    | 宽高比为14:9的Letterbox画面被同时垂直放大和水平放<br>大,从而它们的画面垂直填满屏幕,而水平方向则比屏<br>幕稍小一些。画面的顶部和底部边缘被切掉。边板在屏<br>幕左右两边显示出来。 |  |
| Just              |                        |                                                                    | 宽高比为4:3的画面水平放大,这样画面失真则被降到<br>最低程度。屏幕左右两边周围的区域画面稍微有些拉                                                  |  |
| Just1             | 边缘扩大                   |                                                                    | 长。                                                                                                    |  |
| Just2             | _                      |                                                                    | 宽高比为16:9的信号当中宽高比为4:3的画面被水平放大,<br>这样画面失真则降到最低程度。屏幕左右两边周围的区域<br>画面稍微有些拉长。                               |  |
| 4:3<br>4:3 (1)    | 4:3                    | → ○<br>○<br>○                                                      | 宽高比为4:3的画面按照它们最初的宽高比显示出来。<br>边板在屏幕左右两边显示出来。                                                           |  |
| 4:3 (2)           | _                      |                                                                    | 宽高比为16:9的信号当中宽高比为4:3的画面照它们最<br>初的宽高比显示出来。画面左右两边被边板掩盖。                                                 |  |
| 4:3 Full          | 4:3 全屏                 |                                                                    | 宽高比为16:9的信号当中宽高比为4:3的画面被水平放<br>大,这样它们的画面填满屏幕。画面的左右两边被切<br>掉。                                          |  |
| Zoom<br>Zoom1     | 全方位扩大1                 |                                                                    | 宽高比为16:9的Letterbox画面被同时垂直放大和水平放大,从而它们的画面填满屏幕。画面的顶部和底部边缘<br>被切掉。                                       |  |
| Zoom2             | 全方位扩大2                 |                                                                    | 宽高比为16:9的信号当中宽高比为2.35:1的Letterbox画<br>面被同时垂直放大和水平放大,从而它们的画面填满屏<br>幕。画面的顶部和底部边缘以及左右两边均被切掉。             |  |
| Zoom3             | 全方位扩大3                 |                                                                    | 宽高比为2.35:1的Letterbox画面被同时垂直放大和水平<br>放大,从而它们的画面垂直填满屏幕,而水平方向则比<br>屏幕稍大一些。画面的顶部和底部边缘以及左右两边均<br>被切掉。      |  |

# 输入信号适用列表

|                                                                                                    |                                                                                                    |                |                | *                                        | 标记:适用的输入信号             |  |  |
|----------------------------------------------------------------------------------------------------|----------------------------------------------------------------------------------------------------|----------------|----------------|------------------------------------------|------------------------|--|--|
|                                                                                                    | 信号名称                                                                                                    | 水平频率(kHz)      | 垂直频率(Hz)       | COMPONENT/<br>RGB IN/PC IN<br>(点时钟(MHz)) | DVI-D IN<br>(点时钟(MHz)) |  |  |
| 1                                                                                                    | 525 (480) / 60i                                                                                                    | 15.73          | 59.94          | * (13.5)                                 |                        |  |  |
| 2                                                                                                    | 525 (480) / 60p                                                                                                    | 31.47          | 59.94          | * (27.0) *5                              | * (27.0)               |  |  |
| 3                                                                                                    | 625 (575) / 50i                                                                                                    | 15.63          | 50.00          | * (13.5)                                 |                        |  |  |
| 4                                                                                                    | 625 (575) / 50p                                                                                                    | 31.25          | 50.00          | * (27.0)                                 |                        |  |  |
| 5                                                                                                    | 625 (576) / 50p                                                                                                    | 31.25          | 50.00          |                                          | * (27.0)               |  |  |
| 6                                                                                                    | 750 (720) / 60p                                                                                                    | 45.00          | 60.00          | * (74.25)                                | * (74.25)              |  |  |
| /                                                                                                    | 750 (720) / 50p                                                                                                    | 37.50          | 50.00          | * (14.25)                                | * (14.25)              |  |  |
| 0                                                                                                    | 1,125 (1,080) / 60p                                                                                                    | 07.00          | 60.00          | * (148.5) *1                             | * (148.5)              |  |  |
| 10                                                                                                    | 1,125 (1,080) / 50p                                                                                                    | 56.26          | 50.00          | * (14.25) *1                             | * (148.5)              |  |  |
| 11                                                                                                    | 1 125 (1,000) / 50j                                                                                                    | 28.13          | 50.00          | * (74.25) *1                             | * (74 25)              |  |  |
| 12                                                                                                    | 1,125 (1,080) / 24sF                                                                                                    | 27.00          | 47.92          | * (74.25) *2                             | (11.20)                |  |  |
| 13                                                                                                    | 1,125 (1,080) / 30p                                                                                                    | 33.75          | 30.00          | * (74.25) *1                             | * (74.25)              |  |  |
| 14                                                                                                    | 1,125 (1,080) / 25p                                                                                                    | 28.13          | 25.00          | * (74.25) *1                             | * (74.25)              |  |  |
| 15                                                                                                    | 1,125 (1,080) / 24p                                                                                                    | 27.00          | 24.00          | * (74.25) *1                             | * (74.25)              |  |  |
| 16                                                                                                    | 1,250 (1,080) / 50i                                                                                                    | 31.25          | 50.00          | * (74.25) *3                             |                        |  |  |
| 17                                                                                                    | 2,048 × 1,080 / 24sF *7                                                                                                    | 27.00          | 48.00          |                                          |                        |  |  |
| 18                                                                                                    | 2,048 × 1,080 / 24p *7                                                                                                    | 27.00          | 24.00          |                                          |                        |  |  |
| 19                                                                                                    | 640 × 400 @70 Hz                                                                                                    | 31.46          | 70.07          | * (25.17)                                |                        |  |  |
| 20                                                                                                    | 640 × 480 @60 Hz                                                                                                    | 31.47          | 59.94          | * (25.18) *6                             | * (25.18)              |  |  |
| 21                                                                                                    | 640 × 480 @72 Hz                                                                                                    | 37.86          | 72.81          | * (31.5)                                 |                        |  |  |
| 22                                                                                                    | 640 × 480 @75 Hz                                                                                                    | 37.50          | 75.00          | * (31.5)                                 |                        |  |  |
| 23                                                                                                    | 640 × 480 @85 Hz                                                                                                    | 43.27          | 85.01          | * (36.0)                                 |                        |  |  |
| 24                                                                                                    | 800 × 600 @56 Hz                                                                                                    | 35.16          | 56.25          | * (36.0)                                 | + (10.0)               |  |  |
| 25                                                                                                    | 800 × 600 @60 Hz                                                                                                    | 37.88          | 60.32          | * (40.0)                                 | * (40.0)               |  |  |
| 20                                                                                                    | 800 × 600 @72 Hz                                                                                                    | 48.08          | 72.19          | <sup>**</sup> (50.0)                     |                        |  |  |
| 21                                                                                                    | 800 × 600 @75 Hz                                                                                                    | 40.88          | 75.00          | * (49.5)                                 |                        |  |  |
| 20                                                                                                    | 852 x 480 @60 Hz                                                                                                    | 31.07          | 65.00<br>50.04 | (30.25)                                  | * (3/ 2/)              |  |  |
| 20                                                                                                    |                                                                                                    | 30.55          | 50.00          | (33.34) • 0                              | * (51.80)              |  |  |
| 31                                                                                                    | 1,024 × 768 @50 Hz                                                                                                    | 48.36          | 60.00          | * (65.0)                                 | * (65.0)               |  |  |
| 32                                                                                                    | 1.024 × 768 @70 Hz                                                                                                    | 56.48          | 70.07          | * (75.0)                                 | (00.0)                 |  |  |
| 33                                                                                                    | 1.024 × 768 @75 Hz                                                                                                    | 60.02          | 75.03          | * (78.75)                                |                        |  |  |
| 34                                                                                                    | 1,024 × 768 @85 Hz                                                                                                    | 68.68          | 85.00          | * (94.5)                                 |                        |  |  |
| 35                                                                                                    | 1,066 × 600 @60 Hz                                                                                                    | 37.64          | 59.94          | * (53.0)                                 | * (53.0)               |  |  |
| 36                                                                                                    | 1,152 × 864 @60 Hz                                                                                                    | 53.70          | 60.00          |                                          | * (81.62)              |  |  |
| 37                                                                                                    | 1,152 × 864 @75 Hz                                                                                                    | 67.50          | 75.00          | * (108.0)                                |                        |  |  |
| 38                                                                                                    | 1,280 × 768 @60 Hz                                                                                                    | 47.70          | 60.00          | * (80.14)                                |                        |  |  |
| 39                                                                                                    | 1,280 × 960 @60 Hz                                                                                                    | 60.00          | 60.00          | * (108.0)                                |                        |  |  |
| 40                                                                                                    | 1,280 × 960 @85 Hz                                                                                                    | 85.94          | 85.00          | * (148.5)                                |                        |  |  |
| 41                                                                                                    | 1,280 × 1,024 @60 Hz                                                                                                    | 63.98          | 60.02          | * (108.0)                                | * (108.0)              |  |  |
| 42                                                                                                    | 1,280 × 1,024 @75 Hz                                                                                                    | 79.98          | 75.03          | * (135.0)                                |                        |  |  |
| 43                                                                                                    | 1,280 × 1,024 @85 Hz                                                                                                    | 91.15          | 85.02          | * (157.5)                                | * (00.00)              |  |  |
| 44                                                                                                    | 1,300 × 768 @50 HZ                                                                                                    | 39.55          | 50.00          | * (06 74)                                | * (09.92)              |  |  |
| 45                                                                                                    |                                                                                                    | 48.30          | 00.00          | ¨ (δδ./1)                                | (87.44)<br>* (400.04)  |  |  |
| 46                                                                                                    | 1,400 × 1,050 @60 HZ                                                                                                    | 05.22<br>75.00 | 60.00          | * (162.0)                                | * (122.61)             |  |  |
| 47                                                                                                    | 1,000 × 1,200 @00 HZ                                                                                                    | 81.25          | 65.00          | * (175.5)                                | (102.0)                |  |  |
| 49                                                                                                    | 1.920 × 1.080 @60 Hz                                                                                                    | 67 50          | 60.00          | * (148.5) *4                             | * (148.5)              |  |  |
| 50                                                                                                    | 1,920 × 1 200 @60 Hz                                                                                                    | 74 04          | 59.95          |                                          | * (154 0)              |  |  |
| 51                                                                                                    | Macintosh13" (640 × 480)                                                                                                    | 35.00          | 66 67          | * (30.24)                                | (107.0)                |  |  |
| 52                                                                                                    | Macintosh16" (832 × 624)                                                                                                    | 49.72          | 74.54          | * (57.28)                                |                        |  |  |
| 53                                                                                                    | Macintosh21" (1,152 × 870)                                                                                                    | 68.68          | 75.06          | * (100.0)                                |                        |  |  |
| *1: <sup>4</sup><br>*2: <sup>4</sup><br>*3: <sup>4</sup><br>*5: <sup>4</sup><br>*6: <sup>4</sup><br>*7: <sup>4</sup> | *1: 基于SMPTE 274M标准。<br>*2: 基于SMPTE RP211标准。<br>*3: 基于SMPTE 295M标准。<br>*4: 输入信号识别为1,125 (1,080) / 60p。<br>*5: 选择RGB 格式,并且输入至Mini D-sub 15p 端子的525p 信号, 这些输入信号将作为VGA 60Hz信号识别。<br>*6: 从其他端子(并非Mini D-sub 15p 端子)输入VGA 60Hz 格式的信号时,这些输入信号将作为 525p 信号识别。<br>*7: 基于SMPTE 292M和372M标准。当安装了Dual Link HD-SDI端子块(TY-FB11DHDC)时这些信号能被收到。<br>说明:以上规格之外的信号可能不会正常显示。 |                |                |                                          |                        |  |  |

# Weekly Command Timer 指令列表

| 1         AAC.MENCP1         音頻葉単(清晰)         Month           2         AAC.MENSTD+1         音頻葉単(清晰)         AAC.MENSTD+1           2         AAC.MENSTD+1         音頻葉単(清晰)         AAC.SURMON           3         AAC.MENSTD+1         音頻葉単(清晰)         AAC.SURMON           4         AAC.SURMON         环袋声(子)         AAC.SURMON           6         AMT.0         音频声音(方)         AAC.MENCPL           7         AMT.1         音频声音(方)         AAC.SUROPE           10         AVL:00         音频声音(0)         AAC.SUROPE           11         AVL:20         音频声音(30)         AAC.SUROPE           12         AVL:20         音频声音(60)         AAC.SUROPE           13         AVL:50         音频声音(60)         AAC.SUROPE           14         AVL:40         音频声音(20)         AAC.SUROPE           15         AVL:50         音频声音(20)         AAC.AUC.SUROPE           16         AVL:60         音频声音(20)         AUC.SUROPE           17         DAM.FULL         画面変高比 (2)         AUC.SUROPE           20         DAM.ORM         画面変高比 (2)         AUC.SUROPE           21         DAM.OVL         高袋双画面積式 (1)(洋泉源16万)           22         DWA.OVL3 </th <th>No.</th> <th>指令</th> <th>控制细节</th>         | No.    | 指令                          | 控制细节                                       |
|----------------------------------------------------------------------------------------------------|--------|-----------------------------|--------------------------------------------|
| AAC.MENDYN+1         音频葉単(物志)           AAC.MENSTD+1         音频葉単(物志)           AAC.SURMON         不続声(斤)           AAC.SUROFF         环绕声(斤)           AAC.SUROFF         环绕声(斤)           AAC.SUROFF         环绕声(斤)           AAC.SUROFF         环绕声(斤)           AAC.SUROFF         环绕声(斤)           AAC.SUROFF         环绕声(斤)           AAC.SUROFF         环绕声(斤)           AAC.SUROFF         环绕声(斤)           AAC.SUROFF         环绕声(斤)           AMT.1         音频声音(次)           AMT.10         音频声音(0)           AMC.20         音频声音(20)           AAC.200         音频声音(20)           AVL:20         音频声音(20)           AVL:20         音频声音(20)           AVL:20         音频声音(20)           AVL:40         音频声音(20)           AVL:40         音频声音(20)           AVL:40         音频声音(20)           AVL:40         音频声音(20)           DAM.VL00         画频素点(10)           DAM.VL00         画频素点(10)           DAM.VL00         画画変点(20)           DAM.VL01         画面変点(20)           DMACOVL1         高级双面面或点(1)(14)           DWA.OVL3         高级双面面或式(3)(14) <td>1</td> <td>AAC:MENCLR*1</td> <td>音频菜单(清晰)</td>                                                                                           | 1      | AAC:MENCLR*1                | 音频菜单(清晰)                                   |
| 2         AAC:MENSTD+1         言頻菜单(杨海)           4         AAC:SURRON         环绕声(汗)           5         AAC:SURRON         环绕声(子)           6         AMT:0         音頻静音(关)           7         AMT:1         音頻静音(子)           8         ASO:M         音频声音(0)           9         ASO:S         音频声音(10)           10         AVL:00         音频声音(10)           11         AVL:20         音频声音(20)           12         AVL:20         音频声音(30)           14         AVL:40         音频声音(30)           15         AVL:50         音频声音(60)           16         AVL:50         音频声音(40)           15         AVL:50         富頻声音(10)           16         AVL:60         雷频声音(50)           17         DAM-NORM         画面宽高比(2)           19         DAM.NORM         画面宽高比(2)           20         DVA-OVL1         高级双面面電菜(1)(日辺第18页)           21         DVA-OVL1         高级双面面電菜(2)(日辺第18页)           22         DVA-OVL2         高级双面面電菜(1)(日辺第18页)           23         DVA-OVL5         高级双面面電菜(1)(日辺第18页)           24         DWA-OVL6         高级双面面電菜(1)(日辺第18页)           25<                                                                                                    | 2      | AAC:MENDYN*1                | 音频菜单 (动态)                                  |
| AAC:SURMON         环绕声(汗)           AAC:SUROFF         环绕声(汗)           AAC:SUROFF         环绕声(汗)           AAC:SUROFF         环绕声(汗)           AAC:SUROFF         环绕声(汗)           AMT:10         音频静音(汗)           AMT:11         音频静音(汗)           AMT:10         音频声音(0)           AMC:00         音频声音(0)           AVL:00         音频声音(20)           AVL:20         音频声音(20)           AVL:30         音频声音(20)           AVL:30         音频声音(20)           AVL:40         音频声音(20)           AVL:40         音频声音(20)           AVL:50         音频声音(30)           AVL:60         音频声音(60)           TOMAFULL         画面宽高比(2491大)           DAM.FULL         画面宽高比(2491大)           20         DAM.ORM           画面宽高比(4:3)         DAM.FUL           20         DAM.OVM           高数双画面電気比(24)(14見第18页)           21         DAM.OVL1           高数双画面模式(1)(14,19,1810)           22         DWA-OVL2           高数双画面電気式(1)(14,19,1810)           23         DWA-OVL4           高数双画面電気式(1)(14,19,1810)           24         DWA-OVL5                                                                                                    | 3      | AAC:MENSTD*1                |                                            |
| Description         市政部 (大会)           6         AMT.0         音频静音(关)           6         AMT.0         音频静音(关)           7         AMT.1         音频静音(牙)           8         ASO.M         音频静音(F)           9         ASO.S         音频声音(0)           11         AVU.20         音频声音(0)           12         AVU.20         音频声音(20)           13         AVU.20         音频声音(30)           14         AVU.40         音频声音(30)           15         AVU.20         音频声音(30)           16         AVU.40         音频声音(40)           15         AVU.40         音频声音(60)           17         DAM.FULL         画面宽高比(16:19)           18         DAM.NORM         画面宽高比(2か台が大)           20         DVAAOFF         双面面蔵文比(CPF)           21         DAM.20OM         画面変点比(2か台が大)           22         DWAOVL1         高级双面面観式(3)(FU 第18页)           24         DWA-OVL2         高级双面面観式(3)(FU 第18页)           25         DWA-OVL3         高级双面面電式(1)(FU 第18页)           26         DWA-OVL4         高级双面面電式(1)(FU 第18页)           27         DWA-OVL5         高级双面面電式(1)(FU 第18页)           28                                                                                                    | 4      | AAC:SURMON                  |                                            |
| 3         AMUCOL         言類静音(关)           AMUCOL         言類静音(关)           AMUCOL         言類静音(关)           AMUCOL         音频声音(D)           9         ASO.S         音频选择(Emain)           9         ASO.S         音频选择(Emain)           10         AVU.00         音频声音(00)           11         AVU.100         音频声音(20)           12         AVU.20         音频声音(20)           13         AVU.20         音频声音(20)           14         AVU.40         音频声音(30)           15         AVU.50         音频声音(40)           16         AVU.60         音频声音(40)           17         DAM.FULL         画面宽高比(24)           18         DAM.SORM         画面宽高比(24)           19         DAM.SOLM         画面宽高比(24)           10         AMU.SON         画面宽高比(24)           20         DVA-OVL1         高级双面面微式(1)(注現第18页)           21         DMA-OVL1         高级双面面微式(1)(注現第18页)           22         DWA-OVL1         高级双面面微式(1)(注現第18页)           23         DWA-OVL3         高级双面面電式(1)(注現第18页)           24         DWA-OVL6         高级双面面電式(1)(注現第18页)           25         DWA-OVL6         高级双面面電式(                                                                                                    | 5      | AAC:SUROFF                  | 环绕声 (关)                                    |
| 5         AMT.1         音频静音 (分)           6         ASO.M         音频静音 (分)           7         AMT.1         音频静音 (分)           10         AVU.20         音频声音 (0)           11         AVU.20         音频声音 (0)           12         AVU.20         音频声音 (20)           13         AVU.20         音频声音 (20)           14         AVU.20         音频声音 (30)           15         AVU.20         音频声音 (30)           16         AVU.40         音频声音 (30)           17         DAM.FULL         画面宽高比 (16:19)           18         DAM.MORM         画面宽高比 (16:19)           19         DAM.NORM         画面宽高比 (25/tGJT大)           20         DVA-OVL         高级双画面像式 (1/tJU.9 第18页)           21         DVA-OVL1         高级双画面像式 (1/tJU.9 第18页)           22         DVA-OVL2         高级双画面像式 (1/tJU.9 第18页)           23         DVA-OVL3         高级双画面像式 (5/tJU.9 第18页)           24         DVA-OVL0         高级双画面像式 (1/tJU.9 第18页)           25         DVA-OVL0         高级双画面像式 (6/tFU.9 第18页)           26         DVA-OVL0         高级双画面優式 (6/tFU.9 第18页)           27         DVA-OVL0         高级双画面優式 (5/tFU.9 第18页)           28                                                                          | 6      |                             | - 新潟戸 (久)<br>- 辛 新 熱 辛 (羊)                 |
| J         Image Born           9         ASO:M         音频选择(副画面)           9         ASO:S         音频选择(副画面)           10         AVU:00         音频声音(00)           11         AVU:20         音频声音(20)           13         AVU:30         音频声音(30)           14         AVU:40         音频声音(30)           15         AVU:60         音频声音(30)           16         AVU:60         音频声音(60)           17         DAM:FULL         画面宽高比(2:54)           18         DAM:JUST         画面宽高比(2:54)           19         DAM:SUST         画面宽高比(2:54)           19         DAM:SUST         画面宽高比(2:54)           20         DAM:OFM         画面宽高比(2:570:17.51)           21         DAM:OVL1         高级双画面橡式(1)(FU,9718)           22         DWA:OVL2         高级双画面橡式(1)(FU,9718)           23         DWA:OVL3         高级双画面橡式(1)(FU,9718)           24         DWA:OVL5         高级双画面橡式(1)(FU,9718)           25         DWA:OVL6         高级双画面橡式(1)(FU,9718)           26         DWA:OVL6         高级双画面橡式(1)(FU,9718)           27         DWA:OVL0N         高级双画面橡式(1)(FU,9718)           28         DWA:PIN2         副画面面量示(F                                                                                   | 7      |                             | - 日次時日 (久)<br>                             |
| J         ASO.S              着刻法择 (副画面)<br>AVL:00              音频声音(00)            10         AVL:00              音频声音(10)               AVL:10              音频声音(20)            11         AVL:00              音频声音(40)                 AVL:30               音频声音(40)            12         AVL:00              合频声音(20)               AVL:40               音频声音(40)            16         AVL:00              合频声音(60)               AVL:60              17         DAM:JUST              画面宽高能(23)                18         DAM:SELF                    AVL:60            20         DMA:OVI                  magastit (23)              21         DAM:OVI.4                   22         DWA:OVI.3                    23         DWA:OVI.6                                                                                                    | 2<br>2 | ASO:M                       |                                            |
| J         AVU.00         音频声音 (00)           11         AVU.20         音频声音 (00)           12         AVU.20         音频声音 (00)           13         AVU.20         音频声音 (20)           14         AVU.40         音频声音 (20)           15         AVU.50         音频声音 (50)           16         AVU.60         音频声音 (50)           17         DAM.5UST         画面宽高比 (16:19)           18         DAM.JUST         画面宽高比 (2续扩大)           19         DAM.SELF         画面宽高比 (2续扩大)           20         DAM.SELF         画面宽高比 (2ヶ位扩大)           21         DAM.200M         画面宽高比 (2ヶ位扩大)           22         DWA:OVL1         高级双画面模式 (1/详见第18页)           24         DWA:OVL2         高级双画面模式 (1/详见第18页)           25         DWA:OVL3         高级双画面模式 (0/详见第18页)           26         DWA:OVL4         高级双画面模式 (0/详见第18页)           27         DWA:OVL5         高级双画面模式 (0/详见第18页)           28         DWA:OVL6         高级双画面模式 (0/详见第18页)           29         DWA:OVL0F         高级双画面模式 (0/详见第18页)           20         DWA:OVL0F         高级双画面模式 (0/if 见面前和回面目示           30         DWA:PIN0         副画面電量示 (L右)           31 <td>0<br/>0</td> <td>ASO.W</td> <td></td>                                    | 0<br>0 | ASO.W                       |                                            |
| 1         AVL:10         首領声音(10)           11         AVL:20         音領声音(10)           12         AVL:30         音領声音(10)           13         AVL:30         音領声音(30)           14         AVL:40         音頻声音(40)           15         AVL:60         音頻声音(60)           16         AVL:60         音頻声音(60)           17         DAM:FULL         画面宽高比(16:19)           18         DAM.NORM         画面宽高比(2:5;位ま)           19         DAM.NORM         画面宽高比(2:5;位ま)           20         DAM:SELF         画面宽高比(2:5;位ま)           21         DAM:OVI         高级双画面模式(1)(1;逆第18页)           22         DWA:OVL1         高级双画面模式(1)(1;逆第18页)           23         DWA:OVL3         高级双画面模式(1)(1;逆第18页)           24         DWA:OVL4         高级双画面模式(1)(1;逆第18页)           25         DWA:OVL6         高级双画面模式(0)(1)           26         DWA:OVL6         高级双画面模式(1)(1;迎第18页)           27         DWA:OVL6         高级双画面模式(1)(1;迎第18页)           28         DWA:OVL6         高级双画面模式(1)           39         DWA:PIN0         副画面显显示(1:51)           31         DWA:PIN0         副画面量显示(1:52)           32         DWA:PI                                                                                   | 10     | AVI :00                     |                                            |
| INCLO         自然声音 (20)           11         AVL:20         音频声音 (20)           13         AVL:30         音频声音 (20)           14         AVL:40         音频声音 (20)           15         AVL:40         音频声音 (20)           16         AVL:60         音频声音 (20)           17         DAM:FULL         画面宽高比 (243)           18         DAM:JUST         画面宽高比 (243)           19         DAM:NORM         画面宽高比 (243)           20         DAM:SELF         画面宽高比 (243)           21         DAM:OOM         画面宽高比 (243)           22         DWA:OVL1         高级双画面模式 (1)(详见第18页)           23         DWA:OVL2         高级双画面模式 (1)(详见第18页)           24         DWA:OVL5         高级双画面模式 (1)(详见第18页)           25         DWA:OVL5         高级双画面模式 (1)(详见第18页)           26         DWA:OVL6         高级双画面模式 (1)(详见第18页)           27         DWA:OVL6         高级双画面模式 (1)(详见第18页)           28         DWA:OVL6         高级双画面模式 (1)(詳218)           29         DWA:OVL6         高级双画面模式 (1)(詳218)           30         DWA:PIN1         副画面面显示 (1/27)           31         DWA:PIN1         副画面面量面量面示 (1/27)           32         DWA:PI                                                                          | 10     | AVL:00                      |                                            |
| International and antipage         International antipage           13         AVU:30         音频声音 (30)           14         AVU:40         音频声音 (30)           15         AVU:50         音频声音 (30)           16         AVU:60         音频声音 (30)           17         DAM:FULL         画面宽高比 (16:19)           18         DAM.SUST         画面宽高比 (24:3)           19         DAM:SUST         画面宽高比 (24:3)           20         DAM:SUST         画面宽高比 (24:3)           21         DAM.CORM         画面宽高比 (24:3)           22         DWA:OVL1         高级双画面模式 (0FF)           23         DWA:OVL1         高级双画面模式 (3)(洋见第18页)           24         DWA:OVL3         高级双画面模式 (3)(洋见第18页)           25         DWA:OVL6         高级双画面模式 (0)(洋见第18页)           26         DWA:OVL6         高级双画面模式 (0)(洋见第18页)           27         DWA:OVL6         高级双画面模式 (0)(学算算 (10))           28         DWA:OVL0         高级双画面模式 (1)(注意第18页)           29         DWA:OVL0         高级双画面模式 (1)(注意第18页)           20         DWA:PIN1         副画面面显示 (15)           30         DWA:PIN2         副画面面显示 (15)           31         DWA:PIN1         副画面面和副画面面和副画面交換      <                                                     | 12     | Δ\/L:20                     |                                            |
| NUL30         自動产目(35)           14         AVL40         音频声音(40)           15         AVL50         音频声音(40)           16         AVL60         音频声音(40)           17         DAM:FULL         画面宽高比(16:19)           18         DAM:JUST         画面宽高比(23g)           19         DAM:NORM         画面宽高比(25f)           20         DAM:SOLT         画面宽高比(25f)           21         DAM:OCM         画面宽高比(25f)           22         DWA:OVL1         高级双面面模式(1/)(详见第18页)           24         DWA:OVL1         高级双面面模式(2)(详见第18页)           25         DWA:OVL2         高级双面面模式(3)(打算18页)           26         DWA:OVL4         高级双面面模式(1/1/19.1818页)           27         DWA:OVL5         高级双面面模式(1/19.19.1813页)           28         DWA:OVL6         高级双面面模式(1/19.19.1813页)           29         DWA:OVL0F         高级双面面模式(1/19.19.1813页)           29         DWA:OVL0F         高级双面面模式(1/19.19.1813页)           20         DWA:OVL0F         高级双面面模式(1/19.19.1813页)           30         DWA:PIN0         副画面面显示(下左1)           31         DWA:PIN1         副画面面显示(下左1)           32         DWA:PIN1         副画面面和JamenopM           33 </td <td>12</td> <td></td> <td></td>                              | 12     |                             |                                            |
| Image: AVL-30         自動声音(50)           16         AVL-50         音频声音(50)           17         DAM:FULL         画面宽高比(18:19)           18         DAM.SUST         画面宽高比(24:3)           19         DAM:SORM         画面宽高比(24:3)           19         DAM:SELF         画面宽高比(24:3)           20         DAM:SELF         画面宽高比(25:0(FF)           21         DAM:OVA         画面宽高比(25:0(FF)           22         DWA:OVL2         高级双画面模式(1(14:0)第18页)           24         DWA:OVL2         高级双画面模式(1(14:0)第18页)           25         DWA:OVL2         高级双画面模式(1(2)第18页)           26         DWA:OVL3         高级双画面模式(10)第18页)           27         DWA:OVL6         高级双画面模式(10)第18页)           28         DWA:OVL6         高级双画面模式(10)第18页)           29         DWA:OVL6         高级双画面模式(10)           31         DWA:OVL0N         高级双画面模式(10)           32         DWA:OVL0N         高级双画面和和ID           33         DWA:PIN1         副画面面显示(L左)           34         DWA:PIN2         副画面面和ID           35         DWA:PIN2         副画面面和ID           36         DWA:PIN2         J型画面推載           37         DWA:SUP                                                                                      | 14     | AVL:30                      | 自频户目 (50)<br>立朽吉立 (40)                     |
| 13         AVL:00         音频声音(60)           17         DAM:FULL         画面宽高比(16:19)           18         DAM.NORM         画面宽高比(20)           19         DAM:NORM         画面宽高比(21)           20         DAM:SELF         画面宽高比(27)           21         DAM:COOM         画面宽高比(27)           22         DWA:OVL1         高级双画面模式(1)(详见第18页)           24         DWA:OVL2         高级双画面模式(1)(详见第18页)           25         DWA:OVL1         高级双画面模式(1)(详见第18页)           26         DWA:OVL2         高级双画面模式(1)(详见第18页)           27         DWA:OVL4         高级双画面模式(1)(详见第18页)           28         DWA:OVL5         高级双画面模式(1)(详见第18页)           29         DWA:OVL6         高级双画面模式(1)(详见第18页)           20         DWA:OVL6         高级双画面模式(1)(指定第18页)           21         DWA:OVL0F         高级双画面模式(1)(1)(第180)           22         DWA:OVL0N         高级双画面模式(1)(1)(1)(1)           32         DWA:OVL0N         高级双画面模式(1)(1)           33         DWA:PIN0         副画面面显示(1)           34         DWA:PIN1         副画面面操式(1)           35         DWA:PIN2         副画面面操式(1)           36         DWA:PIN2         副画面面操式(1)                                                                           | 14     | AVL.40                      |                                            |
| ID         AVL.50         首別/1         COAM:FULL         画面宽高比 (16:19)           18         DAM:FULL         画面宽高比 (24\$1/x)         []]           19         DAM:NORM         画面宽高比 (24\$1/x)           19         DAM:SUCH         画面宽高比 (25/CdF/x)           20         DAM:SOCM         画面宽高比 (25/CdF/x)           21         DMA:OVL1         高级双面面模式 (2)(详见第18页)           24         DWA:OVL2         高级双面面模式 (2)(详见第18页)           25         DWA:OVL3         高级双面面模式 (2)(详见第18页)           26         DWA:OVL5         高级双面面模式 (5)(详见第18页)           27         DWA:OVL5         高级双面面模式 (6) K#2双高面显示模式           28         DWA:OVL6         高级双面面模式 (CN)           29         DWA:OVL0         高级双面面模式 (CN)           30         DWA:OVL0         高级双面面模式 (CN)           31         DWA:OVL0         高级双面面模式 (CN)           32         DWA:OVL0         高级双面面模式 (CN)           33         DWA:OVL0         高级双面面模式 (CN)           34         DWA:PIN3         副画面面呈示 (L左)           35         DWA:PIN3         副画面面呈示 (L左)           36         DWA:PIN4         副画面面表式 (EA)           37         DWA:SUP         双面面積式 (CN)           38                                                             | 15     | AVL:50                      |                                            |
| IDAM.FOLL         Emission (Var)           18         DAM.UDST         画面宽高比 (2:3)           19         DAM.SORM         画面宽高比 (2:3)           20         DAM.SELF         画面宽高比 (2:3)           21         DAM.ZOOM         画面宽高比 (2:3)           22         DWA:OFF         双画面模式 (2)(洋见第18页)           23         DWA:OVL1         高级双画面模式 (3)(洋见第18页)           24         DWA:OVL3         高级双画面模式 (3)(洋见第18页)           25         DWA:OVL4         高级双画面模式 (3)(洋见第18页)           26         DWA:OVL6         高级双画面模式 (6)(洋见第18页)           27         DWA:OVL6         高级双画面模式 (0)(并见第18页)           28         DWA:OVL6         高级双画面模式 (0)(并见第18页)           29         DWA:OVL0F         高级双画面模式 (0)(并见第18页)           20         DWA:OVL0F         高级双画面模式 (0)(并见第18页)           31         DWA:OVL0F         高级双画面模式 (0)(F)           32         DWA:OVL0F         高级双画面模式 (D)           33         DWA:PIN1         副画面显示 (L右)           34         DWA:PIN3         副画面電示 (L右)           35         DWA:PIN3         副画面電流 (L右)           36         DWA:SWP         双画面模式 (E)(F)( (双画面模式 中)主画面)           37         DWA:SWP         双画面模式 (E)(F)( (双画有模式 中)主                                       | 10     |                             |                                            |
| IDAM.SOST         画面宽高比 (4:3)           19         DAM.SOST         画面宽高比 (4:3)           20         DAM.SELF         画面宽高比 (2:5)           21         DWA.OPF         双面面覆高比 (2:5)           22         DWA.OVL1         高级双面面模式 (2)(详见第18页)           24         DWA.OVL2         高级双面面模式 (2)(详见第18页)           25         DWA.OVL2         高级双面面模式 (2)(详见第18页)           26         DWA.OVL4         高级双面面模式 (2)(详见第18页)           27         DWA.OVL5         高级双面面模式 (2)(详见第18页)           28         DWA.OVL0         高级双面面模式 (2)(详见第18页)           29         DWA.OVL0         高级双面面模式 (CFF)标准双画面显示模式           30         DWA.OVL0N         高级双面面模式 (CFF)标准双画面显示模式           31         DWA.PIN0         副画面显示 (F右)           32         DWA.PIN1         副画面显示 (L左)           34         DWA.PIN2         副画面電示 (L左)           35         DWA.PIN2         副画面電面積式 (GP)           36         DWA.PIN2         副画面電示 (L左)           37         DWA.SWP         双画面模式 (EP)           38         DWA.TWN         双画面模式 (EN)           39         IMS:PC1         输入选择 (SLOT1) (双画面模式 中的主画面)           40         IMS:SL1         输入选择 (SLOT2) (双画面模式 中的主画面) </td <td>10</td> <td></td> <td></td>             | 10     |                             |                                            |
| 19         DAM.NORM         回面宽高比 (Panasonic]a功)           20         DAM.SELF         画面宽高比 (Panasonic]a功)           21         DAM.ZOOM         画面宽高比 (Panasonic]a功)           22         DWA.OVL1         高级双画面模式 (2)(详见第18页)           24         DWA.OVL2         高级双画面模式 (3)(详见第18页)           25         DWA.OVL3         高级双画面模式 (3)(详见第18页)           26         DWA.OVL4         高级双画面模式 (4)(详见第18页)           27         DWA.OVL6         高级双画面模式 (6)(详见第18页)           28         DWA.OVL6         高级双画面模式 (0)(并见第18页)           29         DWA.OVL6         高级双画面模式 (0)(并见第18页)           29         DWA.OVL6         高级双画面模式 (0)(并见第18页)           30         DWA.OVL0F         高级双画面模式 (0)           31         DWA.OVL0F         高级双画面模式 (0)           32         DWA.PIN0         副画面显示 (上方)           33         DWA.PIN1         副画面显示 (上方)           34         DWA.PIN3         副画面面最示 (上方)           35         DWA.PIN3         副画面電流 (画中画)           36         DWA.PIN9         双画面模式 (电与画面)           37         DWA.SUP         双画面模式 (电与画面)           38         DWA.TWN         双画面模式 (世)回面           39         IMS:SL1         输入选择 (                                               | 10     | DAMIJUST                    | 画面觅高比(辺塚扩大)<br>東天安宮山(4.2)                  |
| 20         DAM:SELF         画面宽高比 (2方位扩大)           12         DAM:ZOOM         画面宽高比 (2方位扩大)           22         DWA:OVFF         双画面模式 (1)(详见第18页)           24         DWA:OVL1         高级双画面模式 (2)(详见第18页)           25         DWA:OVL3         高级双画面模式 (3)(详见第18页)           26         DWA:OVL4         高级双画面模式 (6)(详见第18页)           27         DWA:OVL5         高级双画面模式 (6)(详见第18页)           28         DWA:OVL0F         高级双画面模式 (0)           30         DWA:OVL0F         高级双画面模式 (OFF)标准双画面显示模式           31         DWA:OVL0F         高级双画面模式 (ON)           32         DWA:OVL0F         高级双画面模式 (ON)           33         DWA:OVL0N         高级双画面模式 (ON)           34         DWA:PIN2         副画面显示 (L左)           34         DWA:PIN3         副画面显示 (L左)           35         DWA:PIN2         副画面電示 (L左)           36         DWA:PIN3         副画面電示 (La)           37         DWA:SWP         双画面模式 (m+画)           38         DWA:PIN2         副画面模式 (M) 電面           39         IMS:PC1         输入选择 (SLOT1) (双画面模式 中的主画面)           41         IMS:SL14         输入选择 (SLOT2) (双画面模式 中的主画面)           41         IMS:SL18         输入选择 (SLOT                                               | 19     |                             |                                            |
| 21         DAM.200M         画面気高に(空力(1)(注见第18页)           22         DWA:OVL1         高级双画面模式(1)(详见第18页)           24         DWA:OVL2         高级双画面模式(2)(详见第18页)           25         DWA:OVL3         高级双画面模式(3)(详见第18页)           26         DWA:OVL4         高级双画面模式(3)(详见第18页)           27         DWA:OVL5         高级双画面模式(6)(详见第18页)           28         DWA:OVL6         高级双画面模式(6)(详见第18页)           29         DWA:OVL6         高级双画面模式(6)(详见第18页)           29         DWA:OVL6         高级双画面模式(6)(详见第18页)           20         DWA:OVL6         高级双画面模式(6)(详见第18页)           21         DWA:OVL6         高级双画面模式(6)(详见第18页)           22         DWA:OVL0N         高级双画面模式(6)(详见第18页)           33         DWA:PIN0         副画面显示(L左)           34         DWA:PIN12         副画面显示(L右)           35         DWA:PIN13         副画面電示(L右)           36         DWA:PIN13         副画面電気(信与画)           37         DWA:SWP         双画面模式(信与画)           38         DWA:TWN         双画面模式(信与画)           39         IMS:PC1         输入选择 (SLOT1) (双画面模式中的主画面)           40         IMS:SL1         输入选择 (SLOT2) (双画面模式中的主画面)           41         IMS:SL2A                                                | 20     | DAMISELF                    | 画面莵局比 (Panasonic自动)                        |
| 22         DWA:OPL1         高级双画面模式 (1)(详见第18页)           24         DWA:OVL2         高级双画面模式 (2)(详见第18页)           25         DWA:OVL3         高级双画面模式 (3)(详见第18页)           26         DWA:OVL4         高级双画面模式 (3)(详见第18页)           27         DWA:OVL6         高级双画面模式 (5)(详见第18页)           28         DWA:OVL6         高级双画面模式 (5)(详见第18页)           29         DWA:OVL0F         高级双画面模式 (0)           30         DWA:OVL0F         高级双画面模式 (0)           31         DWA:OVL0F         高级双画面模式 (0)           32         DWA:OVL0F         高级双画面模式 (0)           33         DWA:PIN0         副画面显示 (下右)           34         DWA:PIN1         副画面显示 (上左)           34         DWA:PIN2         副画面显示 (上右)           35         DWA:PIN2         副画面観天((0))           36         DWA:POP         双画面模式 (0)           37         DWA:SWP         双画面模式 (E)=0           38         DWA:TWN         双画面模式 (E)=0           39         IMS:PC1         输入选择 (SLOT1) (双画面模式 中的主画面)           40         IMS:SL1         輸入选择 (SLOT2A) (双画面模式 中的主画面)           41         IMS:SL2         輸入选择 (SLOT2A) (双画面模式 中的主画面)           42         IMS:SL2         輸入选择 (SLOT                                               | 21     | DAM:ZOOM                    | 画面宽高比 (全方位引大)<br>四三三株式 (AFE)               |
| 23         DVA:OVL1         高级双画面棲式(2)(详见第18页)           24         DVM:OVL3         高级双画面棱式(3)(详见第18页)           25         DWA:OVL4         高级双画面棱式(3)(详见第18页)           26         DVA:OVL5         高级双画面棱式(4)(详见第18页)           27         DWA:OVL6         高级双画面棱式(6)(详见第18页)           28         DWA:OVL6         高级双画面棱式(6)(详见第18页)           29         DWA:OVL0F         高级双画面棱式(6)(详见第18页)           29         DWA:OVL0N         高级双画面棱式(0N)           30         DWA:OVL0N         高级双画面棱式(0N)           31         DWA:PIN0         副画面显示(下右)           32         DWA:PIN1         副画面显示(L左)           33         DWA:PIN2         副画面显示(L左)           34         DWA:PIN3         副画面最示(CFA)           35         DWA:PIN3         副画面最示(LCA)           36         DWA:POP         双画面棱式(enon)           37         DWA:SWP         双画面棱式(ESCOT1)(双画面棱式中的主画面)           40         IMS:SL1         输入选择 (SLOT1)(双画面棱式中的主画面)           41         IMS:SL2         输入选择 (SLOT2)(双画面棱式中的主画面)           42         IMS:SL2         输入选择 (SLOT3)(双画面棱式中的主画面)           44         IMS:SL2         输入选择 (SLOT1)           45         IMS:SL2         输入选择                                                | 22     | DWA:OFF                     | X 画面                                       |
| 24         DVA:OVL2         高级双画面模式(2)(详见第18页)           25         DWA:OVL3         高级双画面模式(4)(详见第18页)           26         DWA:OVL5         高级双画面模式(5)(详见第18页)           27         DWA:OVL6         高级双画面模式(5)(详见第18页)           28         DWA:OVL6         高级双画面模式(OFF)标准双画面显示模式           30         DWA:OVL0N         高级双画面模式(OFF)标准双画面显示模式           31         DWA:OVL0N         高级双画面模式(OFF)标准双画面显示模式           32         DWA:PIN0         副画面显示(L左)           34         DWA:PIN3         副画面显示(L右)           35         DWA:PIN3         副画面显示(L右)           36         DWA:POP         双画面模式(GP画)           37         DWA:SWP         双画面模式(mome)           38         DWA:TWN         双画面模式(Lampan)           39         IMS:PC1         输入选择(SLOT1)(双画面模式中的主画面)           40         IMS:SL1A         输入选择(SLOT2A)(双画面模式中的主画面)           41         IMS:SL1         輸入选择(SLOT2A)(双画面模式中的主画面)           42         IMS:SL2         输入选择(SLOT2A)(双画面模式中的主画面)           43         IMS:SL2         輸入选择(SLOT1A)           44         IMS:SL3         輸入选择(SLOT2A)(双画面模式中的主画面)           44         IMS:SL3         輸入选择(SLOT1A)           45         IMS:SL3 <td>23</td> <td>DWA:OVL1</td> <td></td> | 23     | DWA:OVL1                    |                                            |
| 25         DWA:OVL3         高级双画面模式 (3)(详见第18页)           26         DWA:OVL4         高级双画面模式 (3)(详见第18页)           27         DWA:OVL6         高级双画面模式 (5)(详见第18页)           28         DWA:OVL6         高级双画面模式 (5)(详见第18页)           29         DWA:OVL0F         高级双画面模式 (0)(详见第18页)           29         DWA:OVL0F         高级双画面模式 (0)(并见第18页)           30         DWA:OVL0F         高级双画面模式 (0)           31         DWA:PIN0         副画面显示 (下右)           32         DWA:PIN1         副画面显示 (上右)           33         DWA:PIN2         副画面電示 (上右)           34         DWA:PIN3         副画面模式 (画外画)           35         DWA:PIN4         双画面模式 (画与画)           36         DWA:PVP         双画面模式 (回与画)           37         DWA:SUP         双画面模式 (回与画)           38         DWA:TVN         双画面模式 (SLOT1) (双画面模式 中的主画面)           40         IMS:SL1         输入选择 (SLOT1) (双画面模式 中的主画面)           41         IMS:SL1         输入选择 (SLOT2) (双画面模式 中的主画面)           42         IMS:SL2         输入选择 (SLOT2) (双画面模式 中的主画面)           44         IMS:SL2         输入选择 (SLOT2)         IMO           45         IMS:SL2         輸入选择 (SLOT1A)         IMO                                                      | 24     | DWA:OVL2                    | 高级双画面模式 (2)(详见第18页)                        |
| 26         DWA:OVL4         高级双画面模式 (4)(详见第18页)           27         DWA:OVL5         高级双画面模式 (6)(详见第18页)           28         DWA:OVL6         高级双画面模式 (0)(详见第18页)           29         DWA:OVL0F         高级双画面模式 (ON)           30         DWA:OVL0N         高级双画面模式 (ON)           31         DWA:OVL0N         高级双画面模式 (ON)           32         DWA:PIN1         副画面显示 (下右)           33         DWA:PIN2         副画面显示 (上右)           34         DWA:PIN3         副画面显示 (上右)           35         DWA:PIN2         副画面显示 (上右)           36         DWA:PIN3         副画面显示 (上右)           37         DWA:SWP         双画面模式 (画有续式 中面           38         DWA:TWN         双画面模式 (Enotal)           39         IMS:PC1         输入选择 (SLOT1) (双画面模式 中的主画面)           40         IMS:SL1         输入选择 (SLOT1A) (双画面模式 中的主画面)           41         IMS:SL2         输入选择 (SLOT2) (双画面模式 中的主画面)           42         IMS:SL2         输入选择 (SLOT2) (双画面模式 中的主画面)           44         IMS:SL2         输入选择 (SLOT2) (双画面模式 中的主画面)           44         IMS:SL2         输入选择 (SLOT2) (双画面模式 中的主画面)           45         IMS:SL2         输入选择 (SLOT3)           50         ISS:SL1<                                      | 25     | DWA:OVL3                    | 高级双画面模式 (3)(详见第18页)                        |
| 27         DWA:OVL5         高级双画面模式 (5)(详见第18页)           28         DWA:OVL6F         高级双画面模式 (OFF)标准双画面显示模式           30         DWA:OVL0F         高级双画面模式 (OFF)标准双画面显示模式           31         DWA:OVL0N         高级双画面模式 (OFF)标准双画面显示模式           32         DWA:PIN0         副画面显示 (下右)           33         DWA:PIN1         副画面显示 (下右)           34         DWA:PIN2         副画面显示 (下右)           35         DWA:PIP         双画面模式 (画中画)           36         DWA:POP         双画面模式 (画中画)           37         DWA:SWP         双画面模式 (画与画)           38         DWA:TWN         双画面模式 (画句和)           39         IMS:PC1         输入选择 (SLOT1) (双画面模式中的主画面)           40         IMS:SL1         输入选择 (SLOT2) (双画面模式中的主画面)           41         IMS:SL1         输入选择 (SLOT2) (双画面模式中的主画面)           42         IMS:SL2         输入选择 (SLOT2A) (双画面模式中的主画面)           43         IMS:SL2         输入选择 (SLOT2A) (双画面模式中的主画面)           44         IMS:SL2         输入选择 (SLOT2A) (双画面模式中的主画面)           45         IMS:SL2         输入选择 (SLOT2B) (双画面模式中的主画面)           46         IMS:SL3         輸入选择 (SLOT2B) (双画面模式中的主画面)           47         ISS:SL1         副画面面输入选择 (SLOT1A)                               | 26     | DWA:OVL4                    | 高级双画面模式 (4)(详见第18页)                        |
| 28         DWA:OVL6         高级双画面模式 (6)(详见第18页)           29         DWA:OVLOF         高级双画面模式 (OFF) 标准双画面显示模式           30         DWA:OVLON         高级双画面模式 (ON)           31         DWA:PIN0         副画面显示 (下右)           32         DWA:PIN1         副画面显示 (上右)           33         DWA:PIN2         副画面显示 (上右)           34         DWA:PIN3         副画面显示 (上右)           35         DWA:POP         双画面模式 (画中画)           36         DWA:POP         双画面模式 (三中a)           37         DWA:SVP         双画面模式 (三中a)           38         DWA:TWN         双画面模式 (四声a)           39         IMS:PC1         输入选择 (SLOT1) (双画面模式中的主画面)           40         IMS:SL1         输入选择 (SLOT1) (双画面模式中的主画面)           41         IMS:SL1         输入选择 (SLOT2A) (双画面模式中的主画面)           42         IMS:SL2         输入选择 (SLOT2B) (双画面模式中的主画面)           43         IMS:SL2         输入选择 (SLOT2B) (双画面模式中的主画面)           44         IMS:SL3         输入选择 (SLOT3) (双画面模式中的主画面)           45         IMS:SL3         输入选择 (SLOT1A)           46         IMS:SL3         输入选择 (SLOT1)           47         ISS:PC1         副画面输入选择 (SLOT1A)           50         ISS:SL1A                                                   | 27     | DWA:OVL5                    | 高级双画面模式 (5)(详见第18页)                        |
| 29         DWA:OVLOF         高级双画面模式 (OFF) 标准双画面显示模式           30         DWA:OVLON         高级双画面模式 (ON)           31         DWA:PIN0         副画面显示 (下右)           32         DWA:PIN1         副画面显示 (下右)           33         DWA:PIN2         副画面显示 (上右)           34         DWA:PIN3         副画面显示 (上右)           35         DWA:PIN3         副画面最示 (上右)           36         DWA:POP         双画面模式 (画hom)           37         DWA:SWP         双画面模式 (画与面)           38         DWA:TWN         双画面模式 (画与面)           39         IMS:PC1         输入选择 (PC1) (双画面模式中的主画面)           40         IMS:SL1         输入选择 (SLOT1A) (双画面模式中的主画面)           41         IMS:SL1A         输入选择 (SLOT2) (双画面模式中的主画面)           42         IMS:SL2         输入选择 (SLOT2) (双画面模式中的主画面)           43         IMS:SL2         输入选择 (SLOT2A) (双画面模式中的主画面)           44         IMS:SL2A         输入选择 (SLOT2A) (双画面模式中的主画面)           45         IMS:SL2         输入选择 (SLOT2A) (双画面模式中的主画面)           46         IMS:SL3         输入选择 (SLOT1A)         Imo面面输入选择 (SLOT2A)           50         ISS:SL1         副画面输入选择 (SLOT2A)         Imo           51         ISS:SL2         副画面输入选择 (SLOT2A)                               | 28     | DWA:OVL6                    | 高级双画面模式 (6)(详见第18页)                        |
| 30         DWA:OVLON         高级双画面模式(ON)           31         DWA:PIN0         副画面显示(下右)           32         DWA:PIN1         副画面显示(上右)           33         DWA:PIN3         副画面显示(上右)           34         DWA:PIN3         副画面显示(上右)           35         DWA:PIP         双画面模式(画中画)           36         DWA:POP         双画面模式(画中画)           37         DWA:SWP         双画面模式(画与画)           38         DWA:TWN         双面面模式(画与画)           39         IMS:PC1         输入选择 (SLOT1)(双画面模式中的主画面)           40         IMS:SL1         输入选择 (SLOT1A)(双画面模式中的主画面)           41         IMS:SL1         输入选择 (SLOT1A)(双画面模式中的主画面)           42         IMS:SL1         输入选择 (SLOT1A)(双画面模式中的主画面)           43         IMS:SL2         输入选择 (SLOT2A)(双画面模式中的主画面)           44         IMS:SL2         输入选择 (SLOT1A)(双画面模式中的主画面)           45         IMS:SL2         输入选择 (SLOT2A)(双画面模式中的主画面)           44         IMS:SL2         輸入选择 (SLOT3)(双画面模式中的主画面)           45         IMS:SL2         輸入选择 (SLOT1A)           46         IMS:SL2         輸入选择 (SLOT1A)           51         ISS:SL1         副画面输入选择 (SLOT1A)           52         ISS:SL1         副画面输                                               | 29     | DWA:OVLOF                   | 高级双画面模式 (OFF) 标准双画面显示模式                    |
| 31         DWA:PIN0         副画面显示 (下右)           32         DWA:PIN1         副画面显示 (上右)           33         DWA:PIN2         副画面显示 (上右)           34         DWA:PIN3         副画面显示 (上右)           35         DWA:POP         双画面模式 (画中画)           36         DWA:POP         双画面模式 (画小画))           37         DWA:SWP         双画面模式 (画小画))           38         DWA:TWN         双画面模式 (画与画)           39         IMS:PC1         输入选择 (SLOT1) (双画面模式中的主画面)           40         IMS:SL1         输入选择 (SLOT1B) (双画面模式中的主画面)           41         IMS:SL1         输入选择 (SLOT2) (双画面模式中的主画面)           42         IMS:SL2         输入选择 (SLOT2) (双画面模式中的主画面)           44         IMS:SL2         输入选择 (SLOT2) (双画面模式中的主画面)           44         IMS:SL2B         输入选择 (SLOT2) (双画面模式中的主画面)           44         IMS:SL2B         输入选择 (SLOT2) (双画面模式中的主画面)           45         IMS:SL2B         输入选择 (SLOT3)           46         IMS:SL3         輸入选择 (SLOT1A)           47         ISS:SL1         副画面输入选择 (SLOT1A)           50         ISS:SL1         副画面输入选择 (SLOT2)           51         ISS:SL2         副画面输入选择 (SLOT2)           52         ISS:SL3         <                                           | 30     | DWA:OVLON                   | 高级双画面模式 (ON)                               |
| 32         DWA:PIN1         副画面显示(下左)           33         DWA:PIN2         副画面显示(上右)           34         DWA:PIN3         副画面显示(上右)           35         DWA:PIP         双画面模式(画中画)           36         DWA:POP         双画面模式(画中画)           37         DWA:SWP         双画面模式(画与画)           38         DWA:TWN         双画面模式(年)           39         IMS:PC1         输入选择 (PC1)(双画面模式中的主画面)           40         IMS:SL1         输入选择 (SLOT1)(双画面模式中的主画面)           41         IMS:SL1A         输入选择 (SLOT1)(双画面模式中的主画面)           42         IMS:SL1A         输入选择 (SLOT2A)(双画面模式中的主画面)           43         IMS:SL2         输入选择 (SLOT2A)(双画面模式中的主画面)           44         IMS:SL2         输入选择 (SLOT2A)(双画面模式中的主画面)           44         IMS:SL2         输入选择 (SLOT2A)(双画面模式中的主画面)           45         IMS:SL2         输入选择 (SLOT2A)(双画面模式中的主画面)           44         IMS:SL2         输入选择 (SLOT2A)(双画面模式中的主画面)           45         IMS:SL2         输入选择 (SLOT3)(双画面模式中的主画面)           44         IMS:SL2         输入选择 (SLOT3)(双画面模式中的主画面)           45         IMS:SL2         輸入选择 (SLOT3)(双画面模式中的主画面)           46         IMS:SL3         輸入选择 (SLOT3)           51                                   | 31     | DWA:PIN0                    | 副画面显示 (下右)                                 |
| 33         DWA:PIN2         副画面显示(上右)           34         DWA:PIN3         副画面显示(上右)           35         DWA:PIP         双画面模式(画中画)           36         DWA:POP         双画面模式(画与画)           37         DWA:SWP         双画面模式(画与画)           38         DWA:TWN         双画面模式(画与画)           39         IMS:PC1         输入选择 (PC1) (双画面模式中的主画面)           40         IMS:SL1         输入选择 (SLOT1A) (双画面模式中的主画面)           41         IMS:SL1         输入选择 (SLOT2) (双画面模式中的主画面)           42         IMS:SL1         输入选择 (SLOT2) (双画面模式中的主画面)           44         IMS:SL2         输入选择 (SLOT2) (双画面模式中的主画面)           44         IMS:SL2         输入选择 (SLOT2) (双画面模式中的主画面)           44         IMS:SL2         输入选择 (SLOT2) (双画面模式中的主画面)           45         IMS:SL2         输入选择 (SLOT3) (双画面模式中的主画面)           44         IMS:SL3         输入选择 (SLOT1)           45         IMS:SL2         輸入选择 (SLOT1)           46         IMS:SL3         输入选择 (SLOT1)           47         ISS:SL1         副画面输入选择 (SLOT1)           48         ISS:SL1         副画面输入选择 (SLOT2)           50         ISS:SL2         副画面输入选择 (SLOT2)           51         ISS:SL2         <                                           | 32     | DWA:PIN1                    | 副画面显示 (下左)                                 |
| 34         DWA:PIN3         副画面显示(上右)           35         DWA:PIP         双画面模式(画中画)           36         DWA:POP         双画面模式(画与画)           37         DWA:SWP         双画面模式(画与画)           38         DWA:TWN         双画面模式(画与画)           39         IMS:PC1         输入选择 (PC1) (双画面模式中的主画面)           40         IMS:SL1         输入选择 (SLOT1) (双画面模式中的主画面)           41         IMS:SL1         输入选择 (SLOT1A) (双画面模式中的主画面)           42         IMS:SL1         输入选择 (SLOT2) (双画面模式中的主画面)           44         IMS:SL2         输入选择 (SLOT2) (双画面模式中的主画面)           44         IMS:SL2         输入选择 (SLOT2) (双画面模式中的主画面)           44         IMS:SL2         输入选择 (SLOT3) (双画面模式中的主画面)           45         IMS:SL2         输入选择 (SLOT3) (双画面模式中的主画面)           44         IMS:SL2         输入选择 (SLOT3) (双画面模式中的主画面)           45         IMS:SL2         输入选择 (SLOT12)           46         IMS:SL3         输入选择 (SLOT3) (双画面模式中的主画面)           47         ISS:SL1         副画面输入选择 (SLOT14)           9         ISS:SL1         副画面输入选择 (SLOT14)           50         ISS:SL2         副画面输入选择 (SLOT2)           51         ISS:SL2         副画面输入选择 (SLOT3)           55                                    | 33     | DWA:PIN2                    | 副画面显示 (上左)                                 |
| 35         DWA:PIP         双画面模式 (画中画)           36         DWA:POP         双画面模式 (画外画))           37         DWA:SWP         双画面模式 (画与画)           38         DWA:TWN         双画面模式 (画与画)           39         IMS:PC1         输入选择 (SLOT1) (双画面模式中的主画面)           40         IMS:SL1         输入选择 (SLOT1) (双画面模式中的主画面)           41         IMS:SL1         输入选择 (SLOT2) (双画面模式中的主画面)           42         IMS:SL1         输入选择 (SLOT2) (双画面模式中的主画面)           43         IMS:SL2         输入选择 (SLOT2) (双画面模式中的主画面)           44         IMS:SL2         输入选择 (SLOT2) (双画面模式中的主画面)           45         IMS:SL2         输入选择 (SLOT2) (双画面模式中的主画面)           44         IMS:SL2         输入选择 (SLOT2) (双画面模式中的主画面)           45         IMS:SL2         输入选择 (SLOT2) (双画面模式中的主画面)           46         IMS:SL3         输入选择 (SLOT2)         双画面输入选择 (SLOT3)           47         ISS:PC1         副画面输入选择 (SLOT1A)         Immodia           50         ISS:SL1         副画面输入选择 (SLOT2)         Immodia           41         ISS:SL2         副画面输入选择 (SLOT2)         Immodia           51         ISS:SL2         副画面输入选择 (SLOT2)         Immodia           52         ISS:SL2         副画面输入选择 (SLOT2)              | 34     | DWA:PIN3                    | 副画面显示 (上右)                                 |
| 36         DWA:POP         双画面模式 (画外画))           37         DWA:SWP         双画面模式 中主画面和副画面交换           38         DWA:TWN         双画面模式 (画与画)           39         IMS:PC1         输入选择 (PC1) (双画面模式中的主画面)           40         IMS:SL1         输入选择 (SLOT1) (双画面模式中的主画面)           41         IMS:SL1         输入选择 (SLOT1A) (双画面模式中的主画面)           42         IMS:SL1         输入选择 (SLOT2A) (双画面模式中的主画面)           43         IMS:SL2         输入选择 (SLOT2A) (双画面模式中的主画面)           44         IMS:SL2         输入选择 (SLOT2B) (双画面模式中的主画面)           45         IMS:SL2         输入选择 (SLOT2B) (双画面模式中的主画面)           46         IMS:SL3         输入选择 (SLOT2B) (双画面模式中的主画面)           47         ISS:PC1         副画面输入选择 (SLOT1)           48         ISS:SL1         副画面输入选择 (SLOT1A)           50         ISS:SL1         副画面输入选择 (SLOT2B)           51         ISS:SL2         副画面输入选择 (SLOT2A)           53         ISS:SL2         副画面输入选择 (SLOT3)           54         ISS:SL3         副画面输入选择 (SLOT3)           55         OSP:SCR0         屏幕自条滚动保护 (关)           56         OSP:SCR1         屏幕自条滚动保护 (任)           57         POF         电源关           58         P                                      | 35     | DWA:PIP                     | 双画面模式 (画中画)                                |
| 37         DWA:SWP         双画面模式中主画面和副画面交换           38         DWA:TWN         双画面模式(画与画)           39         IMS:PC1         输入选择 (PC1) (双画面模式中的主画面)           40         IMS:SL1         输入选择 (SLOT1) (双画面模式中的主画面)           41         IMS:SL1         输入选择 (SLOT1A) (双画面模式中的主画面)           42         IMS:SL1B         输入选择 (SLOT1B) (双画面模式中的主画面)           42         IMS:SL2         输入选择 (SLOT2) (双画面模式中的主画面)           44         IMS:SL2         输入选择 (SLOT2) (双画面模式中的主画面)           44         IMS:SL2         输入选择 (SLOT2) (双画面模式中的主画面)           44         IMS:SL2         输入选择 (SLOT2) (双画面模式中的主画面)           44         IMS:SL2         输入选择 (SLOT2) (双画面模式中的主画面)           45         IMS:SL2         输入选择 (SLOT2) (双画面模式中的主画面)           44         IMS:SL2         输入选择 (SLOT2)           51         ISS:SL3         输入选择 (SLOT1A)           48         ISS:SL1         副画面输入选择 (SLOT1A)           50         ISS:SL1B         副画面输入选择 (SLOT2)           51         ISS:SL2         副画面输入选择 (SLOT2)           52         ISS:SL2         副画面输入选择 (SLOT3)           54         ISS:SL3         副画面输入选择 (SLOT3)           55         OSP:SCR1         屏幕白条滚动保护 (行)                               | 36     | DWA:POP                     | 双画面模式 (画外画))                               |
| 38         DWA:TWN         双画面模式 (画与画)           39         IMS:PC1         输入选择 (PC1) (双画面模式中的主画面)           40         IMS:SL1         输入选择 (SLOT1) (双画面模式中的主画面)           41         IMS:SL1A         输入选择 (SLOT1A) (双画面模式中的主画面)           42         IMS:SL1B         输入选择 (SLOT1A) (双画面模式中的主画面)           42         IMS:SL1B         输入选择 (SLOT2) (双画面模式中的主画面)           43         IMS:SL2         输入选择 (SLOT2) (双画面模式中的主画面)           44         IMS:SL2A         输入选择 (SLOT2) (双画面模式中的主画面)           45         IMS:SL2B         输入选择 (SLOT2) (双画面模式中的主画面)           46         IMS:SL2B         输入选择 (SLOT3) (双画面模式中的主画面)           47         ISS:PC1         副画面输入选择 (SLOT1)           48         ISS:SL1         副画面输入选择 (SLOT1)           49         ISS:SL1A         副画面输入选择 (SLOT1)           49         ISS:SL1         副画面输入选择 (SLOT2)           51         ISS:SL2         副画面输入选择 (SLOT2)           52         ISS:SL2A         副画面输入选择 (SLOT3)           53         ISS:SL2B         副画面输入选择 (SLOT3)           54         ISS:SL2         副画面输入选择 (SLOT3)           55         OSP:SCR0         屏幕白条滚动保护 (关)           56         OSP:SCR1         屏幕台条滚动保护 (行)                               | 37     | DWA:SWP                     | 双画面模式中主画面和副画面交换                            |
| 39         IMS:PC1         输入选择 (PC1) (双画面模式中的主画面)           40         IMS:SL1         输入选择 (SLOT1) (双画面模式中的主画面)           41         IMS:SL1A         输入选择 (SLOT1A) (双画面模式中的主画面)           42         IMS:SL1B         输入选择 (SLOT1A) (双画面模式中的主画面)           43         IMS:SL2         输入选择 (SLOT2) (双画面模式中的主画面)           44         IMS:SL2         输入选择 (SLOT2A) (双画面模式中的主画面)           44         IMS:SL2         输入选择 (SLOT2B) (双画面模式中的主画面)           45         IMS:SL2B         输入选择 (SLOT3) (双画面模式中的主画面)           46         IMS:SL2B         输入选择 (SLOT3) (双画面模式中的主画面)           47         ISS:PC1         副画面输入选择 (SLOT3) (双画面模式中的主画面)           48         ISS:SL1         副画面输入选择 (SLOT3)           49         ISS:SL1         副画面输入选择 (SLOT1A)           50         ISS:SL1B         副画面输入选择 (SLOT2)           51         ISS:SL2         副画面输入选择 (SLOT2)           52         ISS:SL2B         副画面输入选择 (SLOT3)           53         ISS:SL2B         副画面输入选择 (SLOT3)           54         ISS:SL3         副画面输入选择 (SLOT3)           55         OSP:SCR0         屏幕自条滚动保护 (关)           56         OSP:SCR1         屏幕自条滚动保护 (FT)           57         POF         电源开      5                     | 38     | DWA:TWN                     | 双画面模式 (画与画)                                |
| 40         IMS:SL1         输入选择 (SLOT1) (双画面模式中的主画面)           41         IMS:SL1A         输入选择 (SLOT1A) (双画面模式中的主画面)           42         IMS:SL1B         输入选择 (SLOT1B) (双画面模式中的主画面)           43         IMS:SL2         输入选择 (SLOT2) (双画面模式中的主画面)           44         IMS:SL2         输入选择 (SLOT2A) (双画面模式中的主画面)           44         IMS:SL2         输入选择 (SLOT2A) (双画面模式中的主画面)           45         IMS:SL2B         输入选择 (SLOT3) (双画面模式中的主画面)           46         IMS:SL3         输入选择 (SLOT3) (双画面模式中的主画面)           47         ISS:PC1         副画面输入选择 (SLOT1)           48         ISS:SL1         副画面输入选择 (SLOT1A)           49         ISS:SL1A         副画面输入选择 (SLOT1A)           50         ISS:SL2         副画面输入选择 (SLOT2A)           51         ISS:SL2         副画面输入选择 (SLOT2A)           52         ISS:SL2A         副画面输入选择 (SLOT2A)           53         ISS:SL2         副画面输入选择 (SLOT2A)           54         ISS:SL3         副画面输入选择 (SLOT3)           55         OSP:SCR0         屏幕自条滚动保护 (关)           56         OSP:SCR1         屏幕自条滚动保护 (大)           57         POF         电源关           58         PON         电源开           59         SSC                                      | 39     | IMS:PC1                     | 输入选择 (PC1) (双画面模式中的主画面)                    |
| 41         IMS:SL1A         输入选择 (SLOT1A) (双画面模式中的主画面)           42         IMS:SL1B         输入选择 (SLOT1B) (双画面模式中的主画面)           43         IMS:SL2         输入选择 (SLOT2) (双画面模式中的主画面)           44         IMS:SL2         输入选择 (SLOT2A) (双画面模式中的主画面)           44         IMS:SL2         输入选择 (SLOT2B) (双画面模式中的主画面)           44         IMS:SL2         输入选择 (SLOT2B) (双画面模式中的主画面)           45         IMS:SL2         输入选择 (SLOT2B) (双画面模式中的主画面)           46         IMS:SL3         输入选择 (SLOT3) (双画面模式中的主画面)           47         ISS:PC1         副画面输入选择 (SLOT1)           48         ISS:SL1         副画面输入选择 (SLOT1)           49         ISS:SL1A         副画面输入选择 (SLOT1A)           50         ISS:SL1B         副画面输入选择 (SLOT2)           51         ISS:SL2         副画面输入选择 (SLOT2A)           53         ISS:SL2         副画面输入选择 (SLOT3)           54         ISS:SL3         副画面输入选择 (SLOT3)           55         OSP:SCR0         屏幕自条滚动保护 (关)           56         OSP:SCR1         屏幕白条滚动保护 (大)           57         POF         电源关           58         PON         电源开           59         SSC:FNC0         屏幕保护 (信令滚动保护)           61         SSC:MOD                                      | 40     | IMS:SL1                     | 输入选择 (SLOT1) (双画面模式中的主画面)                  |
| 42         IMS:SL1B         输入选择 (SLOT1B) (双画面模式中的主画面)           43         IMS:SL2         输入选择 (SLOT2) (双画面模式中的主画面)           44         IMS:SL2         输入选择 (SLOT2A) (双画面模式中的主画面)           44         IMS:SL2         输入选择 (SLOT2A) (双画面模式中的主画面)           45         IMS:SL2         输入选择 (SLOT2B) (双画面模式中的主画面)           46         IMS:SL3         输入选择 (SLOT3) (双画面模式中的主画面)           47         ISS:PC1         副画面输入选择 (SLOT1)           48         ISS:SL1         副画面输入选择 (SLOT1A)           50         ISS:SL1A         副画面输入选择 (SLOT2)           51         ISS:SL2         副画面输入选择 (SLOT2)           52         ISS:SL2         副画面输入选择 (SLOT2A)           53         ISS:SL2         副画面输入选择 (SLOT2A)           54         ISS:SL3         副画面输入选择 (SLOT3)           55         OSP:SCR0         屏幕自条滚动保护 (关)           56         OSP:SCR1         屏幕白条滚动保护 (关)           57         POF         电源关           58         PON         电源开           59         SSC:FNC0         屏幕保护 (自承保护 (自承保护)           61         SSC:MOD0         屏幕保护 (模式(关))           62         SSC:MOD3         屏幕保护 (模式(关))           63         VMT:0*2         画面静音                                                | 41     | IMS:SL1A                    | 输入选择 (SLOT1A) (双画面模式中的主画面)                 |
| 43       IMS:SL2       输入选择 (SLOT2) (双画面模式中的主画面)         44       IMS:SL2A       输入选择 (SLOT2A) (双画面模式中的主画面)         45       IMS:SL2B       输入选择 (SLOT2B) (双画面模式中的主画面)         46       IMS:SL3       输入选择 (SLOT3) (双画面模式中的主画面)         47       ISS:PC1       副画面输入选择 (SLOT1)         48       ISS:SL1       副画面输入选择 (SLOT1)         49       ISS:SL1       副画面输入选择 (SLOT1A)         50       ISS:SL1B       副画面输入选择 (SLOT2)         51       ISS:SL2       副画面输入选择 (SLOT2)         52       ISS:SL2A       副画面输入选择 (SLOT3)         53       ISS:SL2B       副画面输入选择 (SLOT2)         54       ISS:SL3       副画面输入选择 (SLOT3)         55       OSP:SCR0       屏幕自条滚动保护 (关)         56       OSP:SCR1       屏幕自条滚动保护 (天)         57       POF       电源关         58       PON       电源开         59       SSC:FNC0       屏幕保护 (自条滚动保护)         60       SSC:FNC1       屏幕保护 (模式(关))         62       SSC:MOD3       屏幕保护 (模式(开))         63       VMT:0*2       画面静音 (关)         64       VMT:1*2       画面静音 (开)                                                                                                    | 42     | IMS:SL1B                    | 输入选择 (SLOT1B) (双画面模式中的主画面)                 |
| 44         IMS:SL2A         输入选择 (SLOT2A) (双画面模式中的主画面)           45         IMS:SL2B         输入选择 (SLOT2B) (双画面模式中的主画面)           46         IMS:SL3         输入选择 (SLOT3) (双画面模式中的主画面)           47         ISS:PC1         副画面输入选择 (SLOT1)           48         ISS:SL1         副画面输入选择 (SLOT1A)           50         ISS:SL1A         副画面输入选择 (SLOT1A)           50         ISS:SL1B         副画面输入选择 (SLOT2A)           51         ISS:SL2         副画面输入选择 (SLOT2A)           52         ISS:SL2A         副画面输入选择 (SLOT3)           53         ISS:SL2B         副画面输入选择 (SLOT3)           54         ISS:SL3         副画面输入选择 (SLOT3)           55         OSP:SCR0         屏幕自条滚动保护 (关)           56         OSP:SCR1         屏幕自条滚动保护 (开)           57         POF         电源关           58         PON         电源关           59         SSC:FNC0         屏幕保护 (自条滚动保护)           60         SSC:FNC1         屏幕保护 (模式(关))           61         SSC:MOD3         屏幕保护 (模式(关))           62         SSC:MOD3         屏幕保护 (模式(关))           63         VMT:0*2         画面静音 (关)           64         VMT:1*2         画面静音 (开)                                                                                    | 43     | IMS:SL2                     | 输入选择 (SLOT2) (双画面模式中的主画面)                  |
| 45         IMS:SL2B         输入选择 (SLOT2B) (双画面模式中的主画面)           46         IMS:SL3         输入选择 (SLOT3) (双画面模式中的主画面)           47         ISS:PC1         副画面输入选择 (PC1)           48         ISS:SL1         副画面输入选择 (SLOT1A)           49         ISS:SL1A         副画面输入选择 (SLOT1A)           50         ISS:SL1B         副画面输入选择 (SLOT2)           51         ISS:SL2         副画面输入选择 (SLOT2A)           52         ISS:SL2A         副画面输入选择 (SLOT3)           53         ISS:SL2B         副画面输入选择 (SLOT3)           54         ISS:SL3         副画面输入选择 (SLOT3)           55         OSP:SCR0         屏幕自条滚动保护 (天)           56         OSP:SCR1         屏幕自条滚动保护 (开)           57         POF         电源关           58         PON         电源天           59         SSC:FNC0         屏幕保护 (自条滚动保护)           60         SSC:FNC1         屏幕保护 (模式(关))           61         SSC:MOD3         屏幕保护 (模式(关))           62         SSC:MOD3         屏幕保护 (模式(开))           63         VMT:0*2         画面静音 (关)           64         VMT:1*2         画面静音 (开)                                                                                                    | 44     | IMS:SL2A                    | 输入选择 (SLOT2A) (双画面模式中的主画面)                 |
| 46         IMS:SL3         输入选择 (SLOT3) (双画面模式中的主画面)           47         ISS:PC1         副画面输入选择 (PC1)           48         ISS:SL1         副画面输入选择 (SLOT1)           49         ISS:SL1A         副画面输入选择 (SLOT1A)           50         ISS:SL1B         副画面输入选择 (SLOT1A)           51         ISS:SL2         副画面输入选择 (SLOT2)           52         ISS:SL2A         副画面输入选择 (SLOT2A)           53         ISS:SL2B         副画面输入选择 (SLOT3)           54         ISS:SL3         副画面输入选择 (SLOT3)           55         OSP:SCR0         屏幕自条滚动保护 (关)           56         OSP:SCR1         屏幕自条滚动保护 (开)           57         POF         电源关           58         PON         电源开           59         SSC:FNC0         屏幕保护 (自条滚动保护)           60         SSC:FNC1         屏幕保护 (模式(关))           61         SSC:MOD3         屏幕保护 (模式(大))           62         SSC:MOD3         屏幕保护 (模式(开))           63         VMT:0*2         画面静音 (关)           64         VMT:1*2         画面静音 (开)                                                                                                    | 45     | IMS:SL2B                    | 输入选择 (SLOT2B) (双画面模式中的主画面)                 |
| 47         ISS:PC1         副画面输入选择 (PC1)           48         ISS:SL1         副画面输入选择 (SLOT1)           49         ISS:SL1A         副画面输入选择 (SLOT1A)           50         ISS:SL1B         副画面输入选择 (SLOT1B)           51         ISS:SL2         副画面输入选择 (SLOT2A)           52         ISS:SL2A         副画面输入选择 (SLOT2B)           53         ISS:SL2         副画面输入选择 (SLOT3)           54         ISS:SL3         副画面输入选择 (SLOT3)           55         OSP:SCR0         屏幕自条滚动保护 (关)           56         OSP:SCR1         屏幕自条滚动保护 (开)           57         POF         电源关           58         PON         电源开           59         SSC:FNC0         屏幕保护 (自条滚动保护)           61         SSC:MOD0         屏幕保护 (模式(关))           62         SSC:MOD3         屏幕保护 (模式(开))           63         VMT:0*2         画面静音 (关)           64         VMT:1*2         画面静音 (开)                                                                                                    | 46     | IMS:SL3                     | 输入选择 (SLOT3) (双画面模式中的主画面)                  |
| 48         ISS:SL1         副画面输入选择 (SLOT1)           49         ISS:SL1A         副画面输入选择 (SLOT1A)           50         ISS:SL1B         副画面输入选择 (SLOT1B)           51         ISS:SL2         副画面输入选择 (SLOT2)           52         ISS:SL2A         副画面输入选择 (SLOT2B)           53         ISS:SL2B         副画面输入选择 (SLOT2B)           54         ISS:SL3         副画面输入选择 (SLOT3)           55         OSP:SCR0         屏幕白条滚动保护 (关)           56         OSP:SCR1         屏幕白条滚动保护 (开)           57         POF         电源关           58         PON         电源开           59         SSC:FNC0         屏幕保护 (自条滚动保护)           60         SSC:FNC1         屏幕保护 (模式(关))           62         SSC:MOD3         屏幕保护 (模式(开))           63         VMT:0*2         画面静音 (关)           64         VMT:1*2         画面静音 (开)                                                                                                    | 47     | ISS:PC1                     | 副画面输入选择 (PC1)                              |
| 49       ISS:SL1A       副画面输入选择 (SLOT1A)         50       ISS:SL1B       副画面输入选择 (SLOT1B)         51       ISS:SL2       副画面输入选择 (SLOT2A)         52       ISS:SL2A       副画面输入选择 (SLOT2B)         53       ISS:SL2B       副画面输入选择 (SLOT3)         54       ISS:SL3       副画面输入选择 (SLOT3)         55       OSP:SCR0       屏幕白条滚动保护 (关)         56       OSP:SCR1       屏幕白条滚动保护 (开)         57       POF       电源关         58       PON       电源开         59       SSC:FNC0       屏幕保护 (自条滚动保护)         60       SSC:FNC1       屏幕保护 (德面反转保护)         61       SSC:MOD0       屏幕保护 (模式(开))         63       VMT:0*2       画面静音 (关)         64       VMT:1*2       画面静音 (开)                                                                                                    | 48     | ISS:SL1                     | 副画面输入选择 (SLOT1)                            |
| 50         ISS:SL1B         副画面输入选择 (SLOT1B)           51         ISS:SL2         副画面输入选择 (SLOT2)           52         ISS:SL2A         副画面输入选择 (SLOT2A)           53         ISS:SL2B         副画面输入选择 (SLOT2B)           54         ISS:SL3         副画面输入选择 (SLOT3)           55         OSP:SCR0         屏幕白条滚动保护 (关)           56         OSP:SCR1         屏幕白条滚动保护 (开)           57         POF         电源关           58         PON         电源开           59         SSC:FNC0         屏幕保护 (白条滚动保护)           60         SSC:FNC1         屏幕保护 (德面反转保护)           61         SSC:MOD0         屏幕保护 (模式(开))           63         VMT:0*2         画面静音 (关)           64         VMT:1*2         画面静音 (开)                                                                                                    | 49     | ISS:SL1A                    |                                            |
| 51         ISS:SL2         副画面输入选择 (SLOT2)           52         ISS:SL2A         副画面输入选择 (SLOT2A)           53         ISS:SL2B         副画面输入选择 (SLOT2B)           54         ISS:SL3         副画面输入选择 (SLOT3)           55         OSP:SCR0         屏幕白条滚动保护 (关)           56         OSP:SCR1         屏幕白条滚动保护 (开)           57         POF         电源关           58         PON         电源开           59         SSC:FNC0         屏幕保护 (白条滚动保护)           60         SSC:FNC1         屏幕保护 (画面友转保护)           61         SSC:MOD0         屏幕保护 (模式(开))           63         VMT:0*2         画面静音 (关)           64         VMT:1*2         画面静音 (开)                                                                                                    | 50     | ISS:SI 1B                   |                                            |
| 52       ISS:SL2A       副画面输入选择 (SLOT2A)         53       ISS:SL2B       副画面输入选择 (SLOT2B)         54       ISS:SL3       副画面输入选择 (SLOT3)         55       OSP:SCR0       屏幕白条滚动保护 (关)         56       OSP:SCR1       屏幕白条滚动保护 (开)         57       POF       电源关         58       PON       电源开         59       SSC:FNC0       屏幕保护 (自条滚动保护)         60       SSC:FNC1       屏幕保护 (德面反转保护)         61       SSC:MOD0       屏幕保护 (模式(天))         62       SSC:MOD3       屏幕保护 (模式(开))         63       VMT:0*2       画面静音 (关)         64       VMT:1*2       画面静音 (开)                                                                                                    | 51     | ISS:SI 2                    | 副画面输入选择 (SLOT2)                            |
| 52         105 (SL2)         副画面输入选择 (SL072B)           53         ISS:SL2B         副画面输入选择 (SL072B)           54         ISS:SL3         副画面输入选择 (SL073)           55         OSP:SCR0         屏幕白条滚动保护 (关)           56         OSP:SCR1         屏幕白条滚动保护 (开)           57         POF         电源关           58         PON         电源开           59         SSC:FNC0         屏幕保护 (自条滚动保护)           60         SSC:FNC1         屏幕保护 (画面友转保护)           61         SSC:MOD0         屏幕保护 (模式(天))           62         SSC:MOD3         屏幕保护 (模式(开))           63         VMT:0*2         画面静音 (关)           64         VMT:1*2         画面静音 (开)                                                                                                    | 52     | ISS:SI 2A                   | □□□□□□□□□□□□□□□□□□□□□□□□□□□□□□□□□□□□       |
| 54       ISS:SL3       副画面输入选择 (SLOT3)         55       OSP:SCR0       屏幕白条滚动保护 (关)         56       OSP:SCR1       屏幕白条滚动保护 (开)         57       POF       电源关         58       PON       电源开         59       SSC:FNC0       屏幕保护 (自条滚动保护)         60       SSC:FNC1       屏幕保护 (画面友转保护)         61       SSC:MOD0       屏幕保护 (模式(关))         62       SSC:MOD3       屏幕保护 (模式(开))         63       VMT:0*2       画面静音 (关)         64       VMT:1*2       画面静音 (开)                                                                                                    | 53     | ISS:SI 2B                   | 副画面输入洗择 (SLOT2B)                           |
| 55       OSP:SCR0       屏幕白条滚动保护(关)         56       OSP:SCR1       屏幕白条滚动保护(开)         57       POF       电源关         58       PON       电源开         59       SSC:FNC0       屏幕保护(白条滚动保护)         60       SSC:FNC1       屏幕保护(画面反转保护)         61       SSC:MOD0       屏幕保护(模式(关))         62       SSC:MOD3       屏幕保护(模式(开))         63       VMT:0*2       画面静音(关)         64       VMT:1*2       画面静音(开)                                                                                                    | 54     | ISSISE20                    | □□□□□□□(2,2,1, ())<br>副画面输入选择 (SLOT3)      |
| 56         OSP:SCR1         屏幕白条滚动保护(开)           57         POF         电源关           58         PON         电源开           59         SSC:FNC0         屏幕保护(白条滚动保护)           60         SSC:FNC1         屏幕保护(画面反转保护)           61         SSC:MOD0         屏幕保护(模式(关))           62         SSC:MOD3         屏幕保护(模式(开))           63         VMT:0*2         画面静音(关)           64         VMT:1*2         画面静音(开)                                                                                                    | 55     | OSP'SCR0                    | 展墓白条滚动保护(关)                                |
| 57         POF         电源关           58         PON         电源开           59         SSC:FNC0         屏幕保护(自条滚动保护)           60         SSC:FNC1         屏幕保护(画面反转保护)           61         SSC:MOD0         屏幕保护(模式(关))           62         SSC:MOD3         屏幕保护(模式(开))           63         VMT:0*2         画面静音(关)           64         VMT:1*2         画面静音(开)                                                                                                    | 55     | OSPISOR1                    | 屏莫白冬滚动保护(开)                                |
| 57     FOR       58     PON     电源开       59     SSC:FNC0     屏幕保护(自条滚动保护)       60     SSC:FNC1     屏幕保护(画面反转保护)       61     SSC:MOD0     屏幕保护(模式(关))       62     SSC:MOD3     屏幕保护(模式(开))       63     VMT:0*2     画面静音(关)       64     VMT:1*2     画面静音(开)                                                                                                    | 57     | POF                         |                                            |
| 50         FOR         FOR           59         SSC:FNC0         屏幕保护(白条滚动保护)           60         SSC:FNC1         屏幕保护(画面反转保护)           61         SSC:MOD0         屏幕保护(模式(关))           62         SSC:MOD3         屏幕保护(模式(开))           63         VMT:0*2         画面静音(关)           64         VMT:1*2         画面静音(开)                                                                                                    | 57     | PON                         |                                            |
| 59         555:11000         屏幕休护 (日东浓初休护)           60         SSC:FNC1         屏幕保护 (画面反转保护)           61         SSC:MOD0         屏幕保护 (模式(关))           62         SSC:MOD3         屏幕保护 (模式(开))           63         VMT:0*2         画面静音 (关)           64         VMT:1*2         画面静音 (开)                                                                                                    | 58     |                             | では、1                                       |
| 60         SSC.FNC1         併幕休护 (回闻及转休护)           61         SSC:MOD0         屏幕保护 (模式(关))           62         SSC:MOD3         屏幕保护 (模式(开))           63         VMT:0*2         画面静音 (关)           64         VMT:1*2         画面静音 (开)                                                                                                    | 59     |                             | 历帝休护(日家峳幼休护)                               |
| 61     SSC.MOD0     开带环扩(探式(天))       62     SSC:MOD3     屏幕保护(模式(开))       63     VMT:0*2     画面静音(关)       64     VMT:1*2     画面静音(开)                                                                                                    | 60     |                             |                                            |
| 02         050:10003         屏幕环护 (探式(开))           63         VMT:0*2         画面静音 (关)           64         VMT:1*2         画面静音 (开)                                                                                                    | 01     | SSC-MOD2                    | が一番 体が ( ( ( ( ( ( ( ( ( ( ( ( ( ( ( ( ( ( |
| 63         VIII.0.2         回回朋莳首(大)           64         VMT:1*2         画面静音(开)                                                                                                    | 62     | VMT-0*2                     |                                            |
|                                                                                                    | 63     | VIVII.U*-                   |                                            |
|                                                                                                    | 64     | V IVI I . I ** <del>*</del> | 凹凹即首( <u></u> , )                          |

\*2 画面静音无法使用遥控器开关解锁。可以使用监视器按钮关闭再开启,或者输入命令VMT: 0命令解锁。

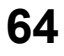

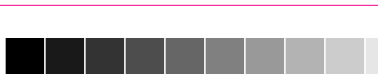

# 规格

|                  |                  |                                                                       | TH-103PF12C                                                                         |  |  |
|------------------|------------------|-----------------------------------------------------------------------|-------------------------------------------------------------------------------------|--|--|
| 电源               |                  | 220 V~, 50/60 Hz                                                      |                                                                                     |  |  |
| 耗电量              |                  |                                                                       |                                                                                     |  |  |
|                  | 消耗功率             |                                                                       | 1,400 W                                                                             |  |  |
|                  | 待机消耗功率           | <br>节                                                                 | 能关闭 1.2 W, 节能打开 0.5 W                                                               |  |  |
|                  | 电源关闭情况下          | · ·                                                                   | 0.4 W                                                                               |  |  |
| 等調               | 离子显示屏            |                                                                       | 驱动方式:交流型                                                                            |  |  |
|                  |                  |                                                                       | 103英寸, 16:9画面比例                                                                     |  |  |
| 屏幕               | 幕尺寸              | 2,2                                                                   | 69 毫米 (W) × 1,276 毫米 (H)                                                            |  |  |
|                  |                  |                                                                       | × 2,603 毫米 (对角线)                                                                    |  |  |
|                  | (像素数)            | 2,0                                                                   | 073,600 (1,920 (W) ×1,080 (H))                                                      |  |  |
|                  |                  |                                                                       | [5,760 × 1,080 点]                                                                   |  |  |
| ΙÍ               | 乍环境              |                                                                       |                                                                                     |  |  |
|                  | 温度               |                                                                       | 0 °C - 40 °C                                                                        |  |  |
|                  | 湿度               |                                                                       | 20 % - 80 %                                                                         |  |  |
| 有刻               | 改信号              |                                                                       |                                                                                     |  |  |
|                  | 扫描信号             | 525 (480) / 60i · 60p, 625 (575) / 50p · 24p · 25p · 30p · 24sF, 1250 | 50i · 50p, 750 (720) / 60p · 50p, 1125 (1080) / 60i · 60p · 50i ·<br>) (1080) / 50i |  |  |
|                  | PC 信号            |                                                                       | VGA, SVGA, XGA, SXGA                                                                |  |  |
|                  |                  |                                                                       | UXGA … (压缩)                                                                         |  |  |
|                  |                  |                                                                       | 水平扫描频率 15 - 110 kHz                                                                 |  |  |
| \ <del>*</del> + |                  |                                                                       | 垂直扫描频率 48 - 120 HZ                                                                  |  |  |
| 进步               | 安场于              |                                                                       |                                                                                     |  |  |
|                  | DVI-D IN         | 视频输入                                                                  |                                                                                     |  |  |
|                  |                  |                                                                       | 遵守DVI 1.0修订放<br>* 违会阅第11五话田的信号                                                      |  |  |
|                  |                  | <br>  辛瓶输入                                                            |                                                                                     |  |  |
|                  |                  |                                                                       | 0.5 Vrms                                                                            |  |  |
|                  |                  | 内容保护                                                                  | 兼容HDCP的1.1                                                                          |  |  |
|                  | LAN              | RJ45 10BASE                                                           | -T/100BASE-TX, 兼容 PJLink™                                                           |  |  |
|                  | COMPONENT/RGB IN | Y/G (BNC)                                                             | with sync 1.0 Vp-p (75 Ω)                                                           |  |  |
|                  |                  | PB/B (BNC), PR/R (BNC)                                                | 0.7 Vp-p (75 Ω)                                                                     |  |  |
|                  |                  | 音频输入                                                                  | 立体声迷你插孔 (M3) x 1                                                                    |  |  |
|                  |                  |                                                                       | 0.5 Vrms                                                                            |  |  |
|                  | PC IN            | (高密度迷你 D-SUB 15P)                                                     | Y 或G with sync 1.0 Vp-p (75 Ω)                                                      |  |  |
|                  |                  |                                                                       | Y 或 G without sync 0.7 Vp-p (75Ω)                                                   |  |  |
|                  |                  |                                                                       | B/P <sub>B</sub> /C <sub>B</sub> : 0.7 Vp-p (75 Ω)                                  |  |  |
|                  |                  |                                                                       | R/PR/CR: 0.7 Vp-p (75 $\Omega$ )                                                    |  |  |
|                  |                  |                                                                       | HD/VD: 1.0 - 5.0 Vp-p (高阻抗)                                                         |  |  |
|                  |                  | 音频输入                                                                  | 立体声迷你插孔 (M3) x 1                                                                    |  |  |
|                  | SEDIAI           | <br>                                                                  | 0.5 VIIIS<br>DS 2320                                                                |  |  |
|                  |                  |                                                                       | 110-2320 兼合                                                                         |  |  |
|                  | AUDIO OUT        | RCA计式 ~ 2 (L / R)<br>输出电平 : 变量 (-∞ ~ 0 dB)                            | [输入 1 kHz / 0 dB, 10 kΩ Load]                                                       |  |  |
| 随带附件             |                  |                                                                       |                                                                                     |  |  |
|                  | 遥控器              |                                                                       | EUR7636120 R                                                                        |  |  |
|                  | 电池               | K6型X2                                                                 |                                                                                     |  |  |
|                  | 电缆固定带            | TMME203 × 2                                                           |                                                                                     |  |  |
|                  | 铁线芯              |                                                                       | JUKG00000146 (2 副)                                                                  |  |  |
| 减噪滤波器            |                  |                                                                       | TXZDM011MBE                                                                         |  |  |
| 尺寸(W×H×D)        |                  | 2,412 毫米 × 1,419 毫米 × 129 毫米                                          |                                                                                     |  |  |
|                  |                  | 安装插槽时,包括突起部分为141毫米                                                    |                                                                                     |  |  |
| 质量(重量)           |                  | 约201.0 kg(净重)                                                         |                                                                                     |  |  |
| 执行标准             |                  | Q/YXNS15                                                              |                                                                                     |  |  |

说明:

•设计和规格若有变化, 恕不另行通知。所示尺寸和质量均为近似值。

・该设备符合以下列出的标准:

GB24850-2010, GB13837-2003, GB17625.1-2003, GB8898-2001, GB5296.2-2008

### 本机软件信息

本产品中安装的部分软件经Free BSD许可证授权。 上述规格所涉及的Free BSD许可证条例如下所述:

版权所有© 1980, 1986, 1993

#### 加州大学董事会。保留所有权利。

在满足下列条件的前提下,允许重新分发修改过或未经修改的,以源代码或已编译形式存在的本软件:

- 1.以源代码形式重新发布必须保留上述版权声明、本许可条件以及其后的免责声明。
- 2.以已编译形式重新发布必须在发布版本的文档和/或其它同时发布的资料中重述上述版权声明、本许可条件以及其后的免责声明。
- 3.所有提及或使用本软件的广告材料应显示下述告知条款:
- 本产品包括了加州大学伯克利分校及向其提供帮助的志愿者开发的软件。

4.除非事先签署书面同意书,加州大学伯克利分校以及其他志愿者的名字不能被用来表示对派生产品的认可或进行推广。

此软件由THE REGENTS及志愿者"按现状形式"(AS-IS)提供,在此明示不提供无论明示的或暗示的,包括但不必限 于间接的关于基于某种目的的适销性、实用性的担保保证。在任何情况下,THE REGENTS或志愿者皆不对由于使用 此软件造成的,直接、间接、连带、特别、惩戒或因此而来造成的损害(包括,但不必限于获得替代品及服务,无法使 用,丢失数据,损失盈利或业务中断),无论此类损害是如何造成的,基于何种责任推断,是否属于合同范畴,严格 赔偿责任或民事侵权行为(包括疏忽和其他原因)承担任何责任,即使预先被告知可能发生此类损害。

### <Software Information for This Product>

This product has software installed partially licensed under the Free BSD LICENSE. Free BSD LICENSE regulations under the above specifications are as follows: (These regulations are set by the third party; therefore the original (English) regulations are stated.)

Copyright © 1980, 1986, 1993

The Regents of the University of California. All rights reserved.

Redistribution and use in source and binary forms, with or without modification, are permitted provided that the following conditions are met:

- 1. Redistributions of source code must retain the above copyright notice, this list of conditions and the following disclaimer.
- 2. Redistributions in binary form must reproduce the above copyright notice, this list of conditions and the following disclaimer in the documentation and/or other materials provided with the distribution.
- 3. All advertising materials mentioning features or use of this software must display the following acknowledgement: This product includes software developed by the University of California, Berkeley and its contributors.
- 4. Neither the name of the University nor the names of its contributors may be used to endorse or promote products derived from this software without specific prior written permission.

THIS SOFTWARE IS PROVIDED BY THE REGENTS AND CONTRIBUTORS "AS IS" AND ANY EXPRESS OR IMPLIED WARRANTIES, INCLUDING, BUT NOT LIMITED TO, THE IMPLIED WARRANTIES OF MERCHANTABILITY AND FITNESS FOR A PARTICULAR PURPOSE ARE DISCLAIMED. IN NO EVENT SHALL THE REGENTS OR CONTRIBUTORS BE LIABLE FOR ANY DIRECT, INDIRECT, INCIDENTAL, SPECIAL, EXEMPLARY, OR CONSEQUENTIAL DAMAGES (INCLUDING, BUT NOT LIMITED TO, PROCUREMENT OF SUBSTITUTE GOODS OR SERVICES; LOSS OF USE, DATA, OR PROFITS; OR BUSINESS INTERRUPTION) HOWEVER CAUSED AND ON ANY THEORY OF LIABILITY, WHETHER IN CONTRACT, STRICT LIABILITY, OR TORT (INCLUDING NEGLIGENCE OR OTHERWISE) ARISING IN ANY WAY OUT OF THE USE OF THIS SOFTWARE, EVEN IF ADVISED OF THE POSSIBILITY OF SUCH DAMAGE.

## 备忘录

### 电子信息产品污染控制标识

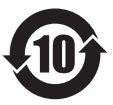

### 有毒有害物质或元素标识

#### 产品中有毒有害物质或元素的名称及含量

| 部件名称                                                                                                    | 有毒有害物质或元素   |        |        |              |            |              |
|----------------------------------------------------------------------------------------------------|-------------|--------|--------|--------------|------------|--------------|
|                                                                                                    | 铅 (Pb)      | 汞 (Hg) | 镉 (Cd) | 六价铬 (Cr(VI)) | 多溴联苯 (PBB) | 多溴二苯醚 (PBDE) |
| 已安装印刷电路板                                                                                                    | ×           | 0      | 0      | 0            | 0          | 0            |
| 等离子显示板                                                                                                    | 0           | 0      | 0      | 0            | 0          | 0            |
| 机壳                                                                                                    | 0           | 0      | 0      | 0            | 0          | 0            |
| 包装内附件                                                                                                    | ×           | 0      | 0      | 0            | 0          | 0            |
| 遥控器                                                                                                    | × 0 0 0 0 0 |        |        |              |            |              |
| O:表示该有毒有害物质在该部件所有均质材料中的含量均在 SJ/T11363-2006 规定的限量要求以下。<br>×:表示该有毒有害物质至少在该部件的某一均质材料中的含量超出 SJ/T11363-2006 规定的限量要求。 |             |        |        |              |            |              |

#### ●包装物材料名称标识

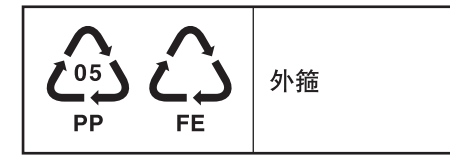

Panasonic客户咨询服务中心电话:8008100781 手机、小灵通及未开通800业务地区:4008100781 上海松下等离子显示器有限公司对本说明书拥有最终解释权

### 顾客记录

本产品型号和制造编号均在其后盖处。您应在下面填上制造编号并妥善保管本说明书,以及您的购买发票, 以作为您购买的永久记录,这样将有助于在发生遗失或失窃时进行识别,以及作保修服务之用。

型 号

制造编号

### 上海松下等离子显示器有限公司

主页 : http://panasonic.cn 地址 : 中国上海市浦东新区金穗路1398号 原产地 : 中国